# 初級 Q1~Q31 中級 Q32~Q88 上級 Q89~Q100

# SKETCH ENGINE

# Sketch Engine 100 Qs

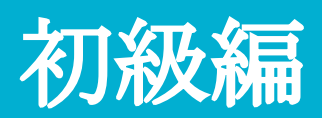

# Q1. Word SketchのUser Guideを概観して 概要を把握しなさい。

#### Q1. Word SketchのUser Guideを概観して概要を把握しなさい。

| ۷ | VORD     | SKETCH   | British Natio | nal Corpus (BNC) | Q | ] () | Get more space 🕀 | Θ | 0 |    | Do |
|---|----------|----------|---------------|------------------|---|------|------------------|---|---|----|----|
|   | BASIC    | ADVANCED | AS A LIST     | ABOUT            |   |      |                  |   | 1 | a  |    |
|   | Search ? |          |               |                  |   |      |                  |   |   | (] | )  |
|   | lemma    |          |               |                  |   |      |                  |   |   |    |    |
|   |          |          | GC            |                  |   |      |                  |   |   |    |    |

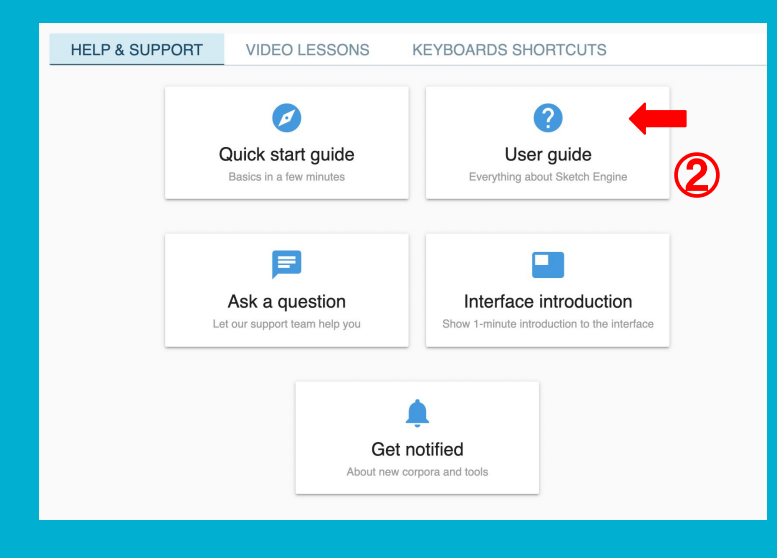

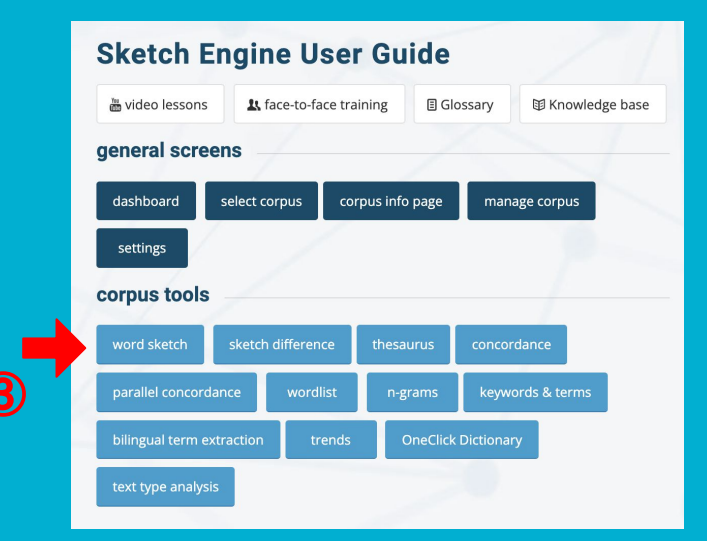

Q2. Word Sketch: BNC利用 Basicにて"think"を検索した後、Change view options を開いてfrequencies, cllocation examples, scoresを表示しなさ い。

# Q2. Basicにて"think"を検索した後、Change view options を開い <u>てfr</u>equencies, cllocation examples, scoresを表示しなさい。

#### Show scoreとは?

The typicality score (LogDice) indicates how strong the collocation is. The higher the score, the stronger the collocation. A low score means that the words in the collocation also frequently combine with many other words.

共起関係性の強さを示した数値です。数値が高いほど共起関係 性が強く、数値が低いほど他の語とも共起することを示していま す。

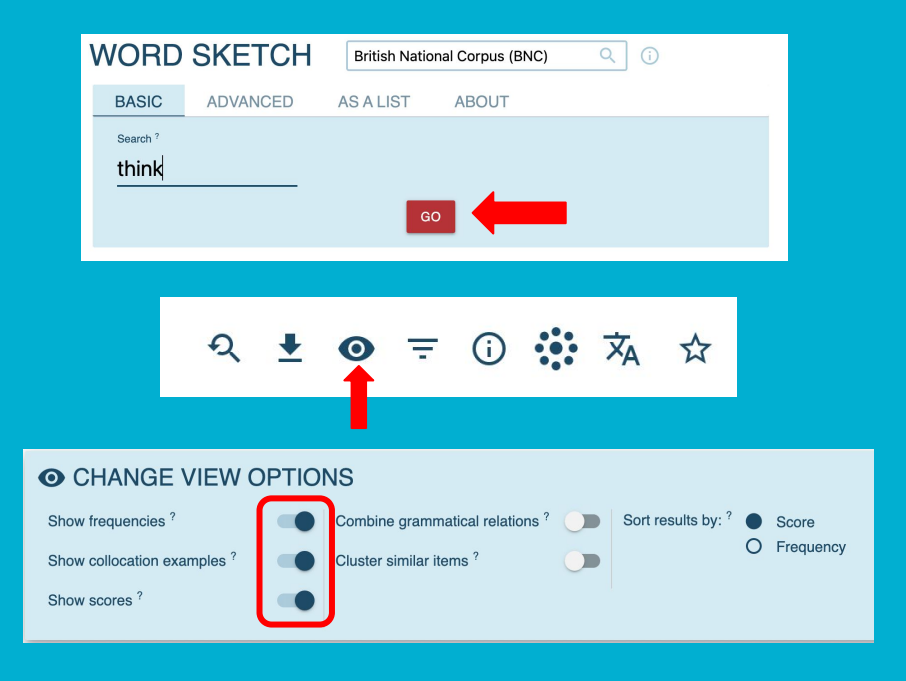

Q3. Word Sketch: BNC利用 Change view optionsを開き "Sort results by" の選択を変更することで検索結果の表示 が変わることを確認しなさい。

# Q3. Change view optionsを開き "Sort results by" の選択を変更 することで検索結果の表示が変わることを確認しなさい。

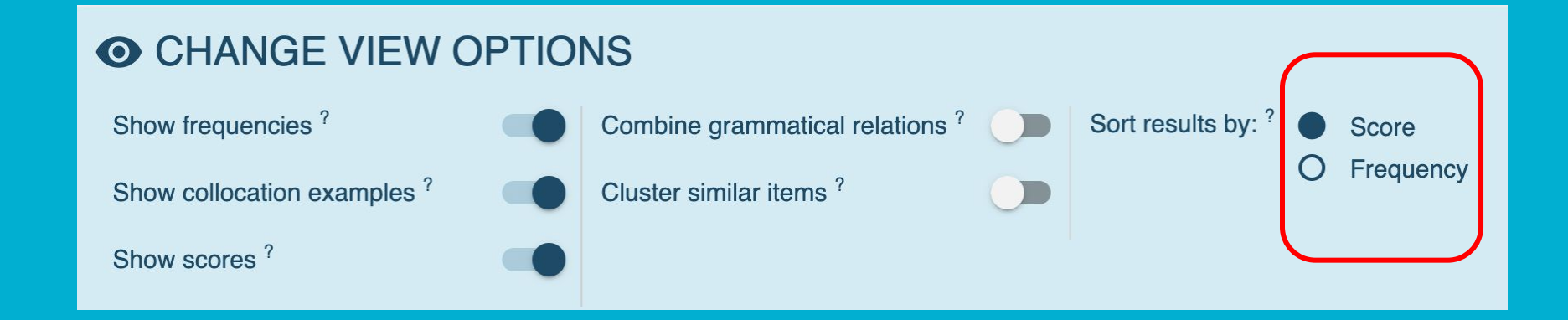

# Q4. Word Sketch: BNC利用 Advancedにて "research"と入力しPart of speechをnoun、Text typesをWrittenと指定 し、"research"後に最も高頻度に使われる前 置詞を確認しなさい。

#### Q4. Advancedにて "research"と入力しPart of speechをnoun、text typeをWrittenと指 定し、researchに続く最も高頻度に使われる前置詞を確認しなさい。

GO

| ٧ | NORD              | SKETCH          | British National Corpus (BNC) Q           |     |
|---|-------------------|-----------------|-------------------------------------------|-----|
|   | BASIC             | ADVANCED        | AS A LIST ABOUT                           |     |
|   | Search ?          | ch              | Subcorpus ?<br>none (the whole corp 👻 🔒 + |     |
|   | Part of sp        | eech ?          |                                           |     |
|   | auto              |                 |                                           |     |
|   | noun              |                 | $\supset$                                 |     |
|   | Verb              |                 |                                           |     |
|   | adjectiv          | e               |                                           |     |
|   | adverb            |                 |                                           |     |
|   | pronour           | <u>'</u>        |                                           |     |
|   | Text              | types (1)       | ? ^                                       |     |
|   | Tex               | type 🔨          |                                           | 2 2 |
|   | Wri               | tten books and  | d × Written miscellan ×                   |     |
|   | Wri               | tten-to-be-spo. | × 🗊                                       |     |
|   | $\leftrightarrow$ | •               | Q                                         |     |
|   | Spol              | ken context-    | governed                                  |     |
|   | Spol              | ken demogra     | aphic                                     |     |

| ← <b>→</b>            | <b>O</b> | ×   |
|-----------------------|----------|-----|
| prepositional phrases |          |     |
| of "research"         | 11.0%    | ••• |
| for "research"        | 4.1%     | ••• |
| "research" in         | 3.4%     |     |
| in "research"         | 3.0%     | ••• |
| "research" into       | 2.7%     | ••• |
| "research" on         | 2.5%     | ••• |
| to "research"         | 1.5%     | ••• |
| on "research"         | 1.5%     | ••• |
| from "research"       | 0.8%     | ••• |
| by "research"         | 0.7%     | ••• |
| "research" by         | 0.6%     | ••• |
| "research" at         | 0.5%     | ••• |
| ~                     |          | ≽   |

# Q5. Word Sketch: BNC利用 Advancedにて "research" と入力しPart of speechをverb、Text typesをSpokenと指定 し、"research"後に最も高頻度に使われる前 置詞を確認しなさい。

#### Q5. Advancedにて "research" と入力しPart of speechをverb、Text typesをSpokenと 指定し、researchに続く最も高頻度に使われる前置詞を確認しなさい。

GO

| WORD                                             | SKETCH                      | British Nat      | ional Corpus (BNC)                  | Q (j       |
|--------------------------------------------------|-----------------------------|------------------|-------------------------------------|------------|
| BASIC                                            | ADVANCED                    | AS A LIST        | ABOUT                               |            |
| Search ?                                         | :h                          |                  | Subcorpus ?<br>none (the whole corp | ▼ 🔒 +      |
| Part of spo<br>auto<br>noun<br>verb<br>adjective | eech ?                      |                  | )                                   |            |
| adverb<br>pronour<br>Text ty                     | ypes (1) <sup>?</sup>       | ^                |                                     |            |
| Text-<br>Spok                                    | type                        | ×<br>× i         |                                     | к ж<br>К Ж |
| Writte                                           | n books and<br>n miscellane | periodica<br>ous | ls                                  |            |
| vvritte                                          | n-to-be-spok                | en               |                                     |            |

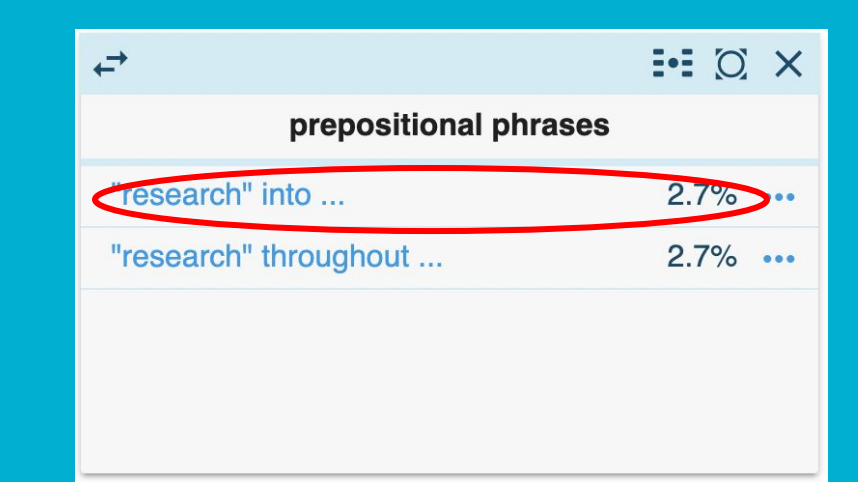

Q6. Word Sketch: BNC利用 Basicにて "sign" を検索後、Part of speech をverbに変更し、sign の目的語として最もよく 共起して使われる名詞を確認しなさい。

#### Q6. Basicにて "sign" を検索後、Part of speechをverbに変更し、"sign"の目的語として 最もよく共起して使われる名詞を確認しなさい。

| WORD             | SKETCH   | British Natio | nal Corpus (BNC) | Q (j |
|------------------|----------|---------------|------------------|------|
| BASIC            | ADVANCED | AS A LIST     | ABOUT            |      |
| Search ?<br>sign |          | GO            | D                |      |

| WORD SKETCH    |                   |             | British Natio | nal Corpus (BNC  | ;) Q (j |  |  |
|----------------|-------------------|-------------|---------------|------------------|---------|--|--|
| oign as no     | un 10,528× 🔻      | Sorted by t | frequency X   |                  |         |  |  |
| ÷              | verb 9,068×       |             | ••• 0 ×       | ←                |         |  |  |
|                | adjective 4× of " |             |               | prepositional ph |         |  |  |
| first          |                   | 272         | 6.9 •••       | "sign" of        |         |  |  |
| the first sign | adverb 1×         |             |               | of "sign"        |         |  |  |
| little sign of |                   | 114         | 6.5 •••       | for "sign"       |         |  |  |

| WORD SKET                       | CH            | British  | Natior | al Corpus (BNC)           | (j)      |       |      |                 | Get m                   | ore sp | ace 🕀 | G      | D   | 0  | <u>P</u> | Do  |
|---------------------------------|---------------|----------|--------|---------------------------|----------|-------|------|-----------------|-------------------------|--------|-------|--------|-----|----|----------|-----|
| sign as verb 9,068× →           | Sorted by fre | quency 3 | < .    | ••                        |          |       |      |                 | २                       | ₹      | 0     | Ŧ      | ()  |    | ネ        | ☆   |
| ¢                               |               |          | X      | <del>,</del> →            | ;        | • (O) | ×    | ,<br>→          |                         |        |       |        |     | ÷  | Ø        | ×   |
| modifiers                       | of "sign"     |          |        | objects o                 | f "sign" |       |      |                 |                         | sub    | jects | of "si | gn" |    |          |     |
| not                             | 165           | 2.7      |        | agreement                 | 803      | 11.3  | >    | people          | •                       |        |       |        | ŧ   | 52 | 4.9      | ••• |
| not sign                        |               |          |        | contract                  | 370      | 10.4  | •••• | govern          | nment                   |        |       |        | 4   | 19 | 6.0      | ••• |
| just<br>just signed             | 80            | 4.8      |        | treaty                    | 308      | 10.7  | •••  | govern          | ment sign               | ed     |       |        |     |    |          |     |
| also                            | 72            | 4.3      |        | document                  | 164      | 9.4   | •••• | countri         | ' <b>y</b><br>es sianed |        |       |        | 4   | 11 | 7.0      |     |
| has also signed                 |               |          |        | deal                      | 151      | 8.8   |      | party           |                         |        |       |        | 3   | 34 | 6.3      |     |
| already<br>has already signed   | 59            | 5.4      |        | letter<br>signed a letter | 146      | 8.6   |      | persor          | ı                       |        |       |        | \$  | 32 | 6.5      | ••• |
| recently                        | 37            | 6.6      |        | form                      | 133      | 8.2   |      | corp<br>corp ha | is signed               |        |       |        | 3   | 31 | 7.8      |     |
| then                            | 32            | 4.1      |        | petition                  | 110      | 9.3   |      | compa           | iny                     |        |       |        | 2   | 28 | 5.5      | ••• |
| then signed                     |               |          |        | declaration               | 72       | 87    |      | leader          |                         |        |       |        | 2   | 26 | 7.2      | ••• |
| now                             | 27            | 3.5      |        | protocol                  | 67       | 8.7   |      | leaders         | signed                  |        |       |        |     |    |          |     |
| has now signed                  |               |          |        | accord                    | 63       | 8.6   |      | memb            | er                      |        |       |        | 2   | 26 | 6.4      |     |
| not yet signed                  | 24            | 5.7      |        | name                      | 58       | 6.8   |      | inc has         | signed a                |        |       |        | 2   | 23 | 7.2      |     |
| formally<br>was formally signed | 23            | 7.7      | ••••   | ~                         |          |       |      | side<br>the two | sides sig               | ned a  |       |        | 2   | 21 | 6.7      | ••• |
| actually<br>actually signed     | 23            | 4.9      |        |                           |          |       |      | agreen          | nent<br>nent signe      | ed in  |       |        | 2   | 20 | 6.9      |     |
| only<br>signed only             | 21            | 3.1      |        |                           |          |       |      |                 |                         |        |       | -      |     |    |          | *   |

# Q7. Word Sketch: BNC利用 Basicにて "sign" を検索後、Part of speech をnounに変更し、"sign" を最も強い共起関 係を持って目的語として取る動詞を確認しなさ い。

#### Q7. Basicにて "sign" を検索後、Part of speechをnounに変更し、"sign" を最も強い共 起関係を持って目的語として取る動詞を確認しなさい。

| WORD             | SKETC          | Н         | British Nat                | ional Corpus     | (BNC)   | Q   | i |
|------------------|----------------|-----------|----------------------------|------------------|---------|-----|---|
| BASIC            | ADVANCED       | ,         | AS A LIST                  | ABOUT            | -       |     |   |
| Search ?<br>sign |                |           |                            | GO               |         |     |   |
|                  | Sign as        | no<br>ad  | b 9,06<br>un 10<br>jective | 8×<br>528×<br>4× | )<br>EW | ′ C |   |
|                  | Show<br>Show s | ad<br>cor | verb 1<br>es <sup>?</sup>  | ×                | les ?   |     |   |

| <i>↓</i>                          |                 | N D N   |
|-----------------------------------|-----------------|---------|
| verbs with                        | "sign" as objec | ct      |
| show                              | 917             | 10.0    |
| display                           | 35              | 7.2 ••• |
| erect                             | 20              | 6.8 ••• |
| warn<br>the warning signs         | 23              | 6.8 ••• |
| detect                            | 19              | 6.5 ••• |
| notice                            | 19              | 6.4 ••• |
| read the signs                    | 34              | 6.4 ••• |
| be                                | 2,172           | 6.4 ••• |
| see                               | 216             | 6.4 ••• |
| spot                              | 14              | 6.2 ••• |
| recognise<br>recognised the signs | 21              | 6.2 ••• |
| illuminate                        | 12              | 6.1 ••• |
|                                   | ~               | *       |

# Q8. Word Sketch Differenceの機能の概要を確認しなさい。

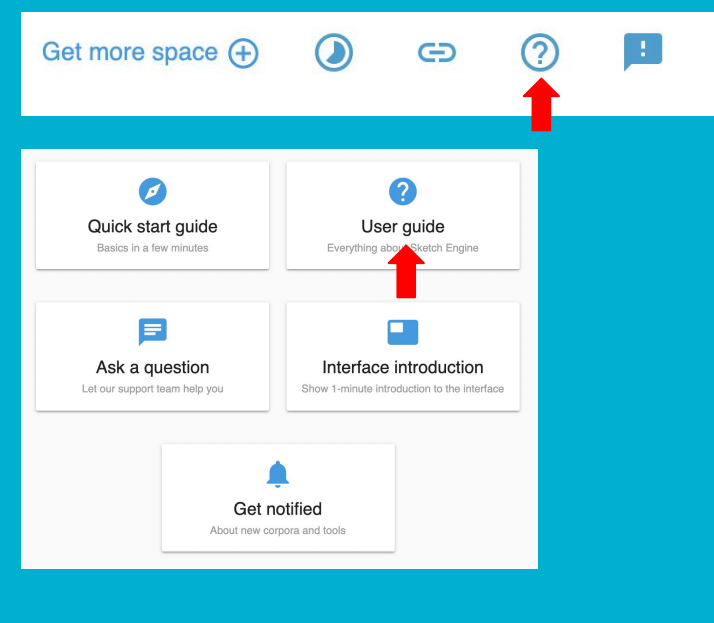

2

#### Q8. Word Sketch Differenceの機能の概要を確認しなさい。

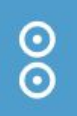

# How to use the word sketch difference What makes the word sketches difference unique? How does it work? Requirements for the word sketch difference to work well Referencing word sketches, bibliography

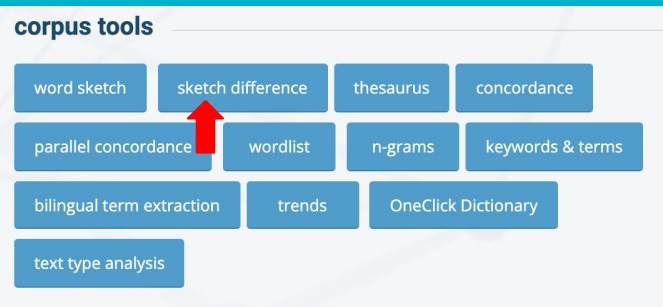

Q9. Word Sketch Difference: BNC利用 First lemmaに"fat"、Second lemmaに"fatty"を入力した 後、「nouns and verbs modified by "fat/fatty"」の検索 結果を確認しなさい。 Show visualisation をクリックして「fat」と「fatty」とそれぞ れ共起する語の特徴を見出しなさい。

#### 0 0

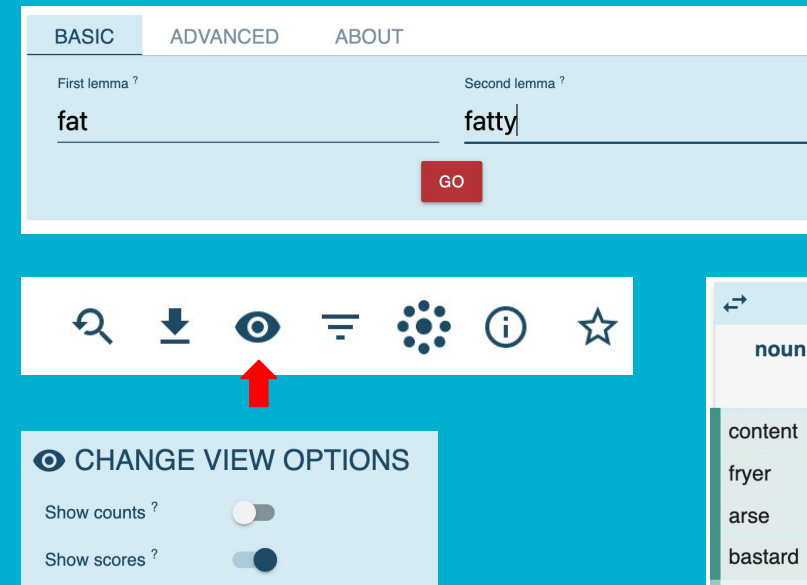

The typicality score (LogDice) of the second lemma or word form or in the second subcorpus. It indicates how strong the collocation is. The higher the score, the stronger the collocation. A low score means that the words in the collocation also frequently combine with many other words.

|                    |                       | -           |      |
|--------------------|-----------------------|-------------|------|
| ←→                 |                       | <b>.</b> (C | ×    |
| nouns and v<br>"fa | verbs mo<br>at/fatty" | dified b    | у    |
| content            | 8.5                   | -           | •••  |
| fryer              | 7.9                   | _           | •••  |
| arse               | 7.8                   | —           | •••  |
| bastard            | 7.8                   | -           | •••  |
| intake             | 8.5                   | 5.4         | •••  |
| excretion          | 7.9                   | 6.2         | •••  |
| meat               | 5.7                   | 7.8         | •••  |
| tissue             | 6.1                   | 8.1         | •••  |
| food               | 4.1                   | 7.4         | •••  |
| ester              | _                     | 7.4         | •••  |
| biosynthesis       | _                     | 7.6         | •••  |
| acid               | _                     | 10.9        | •••• |
|                    | ~                     |             |      |

#### Q9. Word Sketch Difference: BNC利用

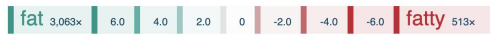

Show relation nouns and verbs modified by "fat/fatty"

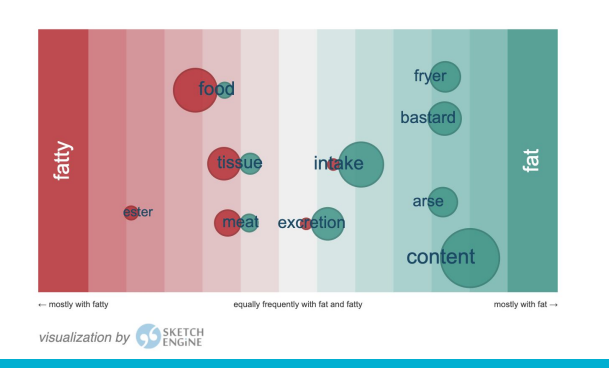

## Q10. Word Sketch Difference: BNC利用 Sketch Difference機能を使って"interesting"と "interested"の使用傾向の違いを確認しなさい。

## Q11. Word Sketch Difference: BNC利用 Sketch Difference機能を使って "random" と "arbitrary" の使用傾向の違いを確認しなさい。

## Q12. Word Sketch Difference: BNC利用 Sketch Difference機能を使って"convincing"と "persuasive"の類似点と相違点を見出しなさい。

## Q.13 ThesaurusのUser Guide を概観して概要を把握しなさい。

#### Q13. ThesaurusのUser Guideを概観して概要を把握しなさい。

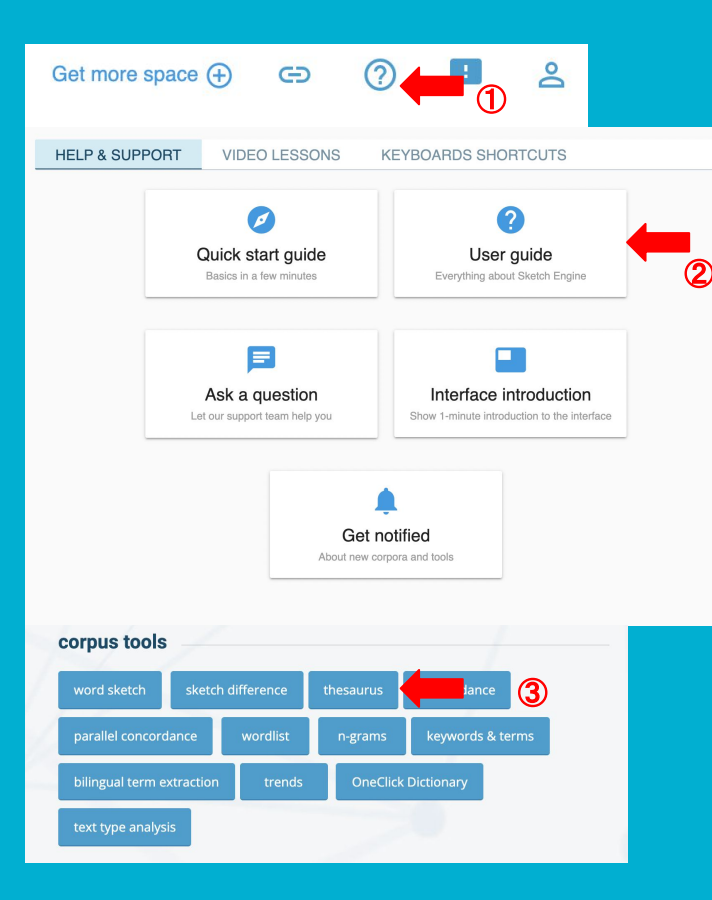

| ø       | THESAURUS                | English Web 20       | 15 (enTenTen15) Q | ()                 |
|---------|--------------------------|----------------------|-------------------|--------------------|
|         | frustrating as adjective | 94,305×              | Q ± (             |                    |
| 5       | Word Fr                  | equency <sup>2</sup> |                   |                    |
|         | 1 confusing              | 118,003 •••          | 6 scary           | 157,063 •••        |
| $\odot$ | 0 shreeful               | 06.750               | T. doubles        | 00.010             |
| 8       | 2 stressful              | 90,758 •••           | daunting          | 82,616 ***         |
| •≣      | <sup>3</sup> tedious     | 50,596 •••           | 8 embarrassing    | 58,848 •••         |
|         | 4 frightening            | 65,109 •••           | 9 disturbing      | 113,509 •••        |
|         | 5 disappointing          | 103.245 •••          | 10 painful        | 248 801 ***        |
| ţ≣      | asappointing             | 100,240              | Pannul            | 240,001            |
|         |                          | Rows pe              | er page: 10 🔻 1–  | 10 of 100 <u>1</u> |

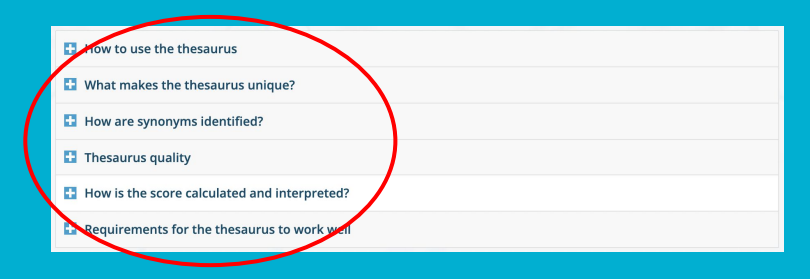

# Q14. Thesaurusでbigを検索し、 どのような単語があらわれるか確 認しなさい。

#### Q14. Thesaurusでbigを検索し、どのような単語があらわれるか確認しなさい。

Sketch EngineのThesaurus機能では、Similarityスコアに基づいて語を抽出しています。

これは共起する語が検索語と似ている語を評価します。つまり検索 語と似たような環境で使われる語を抽出することになります。語の 意味に基づいて語を抽出しているわけではないので、意味を考え ると類語とは言えないものも抽出されます。bigを検索すると2位に smallがくることからわかるように、対義語が抽出されることも多くあ ります。

したがって、純粋にThesaurusというよりかは、似たような環境で使われる語、共起語が似ている語を抽出する機能であると考えた方が実際的です。

|    | Word   | Frequency ?  | Similarity $^{?} \psi$ |     |
|----|--------|--------------|------------------------|-----|
| 1  | large  | 47,314       | 0.524                  | ••• |
| 2  | small  | 50,758       | 0.492                  | ••• |
| 3  | huge   | 7,631        | 0.442                  | ••• |
| 4  | old    | 57,937       | 0.431                  |     |
| 5  | great  | 59,408       | 0.427                  | ••• |
| 6  | new    | 105,645      | 0.420                  | ••• |
| 7  | little | 48,172       | 0.404                  | ••• |
| 8  | few    | 46,390       | 0.396                  | ••• |
| 9  | own    | 67,022       | 0.392                  | ••• |
| 10 | second | 31,784       | 0.379                  |     |
| 10 | • 1    | -10 of 1,000 | < <                    | 1   |

# Q15. Concordanceで"provide"を、活用形も含めて抽出し KWIC表示しなさい。

### Q15. Concordanceで"provide"を、活用形も含めて抽出しKWIC表示しなさい。

ConcordanceのBASICタブで単語を打ち込めば、その単語を レマ検索でき、活用形も含めたものを抽出することができま す。

provideと打ち込めば、provideの活用形も含めて検索し、コン コーダンス上でKWIC表示することができます。KWIC表示に なっていない場合は、右上の青いタブでSentence表示と KWIC表示を切り替えることができます。

ADVANCEDタブのQuery type: simpleでも同じように検索ができます。

| ø           | CONCORDANCE British National Corpus (BNC) Q                                                                                                    |             | Get more space 🕘 🖙 🧿 🚹 😩                                                                                                    |
|-------------|----------------------------------------------------------------------------------------------------|-------------|----------------------------------------------------------------------------------------------------|
|             | simple provide • 54,620<br>486.18 per million tokens • 0.049%                                                                                          | ٩ :         | ± ≡ • • • × = = :: the twill + () ☆                                                                                                    |
|             | Details Left context                                                                                                    | KWIC        | Right context                                                                                                    |
|             | 1 🔲 (i) Written books a little assistance . <s> Inscriptions , within mosaics and elsewher</s>                                                         | provide     | a richer source of information . <s> These de uire a certain ( )</s>                                                                                                    |
| $\odot$     | 2 🔲 (i) Written books a iops or craft areas , <s> This is true even when those sites wh</s>                                                            | ch provide  | evidence for only a small number of mosaics are includ                                                                                                    |
| 0           | 3 🔲 ③ Written books a ertain aspects of it which are noteworthy throughout , <s> The</s>                                                               | se provide  | a useful introduction to the elements of stylistic comparison : ( i ) The ur in the stylistic stylistic comparison : ( NP ) DT                                                                             |
| •=          | 4 🔲 🛈 Written books a e distances , or was altered by heat , but most major sources were local a                                                       | nd provided | stone which was used in its natural state . <s> The villa at Box , W WD WDT VBD VVN IN PPZ JJ NN SENT DT NN IN NP ,</s>                                                                                    |
| -           | s 🔲 ③ Written books a rth Leigh , the quarries of Stonesfield are only one mile distant and will ha                                                    | ve provided | the bulk of the friable stone , while the quarries of oolite at Stuart wood ( les hor NN NN NN NN NN NN NN ( JJI                                                                                           |
| =•=         | 6 🔲 🛈 Written books a e , while the quarries of oolite at Stuart wood ( less than 200 metres awa                                                       | () provided | that of higher quality .  However , sites were not usually so w invitat IN JJR NN SENT RB , NNS VBD RB RB RB I                                                                                             |
| <b>I</b> •I | 7 🔲 🚯 Written books a arent width of black and white lines had to be carefully adjusted in order                                                       | to provide  | a convincing effect .  At Lullingstone , a balance ( which actu                                                                                                    |
| t≡          | 8 🔲 ③ Written books a 's> <s> 71 ) , was almost certainly planned as a whole but , nevertheles</s>                                                     | s, provides | a useful illustration of these considerations . <s> The panel which</s>                                                                                                    |
| NE          | 9 🔲 ③ Written books a, Som., ( Arch                                                                                                    | ), provides | the best examples                                                                                                    |
| δ≡          | 10 🔲 ③ Written books a ers further corroboration : certain sizes of tesserae and motifs are shown                                                      | to provide  | maximum adaptability of design , because they are proportional to the abstr                                                                                                    |
| את          | 11 🔲 ③ Written books a see Appendix E , where a list of the pavements under discussion is a                                                            | so provided | ) . <s> Fishbourne ( Cunliffe 1971 ) is an important site here : al</s>                                                                                                    |
|             | 12 🔲 ③ Written books a iy of its mosaics are very early , and so outside the scope of this paper ,<br>IN PPZ NNS VBP RB 13 , CC RB IN DT NN IN DT NN , | it provides | invaluable insights into the origins and development of British mosaics at a                                                                                                    |
|             | 13 🔲 ③ Written books a berhaps of long-term developments of culture and of changes in taste, ,                                                         | s provided  | by a consideration of the use of structure and of some motifs in the compo                                                                                                    |
|             | 14 🔲 (i) Written books a employed in a similar " framing " role .  - s- Such guilloche a                                                               | so provides | an outer border for the Winchester mosaic                                                                                                    |
|             | 15 🔲 ③ Written books a other than insets which would be subsumed by the whole design rather th<br>JJ IN NWS WDT MD VB VVN IN DT JJ NN RB J             | an provide  | an independent pictorial element                                                                                                    |
|             | 16 🔲 ③ Written books a c link between mosaic A and the Cupids mosaic . <s> Instead ,</s>                                                               | it provides | a very interesting suggestion as to the direction and strength of co-operativ                                                                                                    |
|             | 17 🔲 ③ Written books a s the quality and effect of the design in the central panel , however , wh<br>BZ DT NN CC NN IN DT NN IN DT 33 NN , R8 , WI     | ch provides | the closest parallel with the Middleborough mosaic . <s> The perspt</s>                                                                                                    |
|             | 18 C Written books a :om room 30 , North Leigh  - S> Two pavements from Verulamit DN NN CD , NP NP SENT CD NNS IN NP                                   | m provide   | almost identical versions of the same figural scene ( pls. 13 and 14 ) .<br>$_{\rm RB}$ $_{\rm JJ}$ $_{\rm NNS}$ $_{\rm IN}$ $_{\rm JJ}$ $_{\rm JJ}$ $_{\rm JJ}$ $_{\rm NN}$ ( $_{\rm NP}$ CD CC CD ) SENT |

検索結果

# Q16. Concordanceで名詞の"play"を、複数形も含めて検索しなさい。

## Q16. Concordanceで名詞の"play"を、複数形も含めて検索しなさい。

BASICタブでは品詞を指定できないため、"play"を検索すると、動詞のplayも名詞もplayも混ざって抽出されてしまいます。

品詞を指定した検索は、ADVANCEDタブのQuery type: lemmaで行うことができます。Query typeのlemmaを選択す ると、品詞が選択できるので、nounを選択し、"play"と打ち込 んで検索します。

| ( | CONCORDANCE                                   | British National Corpus (BNC) Q                     | Get more space 🕀 |
|---|-----------------------------------------------|-----------------------------------------------------|------------------|
|   | BASIC ADVANCED                                | ABOUT                                               |                  |
| ( | Query type ⑦<br>simple                        | Part of speech play<br>any<br>noun $\sqrt{A = a^2}$ | Ð                |
|   | philase                                       | Vert                                                |                  |
|   | word                                          | adjective                                           |                  |
|   | character                                     | adverb                                              |                  |
|   | CQL                                           | pronoun                                             |                  |
|   |                                               | conjunction Preposition                             |                  |
|   | Subcorpus ⑦<br>none (the whole corpus) 		 💼 + | Macro ?<br>none Q 🔄 🍹                               |                  |
|   | Filter context 💿 🗸                            |                                                     |                  |
|   | Text types ? 🗸                                | GO                                                  |                  |
|   |                                               |                                                     | _                |

# Q17. Concordanceで"dis-"から始まる単語を検索しなさい。

### Q17. Concordanceで"dis-"から始まる単語を検索しなさい。

ADVANCEDタブのsimple検索で、dis\*と打ち込むとdisから始まる単語を抽出することができます。

simple検索では\*(アスタリスク)が使用でき、dis\*と 検索すればdisから始まる全ての単語(活用形も含 む)が検索でき、\*ingと検索すれば、ingで終わる全 ての単語を検索することができます。

| CONCORDANCE |                      |          | British National Corpus (BNC) (i) |
|-------------|----------------------|----------|-----------------------------------|
|             | BASIC                | ADVANCED | ABOUT                             |
|             | Query type<br>simple | e ⑦      | Simple<br>dis*                    |
|             | lemma                |          |                                   |
|             | phrase               |          |                                   |
|             | word                 |          |                                   |
|             | character            | r -      |                                   |
|             | CQL                  |          |                                   |
|             |                      |          |                                   |

| CONCORDANCE British National Corpus (BNC) Q (i                                                                                                   |             |                                                                                                    |  |  |  |
|----------------------------------------------------------------------------------------------------|-------------|----------------------------------------------------------------------------------------------------|--|--|--|
| simple dis* • 267,272<br>2,379.01 per million tokens • 0.24% 1                                                                                   | ର୍ 🛓        | ≡: • • • × = = ⊕ = ••• ■ (KWIC • + ⊕ 5                                                                                         |  |  |  |
| Details Left context                                                                                                    | KWIC        | Right context                                                                                                    |  |  |  |
| 1 i Written books a ansidering Style in Roman Society <s> It is notoriously difficult to</s>                                                     | discuss     | the role of aesthetics in Rome and to ascribe definite aesthetic interests tr                                                  |  |  |  |
| 2 🗍 ③ Written books a ist _ <s> Nat _ 30.60.64 ) , meanwhile , echoes much of that</s>                                                           | discussed   | by Vitruvius - with only slight differences , e.g. the types of pavements to                                                   |  |  |  |
| 3 🔲 🚯 Written books a d under " form " , in section 2.3 ( all section numbers refer to the under                                                 | discussion  | , unless otherwise indicated ) . <s> Between mosaics only one or []</s>                                                        |  |  |  |
| 4 🔲 (i) Written books a 's is relatable only by comparison with that of a third pavement ( a "                                                   | distributed | relationship ) . <s> ( iv ) Unitary . </s> <s> At this level of . []</s>                                                       |  |  |  |
| 5 (i) Written books a ique to the style are conspicuous . <s> It is easy to blur such</s>                                                        |             | . <s> It is especially easy to confuse unitary with integral affin<br/>SENT PP VBZ RB JJ TO VV JJ IN JJ NN</s>                 |  |  |  |
| 6 🔲 (i) Written books a nited in number . <s> Some stone was transported considerable</s>                                                        | distances   | , or was altered by heat , but most major sources were local and provided []                                                   |  |  |  |
| 7 🔲 🛈 Written books a <s> At North Leigh , the quarries of Stonesfield are only one mile</s>                                                     | distant     | and will have provided the bulk of the friable stone , while the quarries of c                                                 |  |  |  |
| 8 🔲 🛈 Written books a /s> <s> However , sites were not usually so well located , and even when</s>                                               | distant     | from sources of suitable stone , there can have been little special moveme in NNS IN 33 NN , EX MD VH VBN 33 33 NN             |  |  |  |
| 9 3 Written books a I in the pavement of room 2 .  The few instances of " long                                                                   | distance    | transport tend to be early : at Fishbourne , or Angmering , where siltstor                                                     |  |  |  |
| 10 🔲 ③ Written books a tes in the Charioteer mosaic , from Rudston , E . Yorks . , ( now<br>IN DT NP NN , IN NP , NP SENT NPS SENT , ( RB        | displayed   | in the Museum of Transport and Archaeology, Hull ) . <s> Of thi II</s>                                                         |  |  |  |
| 11 🔲 🛈 Written books a Vestland , Som. , for example , tesserae are said to have fallen into three                                               | distinctive | sizes: 1 cm . sq . ; 2.5 cm . sq . ; and 3.5 cm . sq .<br>NNS : CD NN SENT NP SENT : CD NN SENT NP SENT : CC CD NN SENT NP SEN |  |  |  |
| 12 🔲 (i) Written books a /s> <s> As lighter shades of tesserae appear nearer when viewed from a<br/>IN JJR NNS IN NNS VVP JJR WRB VVN IN DT</s>  | distance    | , so do larger tesserae ; conversely , small tesserae appear more distant                                                      |  |  |  |
| 13 🔲 🛈 Written books a istance , so do larger tesserae ; conversely , small tesserae appear more NN , RB VVP JJR NNS : RB , JJ NNS VVP RBR       | distant     | , as do darker shades . <s> Such considerations are , obviously []</s>                                                         |  |  |  |
| 14 🔲 🛈 Written books a nuch so that at Woodchester Orpheus may , for this reason , have been RB RB IN/that IN NP NP MD , IN DT NN , VHP VBN      | displaced   | from his usual , central position ( pI <s> 43 ; although see pI II IN PPZ JJ , JJ NN ( NP SENT NP : IN NN NNS</s>              |  |  |  |
| 15 O Written books a section   3.6 Aids to Design   Guidelines have been NN SENT CD NP IN NP NNS VHP VBN                                         | discovered  | beneath British mosaics on only a few occasions : the author knows of on III IN JJ NNS IN RB DT JJ NNS : DT NN VVZ IN R        |  |  |  |
| 16 🔲 (i) Written books a ) - although , in wall painting such practices were also known ( plaster on ) : IN , IN NN VVG JJ NNS VED R8 JJ ( NN JN | display     | , Jewry Wall Museum )                                                                                                    |  |  |  |
| 17 🔲 ③ Written books a p is implied . <s> When speaking of laying tesserae , the main VBZ VVN SENT WRB VVG IN VVG IN VVG NNS , DT 33</s>         | distinction | to be made is between direct and indirect methods of application : the c                                                       |  |  |  |
|                                                                                                    |             |                                                                                                    |  |  |  |

検索結果

# Q18.BNCで、ofとimportanceの間にくる単語のうち、レマ化した頻度で第5位を調べなさい。

#### Q18. BNCで、ofとimportanceの間にくる単語のうち、レマ化した頻度で第5位を調べなさい

paramountが正解です。

ADVANCEDタブのsimple検索で下記検索画 面のように検索します。simple検索において、 \*(アスタリスク)は前後にスペースを入れて打ち 込むと、任意の1語を意味します。

検索結果を頻度順リストにして表示するには、 右上のFREQUENCYを選びます。BASICタブで KWICのLEMMAを選びます。WORD FORMS だと表記形(活用形や大文字・小文字が別々に カウントされる)、LEMMAだとレマ化して抽出さ れるので多少結果が異なります。

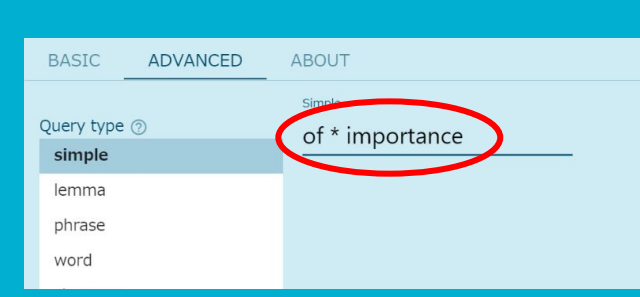

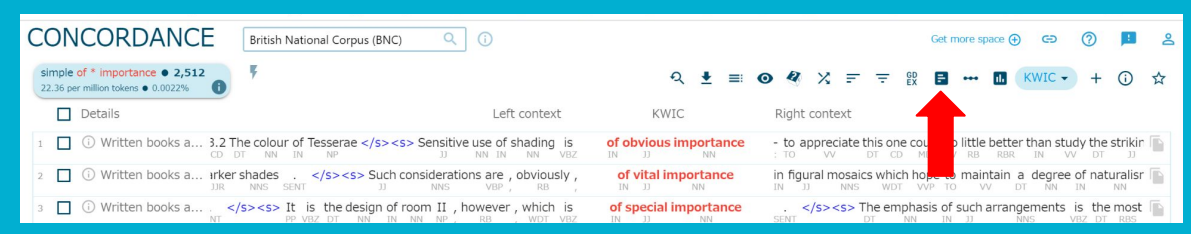

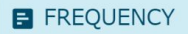

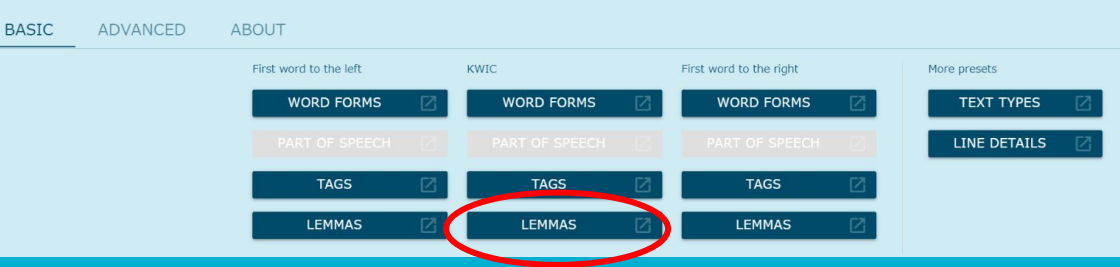

|   | ems, 2,51 | 2 total frequency)         |                        |            |  |
|---|-----------|----------------------------|------------------------|------------|--|
|   |           | Lemma                      | Frequency $\downarrow$ | Relative ? |  |
| 1 |           | of the importance          | 392                    | 3.49       |  |
|   |           | of great importance        | 249                    | 2.22       |  |
|   |           | of particular importance   | 131                    | 1.17       |  |
| 4 |           | of crucial importance      | 112                    | 1.00       |  |
|   |           | of paramount importance    | 109                    | 0.97       |  |
| 6 |           | of considerable importance | 87                     | 0.77       |  |
|   |           | of vital importance        | 79                     | 0.70       |  |
| 8 |           | of some importance         | 72                     | 0.64       |  |
| 9 |           | of prime importance        | 70                     | 0.62       |  |
|   |           | of central importance      | 59                     | 0.53       |  |

# Q19名詞のincreaseの1つ後ろにくる語と3つ後ろの来る語の頻度を調べ、レマ単位でそれぞれ第1位は何か確かめなさい。
## Q19.名詞のincreaseの1つ後ろにくる語と3つ後ろの来る語の頻度を調べ、レマ単位でそれぞれ第1位は何か確かめなさい。

inとnumberが正解です。increase in the numberという フレーズが多いことが分かります。

lemma検索で品詞を指定してincreaseを検索しコンコー ダンスを表示したらFREQUENCYを選びます。BASICタ ブでFirst word to the rightの所から選べば、検索した 語の1つ右にくる語の頻度リストを表示できます。

BASICタブでは1つ右(もしくは左)しか選択できないの で、2つ左や3つ右に来る語を指定したい場合は、 ADVANCEDタブを使用します。

3つ後ろに来る語のレマ化したリストを出すにはlemma を選び、right contextの3をクリックし、GOをクリックしま す。

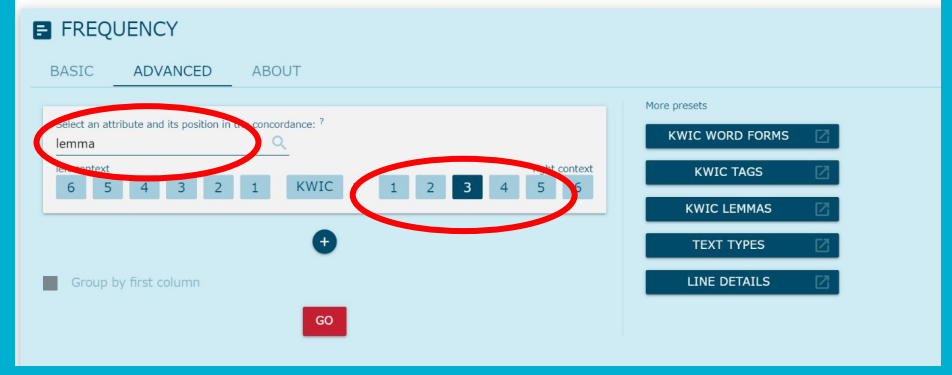

| 554 | itome 1 |          |             |            |
|-----|---------|----------|-------------|------------|
|     |         | Lemma    | Frequency 4 | Relative ? |
|     |         | number   | 519         | 4.62       |
|     |         |          | 478         | 4.25       |
|     |         | ,        | 442         | 3.93       |
| 4   |         | and      | 371         | 3.30       |
|     |         | of       | 367         | 3.27       |
|     |         | the      | 340         | 3.03       |
|     |         | in       | 311         | 2.77       |
| 8   |         | be       | 293         | 2.61       |
|     |         | per      | 292         | 2.60       |
|     |         | to       | 249         | 2.22       |
|     |         | [number] | 238         | 2.12       |
|     |         | rate     | 134         | 1.19       |
|     |         | price    | 125         | 1.11       |
| 14  |         | %        | 124         | 1.10       |
|     |         | for      | 122         | 1.09       |
|     |         | from     | 100         | 0.89       |

# Q20. account forというフレーズを使った、学習者に提示すべき例文をコンコーダンスを参考にして考えなさい。

#### Q20. account forというフレーズを使った、学習者に提示すべき例文をコンコーダンスを参考にして考えなさい。

コンコーダンスの機能の一つに、Good dictionary expmplesというものがあります。

この機能を使うと、検索した表現を含む文を、一定の基準に 従って、例文として分かりやすいと思われる順に並べてくれ ます。

この中から例文にふさわしいと思うものを選べば、効率よく 例文を作ることができます。

| CONCORDANCE                                                      | British National Corpus (BNC)                                                                                                    | Get more space 🕀 👄                                                                                              | 0 |
|------------------------------------------------------------------|----------------------------------------------------------------------------------------------------|----------------------------------------------------------------------------------------------------|---|
| simple account for • 4,221<br>37.57 per million tokens • 0.0038% | । <u>Sort GDEX ×</u> <sup>¥</sup> २ ऱ ऱ छ ।                                                                                                    | 📑 🚥 🖪 sentence 🗸 + 🛈 🛠                                                                                          | Z |
| Details                                                          | sentence                                                                                                    |                                                                                                    |   |
| 1 📋 🛈 Written books a                                            | <s> No share premium has been accounted for on this issue . </s>                                                                                                    |                                                                                                    |   |
| 2 🔲 🛈 Written books a                                            | <s> It would account for the strong resemblance . </s>                                                                                                    |                                                                                                    | à |
| 3 🔲 🛈 Written books a                                            | <s> They now account for forty per cent of sales . </s>                                                                                                    |                                                                                                    |   |
| 4 🔲 🛈 Spoken demograp.                                           | <s> He wants every single penny accounted for before he starts doing anything , </s>                                                                                                    | •                                                                                                    | 1 |
| 5 🔲 🛈 Written books a                                            | <s> At least two reasons account for this, besides general confidence . </s>                                                                                                    |                                                                                                    | 2 |
| 6 🔲 🛈 Written books a                                            | <s> Money was being spent, but money could be accounted for . </s> NN VBD VBG VVN , CC NN MD VB VVN IN SENT                                                                                                    |                                                                                                    | à |
| 7 🔲 🛈 Written books a                                            | <s> Their numbers are known and supposedly accounted for by the vergers .            PPZ         NNS         VBP         VVN         CC         RB         VVD         IN         IN         NNS         SENT</s> |                                                                                                    | 5 |
| 8 🔲 🔅 Written books a                                            | <s> Between them , these bacteria account for many losses suffered by fishkeepers . </s>                                                                                                    | The second second second second second second second second second second second second second second second se |   |
| 9 🔲 🛈 Written books a                                            | <s> He did , which accounts for the show's huge success . </s>                                                                                                    |                                                                                                    | 2 |
| 10 🔲 🛈 Written books a                                           | <s> Open a bank account for yourself . </s>                                                                                                    |                                                                                                    | 5 |
| 11 🔲 🛈 Written books a                                           | <s> What accounts for the fatal flaws ? </s>                                                                                                    | The second second second second second second second second second second second second second second second se |   |
|                                                                  |                                                                                                    |                                                                                                    |   |

# Q21.動詞の原形のprocessをコンコーダンスに表示しなさい。

### Q21.動詞の原形のprocessをコンコーダンスに表示しなさい。

Query type: wordを選ぶと、打ち込んだ形のも ののみが抽出されます。processと検索すれば、 活用形は含まず、playのみが抽出されますし、 processesと検索すれば、processesのみが抽出 されます。

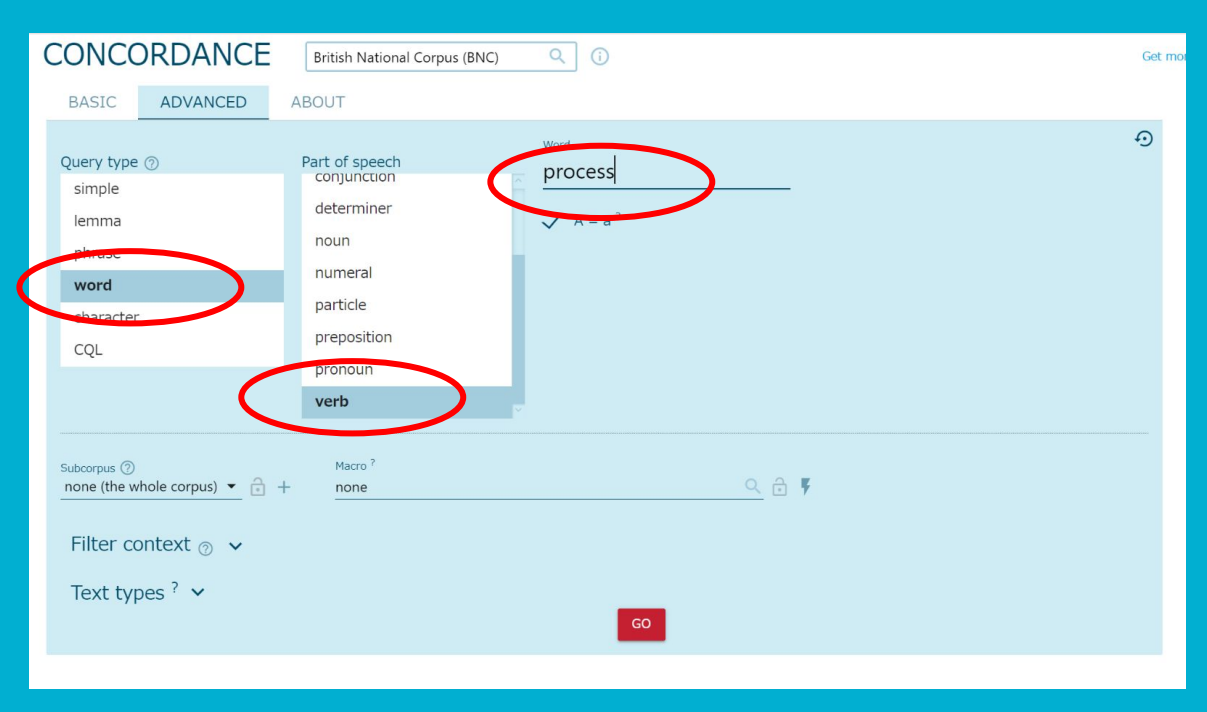

## Q22. Concordanceで"spect"を含む語を検索しなさい。

### Q22. Concordanceで"spect"を含む語を検索しなさい。

Query typeのcharacter検索では、入力した文字 列を含む語を検索できます。

spectと入力すれば、aspect, respect, prospect, spectatorなどが抽出されます。

|   | BASIC                         | ADVANCED         | ABOUT              |              |
|---|-------------------------------|------------------|--------------------|--------------|
|   | Query type<br>simple<br>lemma | 0                | Character<br>spect |              |
|   | phrase<br>Word                | _                |                    |              |
| C | characte                      |                  |                    |              |
|   | Subcorpus ⑦<br>none (the w    | hole corpus) 👻 🔒 | + Macro ?<br>none  | <u>्</u> 🔒 🖡 |
|   | Filter co                     | ontext 💿 🗸       |                    |              |
|   | Text typ                      | oes ( 🗸          |                    | GO           |

## Q23. Parallel Concordance: パラレルコンコーダンスで、JEFLLを用い、makeを 検索しなさい

#### Q23. パラレルコンコーダンスで、JEFLLを用い、makeを検索しなさい

東京外国語大学内でのアカウントあればJEFLL、NICER、 ICNALE Edited Essaysの3種の学習者コーパスにおいて、パ ラレルコンコーダンスを利用できます。

学習者コーパスのパラレルコンコーダンスでは、学習者が産出 した英文とそれに対応する母語話者による添削文を同時に表 示することができます。

BASICタブで、左側に検索したい語を入力します。右側には何 も入力する必要はありません。

コンコーダンスでは、左側に学習者の文、右側にそれに対応す る添削文が表示されます。

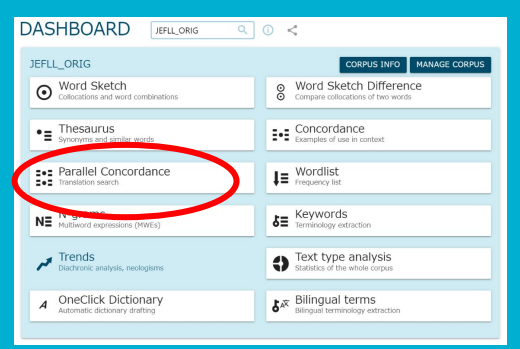

#### PARALLEL CONCORDANCE JEFLL\_ORIG

| BASIC                             | ADVANCED | ABOUT  |                                                   |   |
|-----------------------------------|----------|--------|---------------------------------------------------|---|
| Search ⑦<br>make<br>in<br>English |          |        | Translated as (optional) ? in English, JEFLL EDIT |   |
|                                   |          | SEARCH |                                                   | - |

(i) <

| PARALI                           | LEL CONCORDANCE JEFIL_ORIG Q 0 <                                                                     | Get more space 🕢 🔕 🕝 🧭 🗾 💈                                                                               |
|----------------------------------|----------------------------------------------------------------------------------------------------|----------------------------------------------------------------------------------------------------|
| simple make<br>2,964.96 per mill | • 2,491<br>lion tokens • 0.3%                                                                        | - 옷 ± ● 《 次 號 sentence → ③ ☆                                                                             |
|                                  | ₹ ₹ 8 ··· 0 +                                                                                        | = = = H DEFUL_EDIT                                                                                       |
| (i) doc#3                        | <s> saikin ha , mother make ume juusu wo drink. </s>                                                 | <s> Recently, my mother makes plum juice which I drink. </s>                                             |
| (i) doc#11                       | <s> Of that reazon, it's easy to make and eat and also, it's good for health. </s>                   | <s> For that reason, it's easy to make and eat and also, it's good for your health. </s>                 |
| (i) doc#29                       | <s> My mother usually makes breakfast. </s>                                                          | <s> My mother usually makes breakfast. </s>                                                              |
| (i) doc#49                       | <s> Rice makes me fat. </s>                                                                          | <s> Rice makes me fat. </s>                                                                              |
| (i) doc#87                       | <s> But I didn't like it so much because cereal makes me hungry. </s>                                | <s> But I didn't like it so much because cereal makes me hungry. </s>                                    |
| () doc#120                       | <s> I am osoku made onotte ita node eight'o cloke (?) ni in my house ie ? ni tuku kotomo atta . </s> | $<\!\!s\!\!>$ I stayed late at school.<br>$<\!\!/s\!\!>$ Once I got home at 8 o'clock.<br>$<\!\!/s\!\!>$ |
| (i) doc#133                      | <s> We made a big picture (2 meter X 3 meter). </s>                                                  | <s> We made a big picture (2 meters X 3 meters). </s>                                                    |

## Q24. Wordlist: BNCで最もよく使われる単語を 確認しなさい。

#### Q24. Wordlist: BNCで最もよく使われる単語を確認しなさい。

Wordlistの機能を使うと、簡単に語の頻度リストを出すことができます。

BASICタブで、何もせずそのままGOをクリックすると、コーパ ス全体での語彙頻度リストを出すことができます。

最もよく使われる単語はtheであることが簡単に分かります。

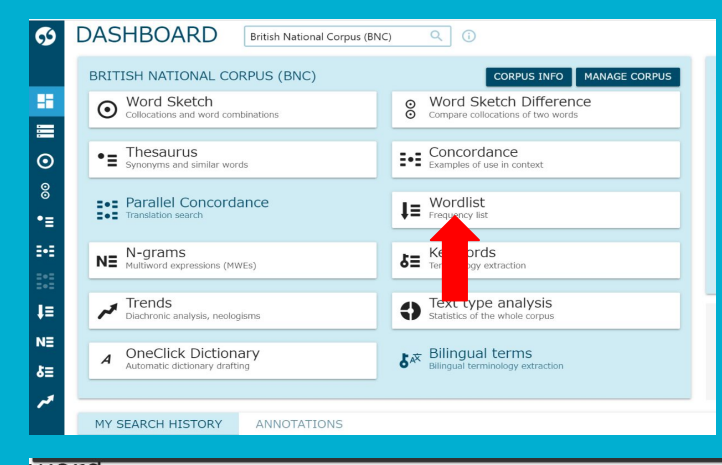

#### WORD (165,953 items | 111,680,004 total frequency)

|   | Word | Frequency <sup>?</sup> ↓ | Frequency Per Million $^{?} \psi$ | DOCF ?    |
|---|------|--------------------------|-----------------------------------|-----------|
| 1 | the  | 6,054,939                | 53,895.59                         | 4,050 *** |
|   | ,    | 5,063,028                | 45,066.50                         | 4,045 *** |
| 3 |      | 4,818,451                | 42,889.49                         | 4,054 *** |
| 4 | of   | 3,049,448                | 27,143.43                         | 4,040 *** |
| 5 | and  | 2,624,147                | 23,357.78                         | 4,050     |
| 6 | to   | 2,599,451                | 23,137.96                         | 4,049 *** |
|   | а    | 2,175,967                | 19,368.49                         | 4,045 *** |
| 8 | in   | 1,945,533                | 17,317.38                         | 4,047 *** |
| 9 | 1    | 1,562,877                | 13,911.32                         | 3,628 *** |
|   | 41 4 | 1 120 750                | 0.075.00                          | 4.020     |

## Q25. Wordlist: BNCで副詞の頻度リストを出しな さい。

## Q25.BNC全体で、副詞の頻度リストを出しなさい

Wordlistの機能では、品詞を指定せず表記形(words)で抽出 したり、レマ単位(lemmas)で抽出したり、品詞を指定して抽出 したりすることができます。

副詞を指定するには、adverbを選択してリストを出します。

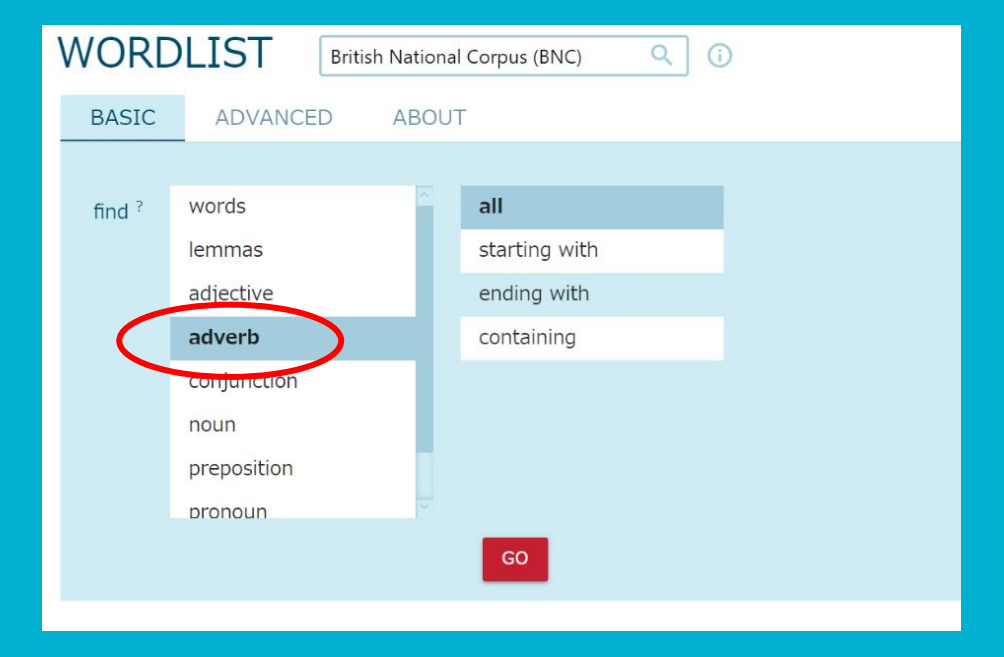

## Q26. Wordlist: BNCで最もよく使われる品詞を 確認しなさい。

### Q26.BNCで最もよく使われる品詞を確認しなさい。

単語ではなく品詞単位で頻度リストを出す場合は、tagsを選びます。

すると右のようにタグの頻度表を出すことができます。NNは 単数形の名詞を表すタグであり、名詞が最も使われる品詞で あることが分かります。

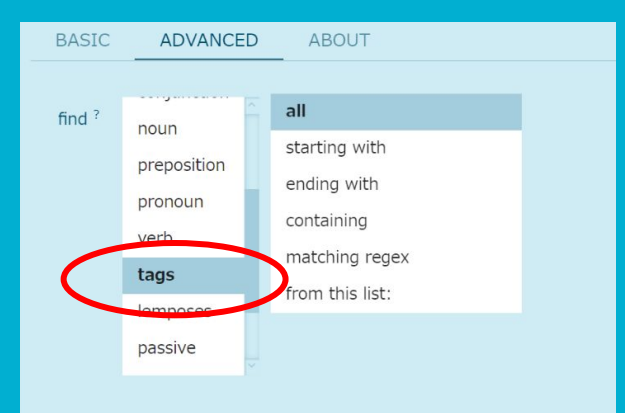

| ta | g (56 item | ns   103,764,845 total frequency) |                                   |           |
|----|------------|-----------------------------------|-----------------------------------|-----------|
|    | Tag        | Frequency $^{?} \downarrow$       | Frequency Per Million $^{?} \psi$ | DOCF ?    |
|    | NN         | 14,752,903                        | 131,317.00                        | 4,054 *** |
|    | IN         | 12,512,020                        | 111,370.68                        | 4,054     |
|    | DT         | 10,227,865                        | 91,039.20                         | 4,054 *** |
| 4  | JJ         | 7,009,866                         | 62,395.49                         | 4,052 *** |
| 5  | NP         | 6,564,177                         | 58,428.37                         | 4,053     |
| 6  | NNS        | 5,347,278                         | 47,596.63                         | 4,049 *** |
|    | SENT       | 5,345,332                         | 47,579.31                         | 4,054 *** |
| 8  | RB         | 5,294,068                         | 47,123.00                         | 4,053 *** |
| 9  | PP         | 5,101,166                         | 45,405.97                         | 4,051 *** |
|    | CC         | 3,498,280                         | 31,138.52                         | 4,050     |
|    | VV         | 2,884,680                         | 25,676.81                         | 4,053 *** |
|    | VVN        | 2,662,832                         | 23,702.12                         | 4,050 *** |
|    | VVD        | 2,240,920                         | 19,946.64                         | 4,022 *** |
| 14 | CD         | 1,977,975                         | 17,606.14                         | 4,035 *** |
|    | VVG        | 1,725,050                         | 15,354.83                         | 4,046     |
|    | то         | 1,597,628                         | 14,220.64                         | 4,045 *** |
|    | MD         | 1,411,644                         | 12,565.18                         | 4,047     |
| 18 | PPZ        | 1,409,171                         | 12,543.17                         | 4,039 *** |
|    | VBZ        | 1,305,154                         | 11,617.30                         | 4,045     |
| 20 | VED        | 1 106 649                         | 10 651 40                         | 2.050     |

## Q27. N-gram: BNC利用 Basic検索で「4」を指定して、4語の羅列で最も使 われる表現が "I don't know"であることを確認しな さい。

#### Q27. N-gram: BNC利用 Basic検索で4を指定して、4語の羅列で最も使われる表現が "I don't know"であることを確認 しなさい。

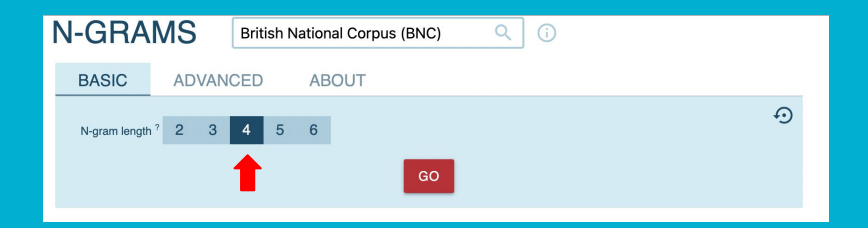

|    | Word               | Frequency ? |     |
|----|--------------------|-------------|-----|
| 1  | i do n't know      | 11,921      | ••• |
| 2  | the end of the     | 10,591      | ••• |
| 3  | at the end of      | 9,375       | ••• |
| 4  | i do n't think     | 6,996       | ••• |
| 5  | at the same time   | 6,924       | ••• |
| 6  | for the first time | 5,438       | ••• |
| 7  | on the other hand  | 5,311       | ••• |
| 8  | as a result of     | 5,156       | ••• |
| 9  | the rest of the    | 5,155       | ••• |
| 10 | in the case of     | 4,723       | ••• |

## Q28. N-gram: BNC利用 Advanced 検索で「4」を指定し、Attributeを lemma、Additional criteria を all、A = aをチェッ クし後、Subcorpus を Witten Academic に変更し 検索しなさい。

#### Q28. N-gram: BNC利用 Advanced 検索で「4」を指定し、Attributeをlemma、Additional criteria を all、A = aをチェッ クし後、Subcorpus を「Witten Academic」に変更し検索しなさい

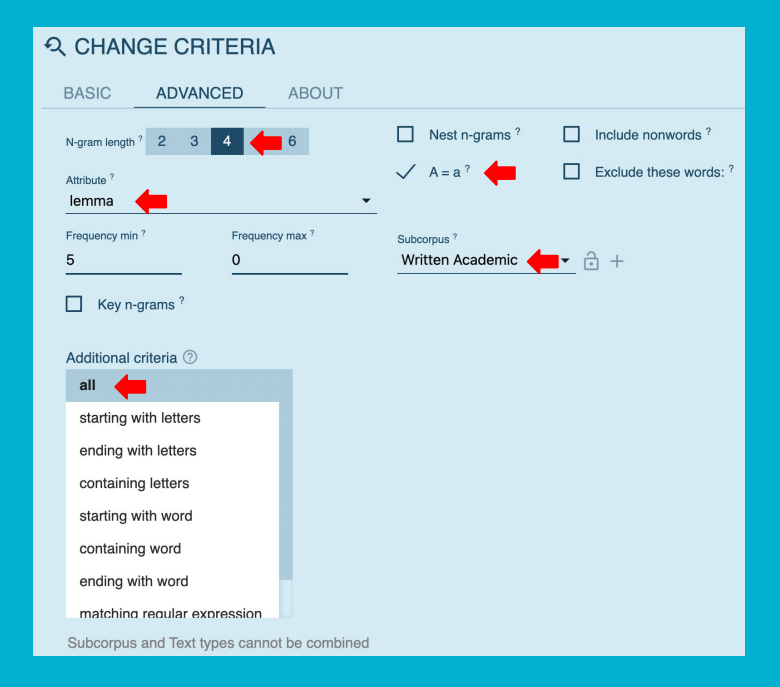

| Word                        | Frequency ? |     |
|-----------------------------|-------------|-----|
| 1 in the case of            | 2,084       | ••• |
| 2 on the other hand         | d 1,784     | ••• |
| <sup>3</sup> the end of the | 1,592       | ••• |
| 4 at the same time          | 1,481       | ••• |
| 5 as a result of            | 1,440       | ••• |
| 6 the way in which          | 1,286       | ••• |
| 7 the court of appe         | al 1,256    | ••• |
| 8 on the basis of           | 1,163       | ••• |
| 9 at the end of             | 1,149       | ••• |
| 10 per cent of the          | 1,047       | ••• |

Q29. N-gram: BNC利用 Advanced 検索 length<sup>[3]</sup> Attribute<sup>[word]</sup> Additional criteria starting with word 'take'と入力 A = a をチェックして検索後、 Attributeを「lemma」に変更すると結果が変化す ることを確認しなさい。

## Q29. N-gram: BNC利用

| ର୍ୟ CHANGE CRIT       | ſERIA                |                                      |             |
|-----------------------|----------------------|--------------------------------------|-------------|
| BASIC ADVANC          | ED ABOUT             |                                      |             |
| N-gram length ? 2 3   | 6                    | Nest n-grams ?                       | Include not |
| Attribute ?           | •                    | ✓ A=a?                               | Exclude th  |
| Frequency min ?<br>5  | Frequency max ?<br>0 | Subcorpus ?<br>none (the whole corp. | • • +       |
| Key n-grams ?         |                      |                                      |             |
| Additional criteria 🕐 |                      | take 📥                               |             |
| all                   |                      |                                      |             |
| starting with letters |                      |                                      |             |
| ending with letters   |                      |                                      |             |
| containing letters    |                      |                                      |             |
| starting with word    | <b>4</b>             |                                      |             |
| containing word       |                      |                                      |             |
| ending with word      |                      |                                      |             |
| matching regular exp  | ression              |                                      |             |
| Text types ? 🗸        |                      |                                      |             |
| 10/11 () (000         |                      |                                      |             |
|                       |                      |                                      | GO          |

| Word                 | Frequency ? |     |
|----------------------|-------------|-----|
| take advantage of    | 1,074       | ••• |
| 2 take part in       | 1,060       | ••• |
| 3 taken into account | 1,040       | ••• |
| 4 take account of    | 847         | ••• |
| 5 take into account  | 841         | ••• |
| 6 take place in      | 631         | ••• |
| 7 taken by the       | 597         | ••• |
| 8 taken from the     | 541         | ••• |
| 9 take care of       | 539         | ••• |
| 10 take on the       | 464         | ••• |

word 検索

|    | Word              | Frequency ? |     |
|----|-------------------|-------------|-----|
|    | take into account | 2,409       |     |
| 2  | take place in     | 2,391       | ••• |
| 3  | take part in      | 2,378       | ••• |
| 4  | take advantage of | 1,728       | ••• |
| 5  | take over the     | 1,264       | ••• |
| 6  | take account of   | 1,223       | ••• |
| 7  | take on the       | 1,019       | ••• |
| 8  | take up the       | 931         | ••• |
| 9  | take care of      | 914         | ••• |
| 10 | take to the       | 890         | ••• |
|    |                   |             |     |

lemma 検索

## Q30. N-gram: BNC利用 n-gramの機能を利用してもっともよく使われる3語 の品詞連鎖を確認しなさい。

#### Q30.n-gramの機能を利用してもっともよく使われる3語の品詞連鎖を確認しなさい。

Attributeをtagにすることでn-gram検索では品詞タグの連鎖を出すことができます。

結果を見るとNDTNN(前置詞+限定詞+名詞単数の連鎖が最も多いことが分かります。

| BASIC ADVANCED                              | ABOUT          |                                       |                        |
|---------------------------------------------|----------------|---------------------------------------|------------------------|
| N-gram length ? 2 3 4                       | 5 6            | Nest n-grams ?                        | Include nonwords ?     |
| Attribute ?<br>tag                          | •              | □ A = a ?                             | Exclude these words: ? |
| Frequency with Fr<br>5 0<br>C Key n-grams ? | requency max ? | Subcorpus ?<br>none (the whole corpus | ) • 🔒 +                |

| ay | (items: 37,120, total frequ | iency: 88,734,68 | 6)  |               |             |
|----|-----------------------------|------------------|-----|---------------|-------------|
|    | Word                        | Frequency ?      |     | Word          | Frequency ? |
| 1  | IN DT NN                    | 2,227,366        |     | 14 DT NN NN   | 416,979     |
| 2  | DT NN IN                    | 1,720,758        |     | 15 NN IN NP   | 399,266 ••• |
|    | DT JJ NN                    | 1,538,602        | ••• | 16 IN DT NNS  | 391,535 ••• |
| 4  | NN IN DT                    | 1,490,502        |     | 17 IN JJ NN   | 362,025 ••• |
| 5  | IN DT JJ                    | 1,019,304        |     | 18 NN IN JJ   | 360,951     |
| 6  | JJ NN IN                    | 881,357          |     | 19 IN NN IN   | 360,454 ••• |
|    | NN IN NN                    | 651,954          |     | 20 JJ NNS IN  | 360,232     |
| 8  | DT NN SENT                  | 501,365          | ••• | 21 IN JJ NNS  | 354,611     |
| 9  | NNS IN DT                   | 500,263          |     | 22 SENT DT NN | 329,248     |
|    | VVN IN DT                   | 465,972          |     | 23 TO VV DT   | 324,874     |
| 11 | IN DT NP                    | 440,563          |     | 24 IN PPZ NN  | 324,598     |
|    | JJ NN SENT                  | 437,145          |     | 25 VV DT NN   | 320,733 ••• |
| 13 | NP NP NP                    | 428,409          |     | 26 NN SENT DT | 313,312     |

Q31. 特徴語抽出: JEFLL\_ORIG をBAWE(British Academic Written English Corpus) と比較 して最も特徴的な語がJPであるこ とを確認しなさい。

# Q31. 特徴語抽出: JEFLL\_ORIGをBAWE(British Academic Written English Corpus) と比較して最も特徴的な語がJPであることを確認しなさい。

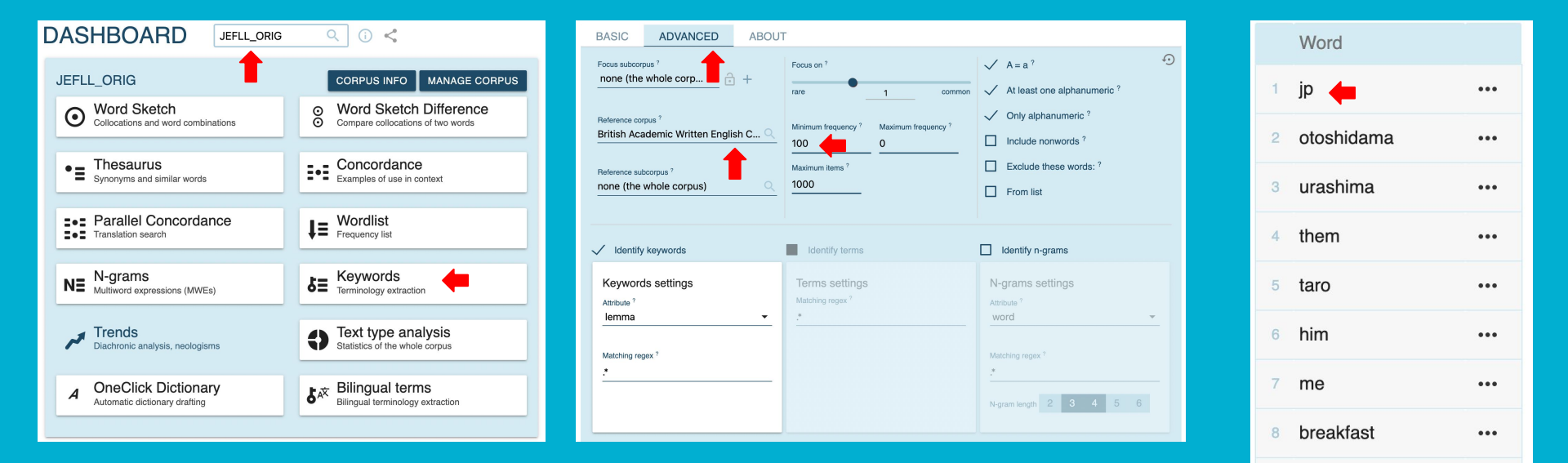

...

...

9 ||

10 and so on

## 左上のアイコンをクリックすると、対象コーパスと参照コーパスを入れ 替えて検索することができる。

SINGLE-WORDS ✓

← reference corpus: British Academic Written English Corpus (BAWE) (items: 530)

Word Word Word 11 festival 1 jp 21 baseball ... ... ... otoshidama 12 for\_example 22 bread ... ... ... urashima 13 kame 23 お味噌汁 ... ... ... 24 宝物 them 14 miso ... ... ... 5 taro 15 ryugujo 25 proper\_noun ... ... ... 6 him 16 otohime 26 ryugujyo ... ... ... 17 urashima-taro 7 me 27 soccer ... ... ... 18 劇 breakfast 28 tamatebako ... ... ... 9 || 19 otohime-sama 29 tenii ... ... ... 10 and\_so\_on 20 展示 30 of course ... ... ... Rows per page: 50 👻 1-50 of 506 <

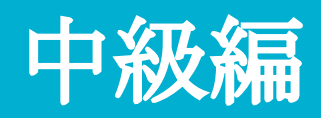

Q32. Word Sketch: BNC利用 Basicにて"difficult" を検索し、Show visualization 機能を用いてdifficultを修飾す る語 (modifier)として最も高頻度に使われる 語を確認しなさい。

# Q32. Basicにて"difficult" を検索し、Show visualization 機能を用いてdifficultを修飾する語 (modifier)として最も高頻度に使われる語を確認しなさい。

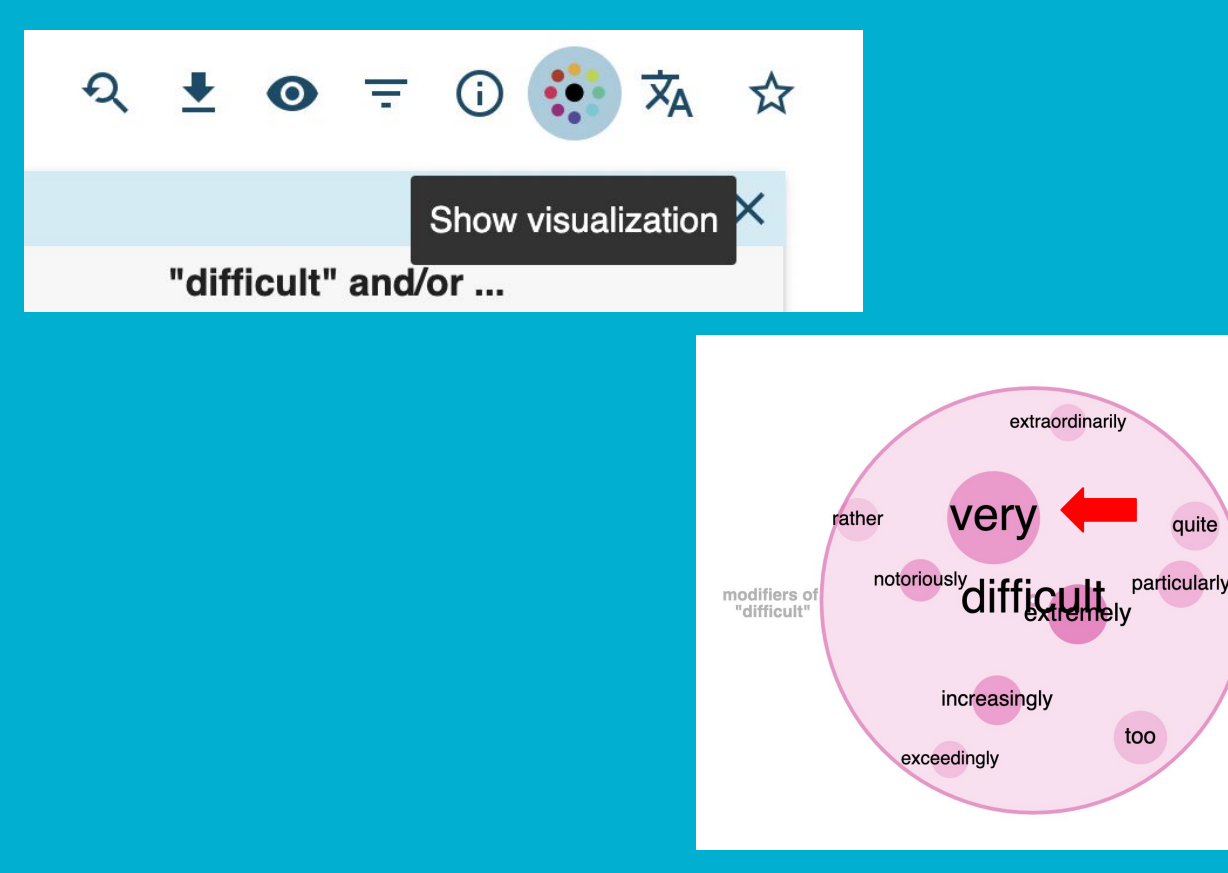

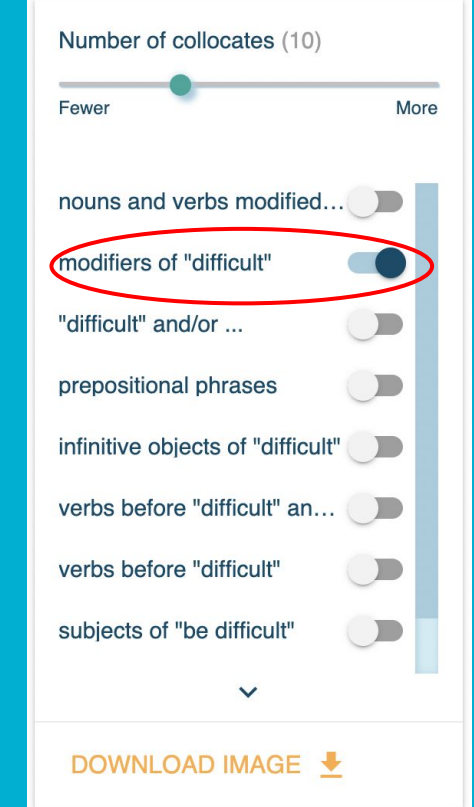

65

## Q33. Word Sketch: BNC利用 Basicにて"question"を検索し、"question" と最も強く共起する修飾語が "difficult"であ ることを確認しなさい。

## Q33. Basicにて"question"を検索し、"question"と最も強く共起する 修飾語が "difficult"であることを確認しなさい。

| ←→                                      |         | ••• (C) | ×   |
|-----------------------------------------|---------|---------|-----|
| modifiers of "qu                        | estion" |         |     |
| difficult<br>difficult question         | 216     | 8.9     |     |
| important<br>important question         | 304     | 8.4     | ••• |
| fundamental<br>the fundamental question | 138     | 8.3     | ••• |
| <b>key</b><br>the key question          | 140     | 8.0     | ••• |
| interesting<br>interesting question     | 117     | 8.0     | ••• |
| crucial<br>the crucial question         | 96      | 7.9     | ••• |
| awkward<br>awkward questions            | 82      | 7.8     | ••• |

Q34. Word Sketch: BNC利用 difficult + question をMultiword Sketch機 能を使ってWord Sketch検索し、"difficult question"を最も強い共起関係で目的語とし て取る動詞は"pose"であることを確認しなさ い。

#### Q34. difficult + question をMultiword Sketch機能を使ってWord Sketch検索 し、"difficult question"を最も強い共起関係で目的語として取る動詞は"pose"であることを 確認しなさい。

|                          |                    |         |                      |             | <del>, −</del> |                                           | Ξ· | • Ø ×   |
|--------------------------|--------------------|---------|----------------------|-------------|----------------|-------------------------------------------|----|---------|
|                          |                    | X       | 4                    |             |                | verbs with "difficult question" as object |    |         |
| modifiers                | of "question"      |         | prepe                | ositional p | pose           |                                           | 7  | 6.9 ••• |
| difficult                | 216 8.9            |         | guartian , difficult | C Z         | tackle         |                                           | 2  | 5.0 ••• |
| difficult question       |                    |         | question + announ    |             | raise          |                                           | 11 | 4.6 ••• |
| important                | Multiword Sketch 4 | $\odot$ | question + difficult |             | ask            |                                           | 12 | 4.5 ••• |
| important question       |                    |         |                      |             | answer         |                                           | 2  | 4.1 ••• |
| fundamental              | 138 8.3            | •=      | difficult            |             | avoid          |                                           | 2  | 3.2 ••• |
| the fundamental question |                    | _       | "question" about     |             | become         |                                           | 2  | 13      |
| kov                      | 140 0.0            |         |                      |             | h -            |                                           | -  | 1.0     |
|                          |                    |         |                      |             | be             |                                           | 61 | 1.2 ••• |

## Q35. Word Sketch: BNC 利用 "seize control"は固定表現でしょ うか? "control"以外何が入るか 確認しなさい。

## Q35. Word Sketch: BNC 利用 "seize control"は固定表現でしょうか? "control"以外何が入るか確 認しなさい。

| ର୍ସ୍ CHANGE CRITERIA |           |                                                      |  |  |  |  |  |
|----------------------|-----------|------------------------------------------------------|--|--|--|--|--|
| BASIC ADVANCED       | AS A LIST | ABOUT                                                |  |  |  |  |  |
| Search ?<br>Seize    |           | Subcorpus $^{\circ}$ $\bullet$ $\bullet$ $\bullet$ + |  |  |  |  |  |
| Part of speech ?     |           |                                                      |  |  |  |  |  |
| auto                 |           |                                                      |  |  |  |  |  |
| noun                 |           |                                                      |  |  |  |  |  |
| verb                 |           |                                                      |  |  |  |  |  |
| adjective            |           |                                                      |  |  |  |  |  |
| adverb               |           |                                                      |  |  |  |  |  |
| pronoun              |           |                                                      |  |  |  |  |  |
| Minimum frequency ?  |           | Minimum score ?                                      |  |  |  |  |  |
| auto                 |           | 0                                                    |  |  |  |  |  |
| Translate ?          |           |                                                      |  |  |  |  |  |
| Text types ? 🗸       |           | GO                                                   |  |  |  |  |  |

| ←                                            |     | <b>D</b> | ×    |  |  |  |  |  |
|----------------------------------------------|-----|----------|------|--|--|--|--|--|
| ebjects of "seize"                           |     |          |      |  |  |  |  |  |
| opportunity<br>seized the opportunity        | 166 | 9.1      | •••  |  |  |  |  |  |
| <b>initiative</b><br>to seize the initiative | 50  | 8.9      |      |  |  |  |  |  |
| <b>power</b><br>seized power in              | 112 | 8.1      |      |  |  |  |  |  |
| throne                                       | 15  | 8.0      |      |  |  |  |  |  |
| wrist                                        | 15  | 7.9      | •••  |  |  |  |  |  |
| control<br>seized control of the             | 55  | 7.8      | •••  |  |  |  |  |  |
| chance                                       | 58  | 7.6      |      |  |  |  |  |  |
| and                                          | 33  | 7.5      |      |  |  |  |  |  |
| asset                                        | 19  | 7.5      |      |  |  |  |  |  |
| weapon                                       | 15  | 7.1      |      |  |  |  |  |  |
| cocaine                                      | 7   | 7.0      | •••  |  |  |  |  |  |
| pen                                          | 9   | 6.9      | •••• |  |  |  |  |  |
|                                              | × / |          | *    |  |  |  |  |  |

## Q36. Word Sketch: BNC 利用 "put down"の間に入る名詞を確 認しなさい。"put down"の後に続 く名詞も確認しなさい。
## Q36. Word Sketch: BNC 利用 "put down"の間に入る名詞を確認しなさい。"put down"の後に続く 名詞も確認しなさい。

×

| BASIC       | ADVANCED | AS A LIST | <b>↓</b>                  |         | Ð           | 0   | ×         |
|-------------|----------|-----------|---------------------------|---------|-------------|-----|-----------|
| 0 1 2       |          |           | particles afte            | r "put" | with object |     |           |
| Search *    |          |           | down                      | 94      | put + dow   | n   | 2         |
| put         |          |           | Multiword Sketch          | 0       | put + dow   | n   |           |
| Part of spe | ech ?    |           | in                        | •≡      | down        |     | $\square$ |
| auto        |          |           | put it in                 |         | 1 667       | 9.6 |           |
| noun        |          |           | put up                    |         | 1,007       | 0.0 |           |
| verb        |          |           | <b>away</b><br>put away   |         | 272         | 9.5 | •••       |
| adjective   | 9        |           | out<br>put out            |         | 1,292       | 9.5 | •••       |
| adverb      |          |           | off                       |         | 555         | 9.3 |           |
| pronoun     |          |           | <b>aside</b><br>put aside |         | 117         | 9.0 | •••       |

| ¢       | :             | • 0 ×   |
|---------|---------------|---------|
| objects | of "put down" | >       |
| foot    | 23            | 7.2 ••• |
| glass   | 11            | 6.7 ••• |
| head    | 23            | 5.7 ••• |
| name    | 12            | 5.1 ••• |
| hand    | 9             | 4.3 ••• |

| ,<br>₽            |           | •• Ø | ×    |
|-------------------|-----------|------|------|
| objects of "put o | down dowr |      |      |
| phone             | 69        | 11.4 | •••• |
| cup               | 37        | 10.6 | •••• |
| receiver          | 36        | 10.5 | •••• |
| root              | 30        | 10.3 | •••• |
| glass             | 27        | 10.1 | •••• |
| knife             | 22        | 9.8  | •••  |
| telephone         | 16        | 9.4  | •••• |
| book              | 15        | 9.3  | •••  |
| pen               | 15        | 9.3  | •••  |
| bag               | 13        | 9.1  | •••• |
| paper             | 9         | 8.6  | •••• |
| deposit           | 9         | 8.6  | •••• |
| ~                 |           |      | ♦    |

Q37. Word Sketch: BNC利用 "naked"に続く名詞は全て身体の一 部を表す語でしょうか?身体を表す 単語以外何が使われるか確認しな さい。

# Q37. "naked"に続く名詞は全て身体の一部を表す語でしょうか?身体を表す単語以外何が使われるか確認しなさい。

| WORD     | SKETCH   | British Natio | onal Corpus (BNC) | Q (j |
|----------|----------|---------------|-------------------|------|
| BASIC    | ADVANCED | AS A LIST     | ABOUT             |      |
| Search ? |          |               |                   |      |
| naked    |          |               |                   |      |
|          |          | G             | 0                 |      |

| → nouns and ver<br>"nal     | bs modif<br>ked" | ied by | >    |
|-----------------------------|------------------|--------|------|
| breast<br>her naked breasts | 24               | 9.0    |      |
| eye<br>with the naked eye   | 143              | 8.7    | •••  |
| chest<br>naked chest        | 15               | 8.2    | •••  |
| <b>bulb</b><br>naked bulb   | 12               | 7.9    | •••  |
| shoulder<br>naked shoulders | 14               | 7.9    | •••  |
| corpse                      | 7                | 7.8    | •••• |
| <b>body</b><br>naked body   | 72               | 7.6    | •••  |
| aggression                  | 8                | 7.6    | •••• |
| ape                         | 6                | 7.4    | •••• |
| lunch<br>the naked lunch    | 12               | 7.4    | •••  |
| torso                       | 5                | 7.3    | •••• |
| flame                       | 7                | 7.3    | •••  |
|                             | /                |        | 1    |

Q38. Word Sketch: ドナルド・トランプと共起する形容詞 ・名詞にはどんな物があるでしょう か? English Web 2020 (enTenTen20) コーパスを使って確認しなさい。

# Q38.ドナルド・トランプと共起する形容詞・名詞にはどんな物があるでしょうか?

| WORD     | SKETCH English Web 2020 (enTenTen20) | × ←<br>"Donald Trump" is a | × ¤ H   |
|----------|--------------------------------------|----------------------------|---------|
| BASIC    | ADVANCED AS A LIST ABOUT             | nominee                    | 8.5 ••• |
|          | unit 7.9                             | racist                     | 8.5 ••• |
| Search ? | unquainea 6.9 ·                      | president                  | 8.4 ••• |
| Develo   | unpopular 6.6 •                      | * president-elect          | 8.4 ••• |
| Donaid   | racist 6.2 -                         | apprentice                 | 7.6 ••• |
|          | lookalike 6.0 -                      | President                  | 7.5 ••• |
|          | GO apocalyptic 5.7 -                 | * businessman              | 7.3 ••• |
|          | fit 5.7 -                            | * supremacist              | 7.1 ••• |
|          | divisive 5.6 -                       | * Hitler                   | 7.1 ••• |
|          | presidential 5.6 ·                   | candidate                  | 7.0 ••• |
|          | infamous 5.5 •                       | * liar                     | 6.7 ••• |
|          | reckless 4.8 ·                       | * bigot                    | 6.7 ••• |
|          | recent 4.8 ·                         | •                          | ~       |

×

## Q39. Word Sketch Difference: BNC利用 "co-operate"と"collaborate"を検索し前置詞 (in, on, with, for, to, etc.)に続く語の変化を確認しなさい。

Q39.

| ₽             |         |      |          |       | o x | ←→     |            |         |            | ; O > | < |
|---------------|---------|------|----------|-------|-----|--------|------------|---------|------------|-------|---|
| "co-oper      | rate/co | llab | orate" i | n     |     | (      | co-operate | /collal | borate" to |       |   |
| investigation | 6       | 0    | 9.0      | - •   | ••  | extent | 3          | 0       | 5.4        |       |   |
| venture       | 3       | 0    | 8.7      | - •   | ••  |        |            |         |            |       |   |
| coup          | 2       | 0    | 8.3      | - •   | ••  |        |            |         |            |       |   |
| making        | 2       | 0    | 7.5      | - •   | ••  |        |            |         |            |       |   |
| treatment     | 2       | 0    | 7.0      | - •   | ••  |        |            |         |            |       |   |
| effort        | 4       | 2    | 7.2      | 6.3   | ••• |        |            |         |            |       |   |
| project       | 2       | 2    | 6.2      | 6.3   | ••• |        |            |         |            |       |   |
| research      | 2       | 3    | 6.2      | 6.8   | ••• |        |            |         |            |       |   |
| design        | 0       | 2    | -        | 6.2 • | ••  |        |            |         |            |       |   |
| preparation   | 0       | 2    | -        | 6.6 • | ••  |        |            |         |            |       |   |
| pair          | 0       | 2    | -        | 7.4 • | ••  |        |            |         |            |       |   |
| delivery      | 0       | 2    | -        | 8.6 • | ••  |        |            |         |            |       |   |
|               |         | 1    |          |       |     |        |            |         |            |       |   |

| ←           |        |       |         | ۲   | ØX  | ←    |                              |   |   |   | <b>0</b> | ×                             | ←             |    |   |     | ۲   | [0]  | × |
|-------------|--------|-------|---------|-----|-----|------|------------------------------|---|---|---|----------|-------------------------------|---------------|----|---|-----|-----|------|---|
| стсо-орен   | ate/co | llabo | rate" o | n   |     |      | "co-operate/collaborate" for |   |   |   |          | "co-operate/collaborate" with |               |    |   |     |     |      |   |
| technology  | 3      | 0     | 8.6     | -   | ••• | year |                              | 0 | 3 | - | 3.0 •••  |                               | investigation | 9  | 0 | 9.5 | -   |      |   |
| basis       | 2      | 0     | 3.5     | _   | ••• |      |                              |   |   |   |          |                               | police        | 11 | 0 | 9.0 | -   | •••• |   |
| development | 4      | 4     | 7.5     | 7.4 |     |      |                              |   |   |   |          |                               | committee     | 4  | 0 | 8.2 | -   |      |   |
| project     | 4      | 9     | 7.4     | 8.5 | ••• |      |                              |   |   |   |          |                               | officer       | 5  | 0 | 8.2 | -   | •••• |   |
| issue       | 0      | 2     | -       | 4.8 | ••• |      |                              |   |   |   |          |                               | government    | 12 | 2 | 8.4 | 5.9 |      |   |
| work        | 0      | 2     | -       | 6.1 | ••• |      |                              |   |   |   |          |                               | authority     | 15 | 3 | 8.8 | 6.5 |      |   |
| research    | 0      | 2     | -       | 7.2 | ••• |      |                              |   |   |   |          |                               | teacher       | 3  | 6 | 7.2 | 8.4 |      |   |
| range       | 0      | 3     | -       | 7.5 | ••• |      |                              |   |   |   |          |                               | stb           | 0  | 2 | -   | 8.0 |      |   |
| book        | 0      | 3     | _       | 7.5 | ••• |      |                              |   |   |   |          |                               | artist        | 0  | 3 | _   | 8.2 |      |   |
| study       | 0      | 2     | _       | 7.5 | ••• |      |                              |   |   |   |          |                               | germans       | 0  | 3 | -   | 8.4 |      |   |
| document    | 0      | 2     | -       | 8.3 | ••• |      |                              |   |   |   |          |                               | invader       | 0  | 3 | _   | 8.6 |      |   |
| exhibition  | 0      | 3     | _       | 9.4 |     |      |                              |   |   |   |          |                               | iraqi         | 0  | 3 | -   | 8.6 |      |   |
|             | `      | /     |         |     |     |      |                              |   |   |   |          |                               |               | ~  |   |     |     |      |   |

## Q40. Word Sketch Difference: BNC利用 "art"と"arts"を使って単数名詞、複数名詞の使用傾向の 違いを確認しなさい。同様に "fruit" と "fruits" の使用傾 向も確認しなさい。

#### Q40.

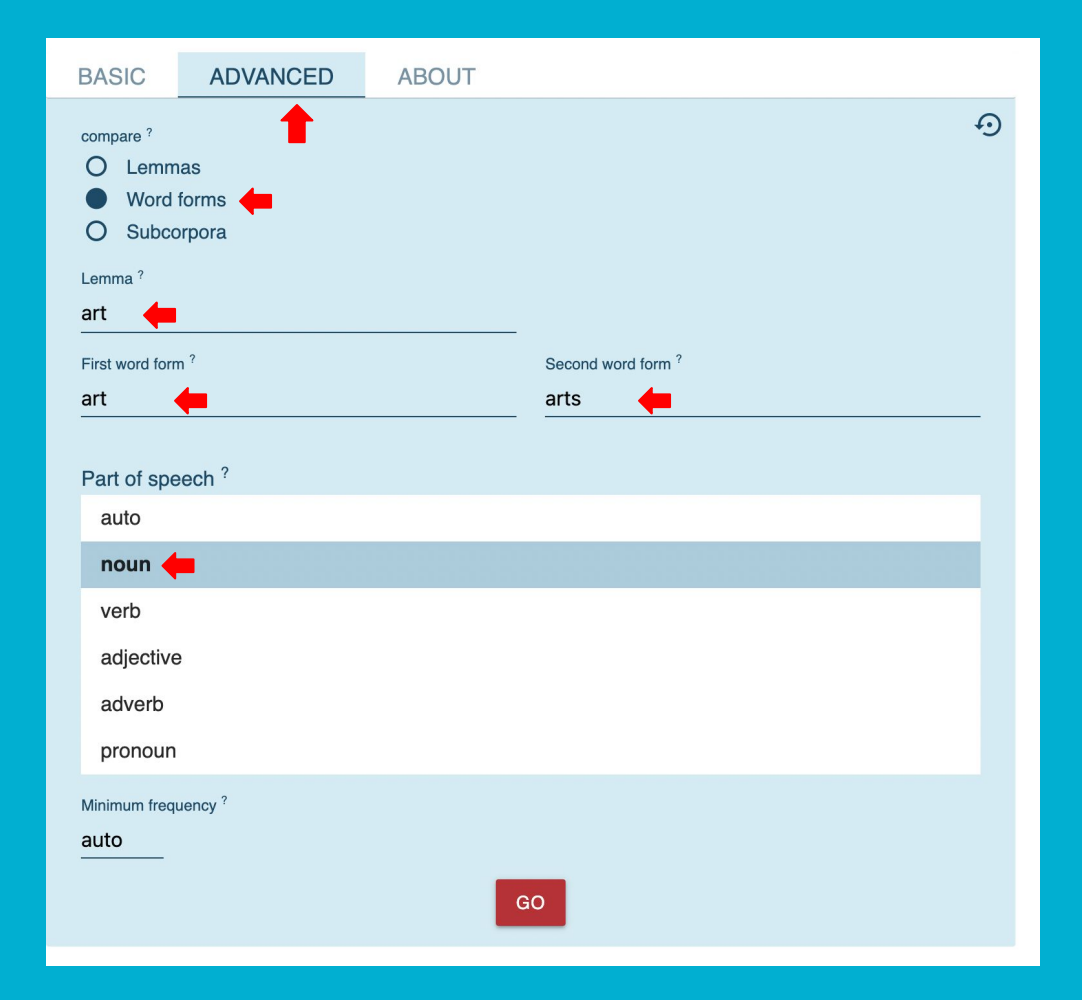

Q41. Word Sketch Difference: BNC利用 Sketch Difference の Subcorpus機能を使って 動詞 "discover" が「fiction」と「science」でどのように使 われているか確認しなさい。

#### Q41.

Fictionには Imaginative を使用。

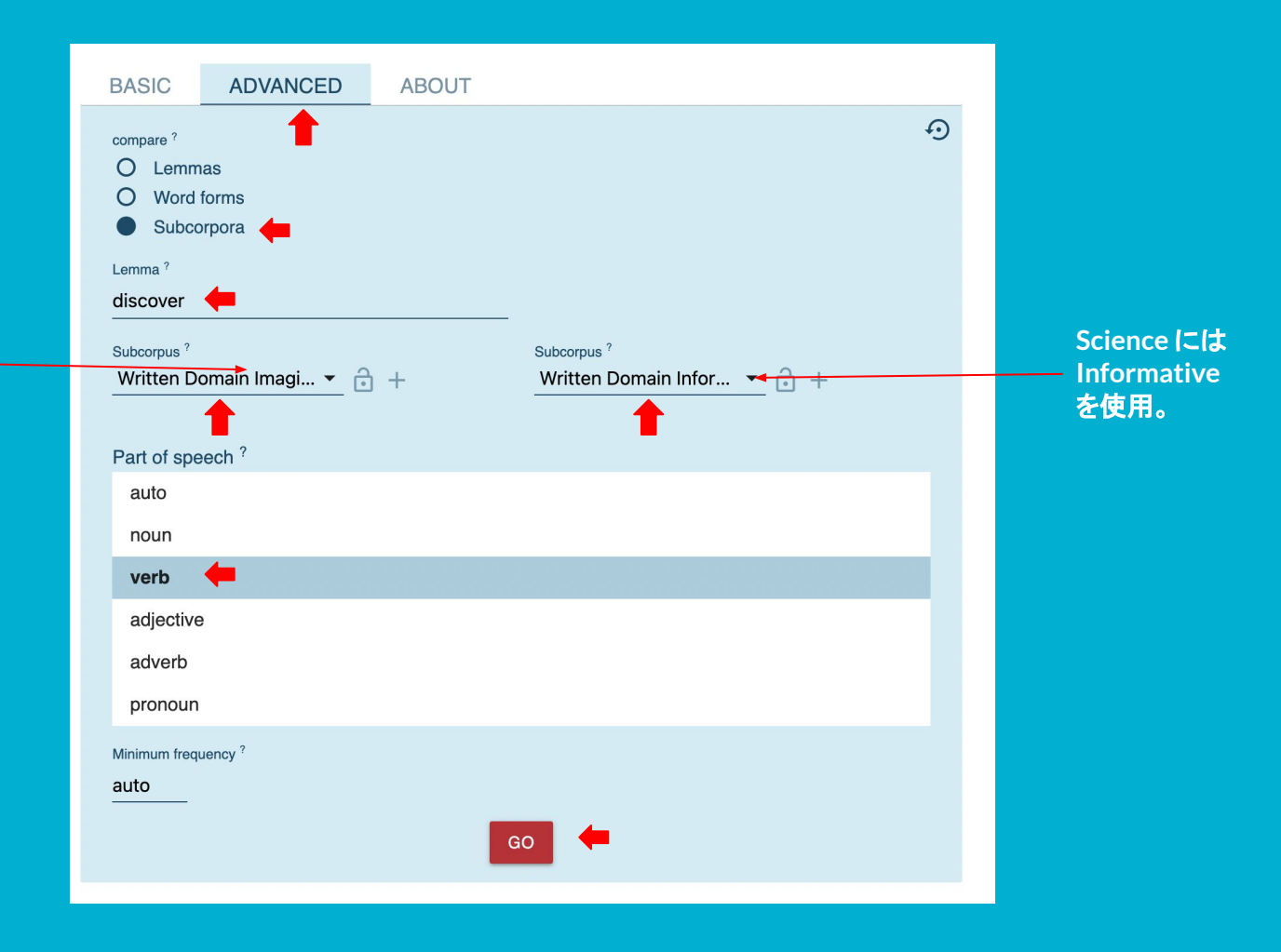

Q41.

0 Get more space 🕀 œ ? : 7,959×

| discover (Written Domain Imaginative) 1,980× | 6.0 | 4.0 | 2.0 | 0 | -2.0 | -4.0 | -6.0 | (Written Domain Informative) |
|----------------------------------------------|-----|-----|-----|---|------|------|------|------------------------------|
|                                              |     |     |     |   |      |      |      |                              |

#### ዲ ≛ ⊙ ᆕ 🎲 🛈 ☆

| <del>,</del> |           | 0   | ×   | ←→          |                       |     | X C  | ← <b>→</b>    |                        |     | X   | ←→                                   |     | ۲   | X   |  |  |
|--------------|-----------|-----|-----|-------------|-----------------------|-----|------|---------------|------------------------|-----|-----|--------------------------------------|-----|-----|-----|--|--|
| "discov      | er" and/o | r   |     | objects     | objects of "discover" |     |      | subjects      | subjects of "discover" |     |     | pronominal subjects of<br>"discover" |     |     |     |  |  |
| come         | _         | 4.6 | ••• | whereabouts | 8.3                   | 5.6 |      | edouard       | 7.6                    | _   | ••• | she                                  | 3.8 | 3.4 |     |  |  |
| use          | -         | 6.4 | ••• | secret      | 8.0                   | 7.2 | •••  | fabia         | 7.3                    | —   | ••• | i                                    | 2.6 | 3.8 | ••• |  |  |
| identify     | _         | 6.8 | ••• | identity    | 7.4                   | 6.7 | •••  | robbie        | 7.1                    | —   | ••• | you                                  | 1.3 | 2.6 | ••• |  |  |
| bring        | -         | 7.3 | ••• | treasure    | 6.6                   | 6.7 | •••  | julia         | 6.9                    | —   | ••• | he                                   | 2.6 | 3.9 | ••• |  |  |
| learn        | -         | 7.7 | ••• | mistake     | 5.4                   | 5.7 | •••  | father        | 3.9                    | 3.3 | ••• | we                                   | 1.9 | 4.6 |     |  |  |
| explore      | -         | 7.7 | ••• | truth       | 7.3                   | 8.1 | •••  | mother        | 4.0                    | 4.5 | ••• | they                                 | 1.7 | 4.4 |     |  |  |
| develop      | -         | 7.8 | ••• | existence   | 5.4                   | 6.3 | •••• | hahnemann     | -                      | 6.9 | ••• | them                                 | -   | 2.1 |     |  |  |
| construct    | -         | 7.9 | ••• | body        | 6.4                   | 7.9 | •••  | police        | -                      | 6.9 | ••• | me                                   | -   | 2.7 |     |  |  |
| appreciate   | _         | 8.2 | ••• | extent      | 5.3                   | 6.9 | •••  | columbus      | -                      | 7.0 | ••• | him                                  | -   | 3.3 |     |  |  |
| report       | _         | 8.9 | ••• | talent      | -                     | 6.9 | •••  | researcher    | -                      | 7.2 | ••• | it                                   | _   | 3.4 |     |  |  |
| remedy       | _         | 9.0 |     | specie      | -                     | 7.0 | •••  | archaeologist | -                      | 7.6 | ••• | one                                  | _   | 3.7 |     |  |  |
| invent       | _         | 9.4 |     | cause       | -                     | 7.2 |      | scientist     | -                      | 7.8 | ••• |                                      |     |     |     |  |  |
|              | ~         |     |     |             | ~                     |     |      |               | ~                      |     |     |                                      |     |     |     |  |  |

## Q42. Word Sketch Difference: INACLE\_WE利用 日本 語話者の"make"の使用傾向を英語母語話者と比較しな さい。

# Q42. Word Sketch Difference: INACLE\_WE利用 日本語話者の"make"の使用傾向を英語母語話者と比較しなさい。

Word Sketch Differenceでは同一コーパス内の サブコーパス間で比較することができます。

| WORD                                                                               | SKETCH    | DIFFEREN | CE                                    | NALE_WE | Q | <b>(</b> ) | < |
|------------------------------------------------------------------------------------|-----------|----------|---------------------------------------|---------|---|------------|---|
| BASIC                                                                              | ADVANCED  | ABOUT    |                                       |         |   |            |   |
| compare ?<br>O Lom<br>O Worc<br>Subc<br>remma ?<br>make<br>country_J<br>Part of st | apan      | - + cou  | orpus <sup>?</sup><br>intry_NativeSpe | aker +  |   | Ð          |   |
| auto                                                                               |           |          |                                       |         |   |            |   |
| adjectiv                                                                           | /e        |          |                                       |         |   |            |   |
| noun<br>verb                                                                       |           |          |                                       |         |   |            |   |
| Minimum fra<br>auto                                                                | equency ? | GO       |                                       |         |   |            |   |

Q43. Word Sketch Difference: BNC利用 Sketch Difference機能を使ってkeep + 0 Cとleave + 0 CのCの 部分にくる形容詞の違いを確認することによって、keepと leaveの違いを確認しなさい。

## Q43. Sketch Difference機能を使ってkeep + O Cとleave + O CのCの部分にくる形容詞の違いを確認することによって、keepとleaveの違いを確認しなさい。

確認してみると、keepとleaveの意味の違いが共 起する語彙面から具体的に見えてきます。

leaveの後ろの補語にくる形容詞を見てみると、un から始まる形容詞など否定的な意味の言葉が多 いことが分かります。

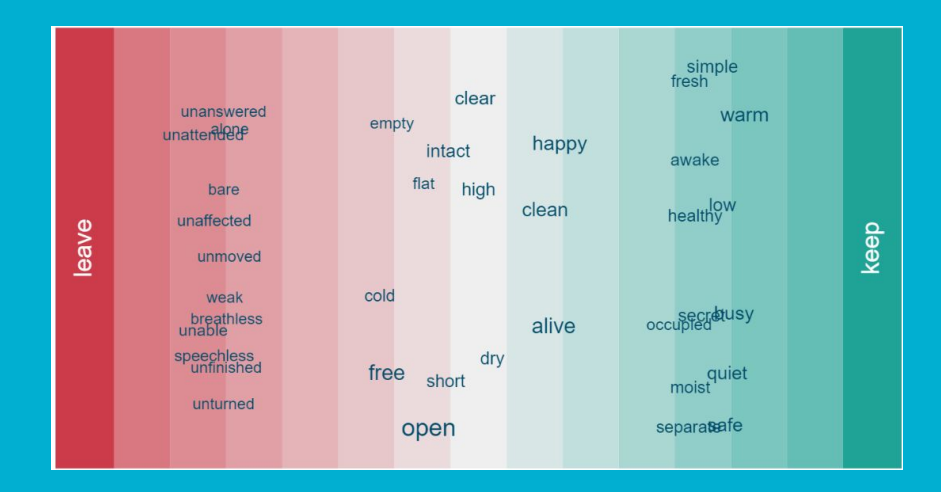

| ←          |          |       |        |       | o ×  |
|------------|----------|-------|--------|-------|------|
| adjectives | after "I | keep/ | leave" | and n | oun  |
| warm       | 150      | 0     | 10.5   | _     | •••  |
| busy       | 114      | 0     | 10.1   | -     | •••  |
| happy      | 162      | 7     | 10.4   | 6.5   | •••  |
| alive      | 230      | 11    | 11.0   | 7.3   | •••  |
| clean      | 123      | 7     | 10.2   | 6.8   | •••  |
| intact     | 54       | 33    | 9.1    | 9.1   | •••• |
| open       | 213      | 250   | 10.6   | 11.4  | •••  |
| free       | 53       | 174   | 8.6    | 10.9  | •••  |
| untouched  | 0        | 29    | -      | 9.0   | •••  |
| unchanged  | 0        | 30    | _      | 9.1   | •••  |
| vulnerable | 0        | 38    | -      | 9.3   | •••  |
| late       | 0        | 49    | —      | 9.7   |      |

## Q44. コーパスの大きさがThesaurusの精度を大き く左右することを確認するため "angry"を検索し、 English Web 2020 と BNC それぞれの検索結果 を比較しなさい。

#### Q44. コーパスの大きさがThesaurusの精度を大きく左右することを確認するため "angry"を 検索し、English Web 2020 と BNCそれぞれの検索結果を比較しなさい

|    | Word      | Frequency ? | Similarity $^{?} \downarrow$ |             |
|----|-----------|-------------|------------------------------|-------------|
| 1  | furious   | 221,436     | 0.493                        | <b>•</b> •• |
| 2  | mad       | 652,521     | 0.484                        | •••         |
| 3  | unhappy   | 301,193     | 0.460                        | •••         |
| 4  | anxious   | 396,886     | 0.410                        | •••         |
| 5  | sad       | 1,152,385   | 0.400                        | •••         |
| 6  | stupid    | 976,704     | 0.385                        | •••         |
| 7  | happy     | 4,675,181   | 0.384                        | •••         |
| 8  | crazy     | 1,118,913   | 0.383                        | •••         |
| 9  | nervous   | 754,386     | 0.374                        | •••         |
| 10 | desperate | 582,661     | 0.372                        | •••         |

English Web 2020 Corpus size: **38,149,437,411** 

|    | Word    | Frequency ? | Similarity $^{?} \downarrow$ |     |
|----|---------|-------------|------------------------------|-----|
| 1  | unhappy | 1,858       | 0.258                        |     |
| 2  | anxious | 2,952       | 0.245                        | ••• |
| 3  | bitter  | 2,315       | 0.241                        | ••• |
| 4  | sad     | 3,376       | 0.238                        | ••• |
| 5  | tired   | 2,885       | 0.237                        | ••• |
| 6  | furious | 1,245       | 0.230                        | ••• |
| 7  | nervous | 2,876       | 0.214                        | ••• |
| 8  | worried | 742         | 0.195                        | ••• |
| 9  | funny   | 4,318       | 0.192                        | ••• |
| 10 | ill     | 3,368       | 0.192                        | ••• |

#### BNC Corpus size: 96,134,547

Q45. 一般の類義語辞書に記載のない語でも Sketch EngineのThesaurus機能が使えることを 確認するため English Web 2020 コーパスを使っ て "contumacious"を検索し、検索結果を Show visualization 機能で視覚化しなさい。 Q45. 一般の類義語辞書に記載のない語でもSketch EngineのThesaurus機能が使えること を確認するためEnglish Web 2020 コーパスを使って "contumacious"を検索し、検索結果を Show visualization機能で視覚化しなさい。

可視化された検索結果を見ると contumacious に最 も近い類義語は stiff-necked であることが分かる。ま た、類義度は下がるが使用頻度が高い語が prideful であることがバブルの大きさから分かり、バブルのサ イズが大きくなるほどより認知しやすい語に変化する ことを確認してください。

#### 可視化された検索結果を 好みに合わせて調整する ことが可能。

| Number of collocates (19)               |       |
|-----------------------------------------|-------|
| Fewer                                   | More  |
| Show word circles                       |       |
| Show score circles<br>Dynamic text size |       |
| Same angles                             |       |
| Font size                               |       |
| Small                                   | Large |
|                                         |       |
| DOWNLOAD IMAGE                          |       |

|    | Word         | Frequency ? | Similarity $^{?} \downarrow$ |     |
|----|--------------|-------------|------------------------------|-----|
| 1  | stiff-necked | 2,658       | 0.243                        | ••• |
| 2  | obdurate     | 6,119       | 0.213                        | ••• |
| 3  | impenitent   | 3,417       | 0.212                        | ••• |
| 4  | mulish       | 875         | 0.193                        | ••• |
| 5  | pertinacious | 1,097       | 0.183                        | ••• |
| 6  | unteachable  | 1,329       | 0.181                        | ••• |
| 7  | truant       | 5,703       | 0.176                        | ••• |
| 8  | bullheaded   | 1,643       | 0.170                        | ••• |
| 9  | undutiful    | 584         | 0.170                        | ••• |
| 10 | non-willful  | 191         | 0.168                        | ••• |

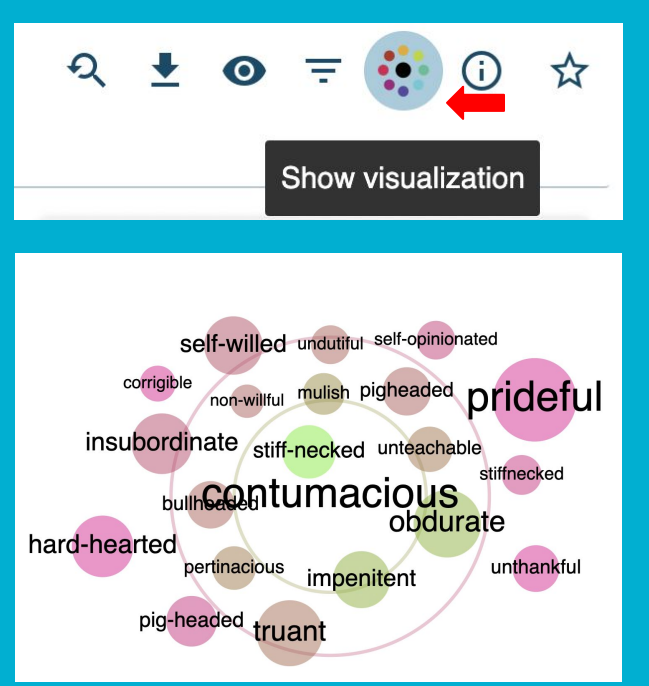

## Q46.名詞のdeclineの1つ前にくる形容詞の頻度リストをレ マ単位で出し、1~5位までを確認しなさい。

#### Q46.名詞のdeclineの1つ前にくる形容詞の頻度リストをレマ単位で出し、1~5位までを確認しなさい。

順番に、economic, sharp, rapid, steady, relativeが正解で す。

レマ検索で品詞を指定して、コンコーダンスを表示したら、 FREQUENCYを選び、ADVANCEDタブでtagを選んだうえ でleft contextの1をクリックします。

すると、declineの1つ左にくる品詞の頻度リストが表示されます。(DTは限定詞、JJは原級の形容詞を表しています。)

JDの右にあるボタンを選択し、Only thisをクリックすると、形容詞+declineのパターンが抽出されたコンコーダンスが表示されます。

※品詞タグについては <u>https://www.sketchengine.eu/english-treetagger-pipelin</u> e-2/

#### **FREQUENCY** ADVANCED ABOUT sition in the concordance: ? Select an attribute and its tag right context 6 3 KWIC 6 5 2 1 2 3 5 **A**

#### Relative ? Tag Frequency ↓ 1,641 14.61 ]] 1.376 12.25 Only this 397 3.53 =.= Whole concordance but this NN 329 2.93 CC 99 0.88 PP7 66 0.59

| CC          | N             | CORDANCE                                      | E                 | ritish Nati                | ional Co                                                                                                    | orpus (Bl            | NC)         | C          |                | )      |         |           |               |              |        |                                                                                                    |                                                                                                    |             |             |             |                 | G             | et moi       | e space      | Ð                       | Θ                                  | ?     |
|-------------|---------------|-----------------------------------------------|-------------------|----------------------------|----------------------------------------------------------------------------------------------------|----------------------|-------------|------------|----------------|--------|---------|-----------|---------------|--------------|--------|----------------------------------------------------------------------------------------------------|----------------------------------------------------------------------------------------------------|-------------|-------------|-------------|-----------------|---------------|--------------|--------------|-------------------------|------------------------------------|-------|
| lem<br>38.9 | nma<br>95 per | decline • 4,376<br>r million tokens • 0.0039% | > filter<br>12.25 | [tag="J]"<br>per million t | ] • 1,3<br>tokens • (                                                                                                    | <b>76</b><br>0.0012% | ×<br>0      | ۶          |                |        |         |           |               | Q            | ŧ      | =:                                                                                                    | 0                                                                                                    | B           | X           | F           | Ŧ               | GD<br>EX      | - E          | •• 1h        | K                       | WIC -                              |       |
|             |               | Details                                       |                   |                            |                                                                                                    |                      |             |            |                |        | 1       | Left o    | context       | KWIC         | F      | Right c                                                                                                    | ontex                                                                                                    | ct          |             |             |                 |               |              |              |                         |                                    |       |
| 1           |               | (i) Written books a                           | hern Au           | stralia<br>NP SE           | <td>&gt;<s> ]</s></td> <td>Then the RB</td> <td>hey be</td> <td>gan th</td> <td>eir m</td> <td>ysterio</td> <td>us an</td> <td>d rapid</td> <td>declin</td> <td>e<br/>s</td> <td>. <!--</td--><td>s&gt;<s< td=""><td>&gt; The</td><td>e last o</td><td>one w</td><td>Vas se<br/>/BD V</td><td>en ali</td><td>/e in</td><td>1979<br/>CD S</td><td>. &lt;<br/>ENT</td><td>/s&gt;<s< td=""><td>&gt; A</td></s<></td></s<></td></td> | > <s> ]</s>          | Then the RB | hey be     | gan th         | eir m  | ysterio | us an     | d rapid       | declin       | e<br>s | . </td <td>s&gt;<s< td=""><td>&gt; The</td><td>e last o</td><td>one w</td><td>Vas se<br/>/BD V</td><td>en ali</td><td>/e in</td><td>1979<br/>CD S</td><td>. &lt;<br/>ENT</td><td>/s&gt;<s< td=""><td>&gt; A</td></s<></td></s<></td> | s> <s< td=""><td>&gt; The</td><td>e last o</td><td>one w</td><td>Vas se<br/>/BD V</td><td>en ali</td><td>/e in</td><td>1979<br/>CD S</td><td>. &lt;<br/>ENT</td><td>/s&gt;<s< td=""><td>&gt; A</td></s<></td></s<> | > The       | e last o    | one w       | Vas se<br>/BD V | en ali        | /e in        | 1979<br>CD S | . <<br>ENT              | /s> <s< td=""><td>&gt; A</td></s<> | > A   |
| 2           |               | (i) Written books a                           | to 50             | ompanie<br><sub>NNS</sub>  | es may<br>MD                                                                                                    | go out<br>VV RP      | of bus      | iness      | ; 200 a        | are ex | vvG     | g a<br>DT | serious       | declin       | e i    | n profi                                                                                                    | tabilit                                                                                                    | y,ar        | nd mai      | ny hu       | NNS             | ds moi<br>RBI | e are        | uncer        | tain a                  | bout th                            | PZ    |
| 3           |               | (i) Written miscell                           | ness .<br>N SEI   | <                          | s> Wit                                                                                                    | h the U              | ISA, i      | n the      | long te        | rm ,   | set on  | irre      | versible      | declin       | e ti   | ne que                                                                                                    | stion                                                                                                    | is v<br>VBZ | hethe       | er Jap      | an o            | EURO          | pe car<br>MD | repla        | te it                   | as the                             | NOW   |
| 4           |               | ③ Written miscell                             | ; by th           | e year 2,0                 | 000 ; E                                                                                                    | urope s              | hould<br>MD | have<br>VH | reverse<br>VVN | ed its | relativ | e e       | conomic<br>II | declin<br>NN | e a    | nd beg                                                                                                    | jun th                                                                                                    | ie inve     | estme<br>NN | nt in<br>IN | scier           | ice and       | l tech       | nology       | $_{\rm ,\ IN}^{\rm in}$ | transpo<br>NN                      | ort a |

## Q47.名詞のqualityの1つ前にくる形容詞(比較級・最上級を 含む)の頻度リストを表記形で出し、1位~10位までを確かめ なさい。

#### Q47.名詞のqualityの1つ前にくる形容詞(比較級・最上級を含む)の頻度リストを表記形で出し、1位~10位までを確かめなさい。

順番に、high, good, poor, better, top, highest, personal, higer, merchantable, bestが正解です。

前の問題では形容詞の中に比較級と最上級が入っていま せんでした。そのため結果が少し変わっています。

前の問題と同じ要領で、品詞の頻度リストを出したら、J」だ けでなくJJRとJJSにもチェックを入れコンコーダンスを表示し ます(JJRは形容詞の比較級、JJSは形容詞の最上級)。あと は先ほど同じ要領で頻度リストを表示しますが、その際 lemmaではなくwordを選びます。

CQLを使用して、もっと簡単に検索する方法がありますが、 CQLの使用の仕方は後の問題で扱います。

|    | ns, 18,44    |          |                        |             |   |      |
|----|--------------|----------|------------------------|-------------|---|------|
| 1  |              | 105      | Frequency $\downarrow$ | Relative ?  |   |      |
| C  | $\checkmark$ | 33       | 5,312                  | 47.28       |   |      |
| 2  |              | 01       | 5,248                  | 46.71       |   |      |
|    |              | IN       | 1,896                  | 16.88       |   |      |
| 4  |              | NN       | 1,384                  | 12.32       |   | •••  |
|    |              | CC       | 892                    | 7.94        |   |      |
|    |              | PPZ      | 374                    | 3.33        | - |      |
| 7  |              |          | 353                    | 3.14        | - |      |
| (  | $\checkmark$ | JJR      | 349                    | 3.11        |   |      |
| 9  |              | 101      | 339                    | 3.02        |   |      |
|    |              | NP       | 331                    | 2.95        | - |      |
|    |              | VV       | 276                    | 2.46        | - |      |
| 12 |              |          | 267                    | 2.38        | - |      |
| (  | $\checkmark$ | JJS      | 255                    | 2.27        |   |      |
| 14 | Π            | SEM      | 241                    | 2.15        |   |      |
|    |              | VVN      | 161                    | 1.43        |   |      |
|    |              | CD       | 71                     | 0.63        |   | •••• |
|    |              | :        | 62                     | 0.55        |   |      |
| 18 |              | VVP      | 53                     | 0.47        |   |      |
|    |              | NNZ      | 51                     | 0.45        |   |      |
|    |              | Show con | cordance for:          | ELECTED (3) |   |      |

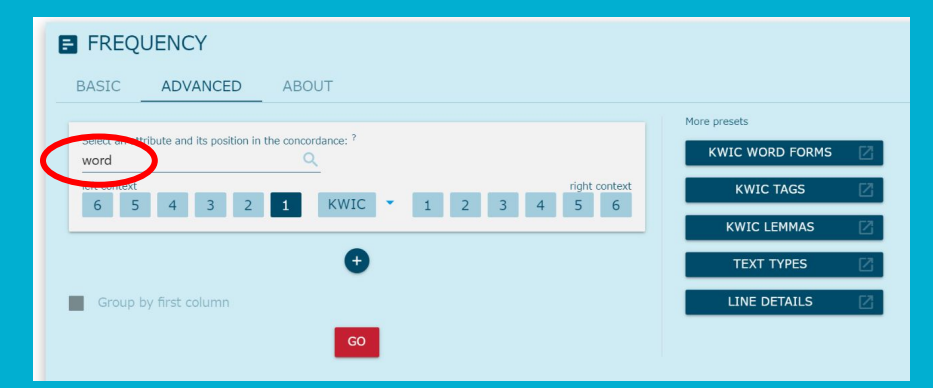

## Q48. CQL検索を利用し、"determine"を活用 形も含めて検索しなさい。

#### Q48. CQL検索を利用し、"determine"を活用形も含めて検索しなさい。

CQL検索を利用すれば、様々な検索が可能ですCQL以外の検 索方法でできる事は、全てCQL検索でもできます。CQL検索では さらに複雑な検索が可能になるので、最終的にはこの検索方法を 使いこなせるようになるのがコンコーダンス検索の目標です。

CQL検索ではSkE上で定められた書き方の規則に従って検索式を 書きます。

[属性="検索する値"]という書き方が基本になります。属性は word, lemma, tagが基本になります。[]で囲ったものが1つの語に 相当します。

wordは表記形での検索、lemmaはレマ単位での検索ができます。tagでは品詞タグを指定します。

determineという単語を活用形を含めて検索する-レマで検索場 合は、属性はemma、値determineになるので、 [lemma="determine"]と書きます。[word="determine"]と検索 すると、活用形は含まないものdetermineという表記形そのもの に一致する語が抽出されます。

記号類を少しでも間違えると検索できないので注意しましょう。

| CONCORDANCE                                                                        | British National Corpus (BNC)                                                                                           | Get          |
|------------------------------------------------------------------------------------|----------------------------------------------------------------------------------------------------|--------------|
| BASIC ADVANCED                                                                     | ABOUT                                                                                                    |              |
| Query type ③<br>simple<br>lemma<br>phrase<br>word<br>emanaccei<br>CQL              | CQL<br>[lemma="determine"]<br>Insert L1 (1) (2) ··· (k ¥ 1) ~ # TACS<br>CQL 8UILDER :<br>Default attribute ?<br>lemma • | CQL manual 2 |
| Subcorpus ⑦<br>none (the whole corpus) ▼ 合<br>Filter context ⑦ ↓<br>Text types ? ↓ | Maoro ?<br>+ none Q 🖻 🌹                                                                                                 |              |

## Q49. CQL検索を利用し、レマ単位でuniversity とcollegeを同時に抽出しなさい。

#### Q49. CQL検索を利用し、レマ単位でuniversityとcollegeを同時に抽出しなさい。

CQLでは | (パイプ, vertical bar)という記号が、orの意味を持ちます。

従って、

[lemma="university|college"]

とCQLを書くと、universityまたはcollegeを抽出するという指示になり、この2つの語を同時に検索することができます。

| BASIC ADVANCED | ABOUT                                                   |
|----------------|---------------------------------------------------------|
| Query type 💿   | CQL<br>[lemma=" <u>college university</u> "]            |
| simple         |                                                         |
| lemma          | Insert [] {} $\diamond$ ** & ¥   * # TAGS CQL BUILDER C |
| phrase         |                                                         |
| word           | lemma                                                   |
| character      |                                                         |
| CQL            |                                                         |
|                | ·                                                       |

| CONCORDANCE British National Corpus (BNC) Q                                                                                                | Get more space 🕣 😗 🗾 💈                                                                                                    |
|----------------------------------------------------------------------------------------------------|----------------------------------------------------------------------------------------------------|
| CQL [lemma="college university"] ● 13,456<br>119.77 per million tokens ● 0.012%                                                            | ੨ ± ≡ ⊙ ダ X ≓ ⊽ ਲ 🖬 🕶 🖪 KWIC - + 🛈 ☆                                                                                                    |
| Details Left context                                                                                                    | KWIC Right context                                                                                                    |
| 1 (i) Written books a al History ) and Louise Johnson ( Molecular Biophysics ) were promoted to NN ) CC NP NP ( NP NP ) VBD VVN IN         | university readerships during Hilary Term .  + Hard on the heels of that dis                                                                |
| 2 🔲 🛈 Written books a 'ofessor Johnson , as she now is , was elected an Honorary Fellow of the                                             | college . <s> Jennifer Loach was awarded a British Academy / Levert</s>                                                                     |
| 3 🔲 ① Written books a <s> Olive Sayce , Fellow and Tutor in German since 1965 , and<br/>SENT NP NP , NP CC NP IN 33 IN CD , CC</s>         | college lecturer from 1946-65 , retired at the end of the academic year .                                                                   |
| 4 🔲 ③ Written books a <s> A noted authority on Medieval German , Olive was a most dedicated DT VVN NN IN NP NP , NP VBD DT R8S JJ</s>      | college tutor to generations of modern linguists , fostering and encouraging her pt h                                                       |
| s 🔲 ③ Written books a id encouraging her pupils , and a fierce defender of modern languages in<br>S VVG PPZ NNS , CC DT JJ NN IN JJ NNS IN | college and in the university . <s> She has been elected to an emeritus fr in the university . CC IN DT NN SENT PP VHZ VBN VVN IN DT JJ</s> |
| 6 🔲 ① Written books a pupils , and a fierce defender of modern languages in college and in the                                             | university . <s> She has been elected to an emeritus fellowship , and has o<br/>SENT PP VHZ VBN VVN IN DT JJ NN , CC VHZ PI</s>             |
| 7 🔲 ① Written books a h for her over the gaudy weekend <s> Almut Suerbaum , of the</s>                                                     | university of Munster , has joined us as the new Fellow in German ; as a specialist i in NN NN NN NN NN NN NN NN NN NN NN NN NN             |
| 8 🔲 (i) Written books a roctors' tasks ,  Joanna's experience will be invaluable to the NNSZ NNS SENT NPZ NN MD V8 JJ IN DT                | college when she relinquishes office at the end of the Proctorial year ,   NN WRB PP VVZ NN IN DT NJ NN SENT                                |
| □ ① Written books aartlisting of her latest novel for the Booker Prize <s> Gifts to the</s>                                                | college included a generous sum towards graduate scholarships from Rank Xeroy.                                                              |

# Q50. CQL検索を使用し、be動詞とhaveを除いた動詞の原形のみを抽出しなさい。

#### Q50. CQL検索を使用し、be動詞とhaveを除いた動詞の原形のみを抽出しなさい。

#### [tag="VV"]というCQLを書きます。

品詞タグは<u>https://www.sketchengine.eu/english-treetagger-pipeline-2/</u>で確認できます。

動詞を表すタグはVから始まります。VBはbe動詞、VHはhave、VVはそれ以 外の動詞を表します。VB, VH, VVだけだとそれぞれの原形base form)を表 し、その後ろにさらにD, G, Nなどを続けると様々な活用形を指定できます し は過去形、Gはing形、Nは過去分詞形、Pは現在形(3単元を除く)、Zは3単 現を表します、

従って、例えばVBDはbe動詞の過去形(was, were)、VHNはhaveの過去分 詞形(had)、VVGは一般動詞のing形(taking, askingなど)を表すことになりま す。

| VB  | verb be, base form                   | be        |
|-----|--------------------------------------|-----------|
| VBD | verb be, past tense                  | was, were |
| VBG | verb be, gerund/present participle   | being     |
| VBN | verb be, past participle             | been      |
| VBP | verb be, present, non-3d person      | am, are   |
| VBZ | verb be, 3rd person sing. present    | is        |
| VH  | verb have, base form                 | have      |
| VHD | verb have, past tense                | had       |
| VHG | verb have, gerund/present participle | having    |
| VHN | verb have, past participle           | had       |
| VHP | verb have, sing. present, non-3d     | have      |
| VHZ | verb have, 3rd person sing, present  | has       |
| vv  | verb, base form                      | take      |
| VVD | verb, past tense                     | took      |
| VVG | verb, gerund/present participle      | taking    |
| VVN | verb, past participle                | taken     |
| VVP | verb, present, not 3rd person        | take      |
| VVZ | verb, 3rd person sing. present       | takes     |

# Q51. CQL検索を利用し、be動詞とhaveを除いた動詞を、その活用形も含めて抽出しなさい。

# Q51. CQL検索を利用し、be動詞とhaveを除いた動詞を、その活用形も含めて抽出しなさい。

[tag="VV.?"]というCQLを書きます。

CQLの""の中では正規表現を使うことができます。

「.](ドット)は任意の一文字を表します。?」は直前の文字が0個か1個という意味です。

従って、VV.? は VV の後に何も来ない、もしくは何か1文字くるということを示 します。つまりこの書き方で、VV, VVD, VVG, VVN, VVP, VVZを動詞に指定 できるので、be動詞とhave以外の全ての動詞の全ての活用形を同時に抽出 できます。

このように品詞タグに正規表現を使うことによって、うまく検索したい品詞とその活用形を指定することができます。

## Q52. CQL検索を利用し、普通名詞の単数形 と複数形を抽出しなさい。その際、固有名詞 を、所有格の名詞を除けるように工夫したCQL を書きなさい。

# Q52. CQL検索を利用し、普通名詞の単数形と複数形を抽出しなさい。その際、固有名詞を、所有格の名詞を除けるように工夫したCQLを書きなさい。

#### [tag="NNS?"]というCQLを書きます。

よく使うタグはCQL入力欄の右側になるTAGSの中から選んで、コピーすることができます。

ここにnounのタグとして、N.\*とありますが、これはNから始まるタグを全て含むので固有名詞や所有格の名詞も含みます。

単数形の普通名詞のタグはNN,複数形の普通名詞のタグはNNSなのでこの 二つのみを同時に指定するには上記のように書くことができます。正規表現 で「?」は一つ前の文字がひ~1個という意味なので、Sがあってもなくてもよいと いうことになり、NNとNNSを同時に指定することになります。

ちなみに、[tag="NN|NNS"]と書いても同じことです。

#### COMMON TAGS

| adjective              | J.*  |       |
|------------------------|------|-------|
| adverb                 | RB.? |       |
| conjunction            | СС   |       |
| determiner             | DT   |       |
| noun                   | N.*  |       |
| numeral                | CD   |       |
| particle               | RP   |       |
| preposition            | IN   |       |
| pronoun                | PP.? |       |
| verb                   | V.*  |       |
| view help for ALL TAGS |      |       |
|                        |      | CLOSE |

## Q53. CQL検索を利用し、単語を指定せず、動 詞+名詞のパターンを抽出しなさい。

#### Q53. CQL検索を利用し、単語を指定せず、動詞+名詞のパターンを抽出しなさい。。

[tag="品詞タグ"]という式で、品詞を指定した 検索ができます。

[tag="V.\*"]は全ての動詞を指定、[tag="N.\*"]は 全ての名詞を指定します。

[tag="V."][tag="N."]と続けて打ち込めば、動 詞+名詞のパターンを抽出できます。

FREQUENCYでレマでKWICの頻度を確認す ると、BNCではsee pageというフレーズが最も 多いことが確認できます。

| CONCORDANCE                                                                          | British National Corpus (BNC)                                | Get mo |
|--------------------------------------------------------------------------------------|--------------------------------------------------------------|--------|
| BASIC ADVANCED                                                                       | ABOUT                                                        |        |
| Query type ⑦<br>simple<br>lemma<br>phrase<br>word<br>character<br>CQL                | CQL BUILDER ::<br>Default attribute ?<br>Imma CQL manual [2] | Θ      |
| Subcorpus ⑦<br>none (the whole corpus) ▼ ① -<br>Filter context ⑦ ∨<br>Text types ? ∨ | Macro <sup>?</sup><br>none Q D F                             |        |
## Q54. CQL検索を利用し、副詞のwayを抽出し、右1語でアルファベット順にソートしなさい。

#### Q54. CQL検索を利用し、副詞のwayを抽出し、右1語でアルファベット順にソートしなさい。

&を使えば、複数の条件を同時に指定できます [lemma="way"]と検索すると、品詞に関係なく全 てのwayが抽出されるので、 [lemma="way"&tag="RB.?"]とすることで、副詞 のwayのみを抽出することができます。

ソート機能を使えば、指定した位置の語を基準 にして、アルファベット順にコンコーダンスライン を並べ替えられます。

wayの右1語でソートすれば、どのような語が多くwayの右に来るかわかりやすくなります。

| CONCORDANCE British National Corpus (BNC)                                | Q (j)                                                 |           |                                           |                          | Get mo                  | re space 🕀               |                      | ය ()        | E       | 2 |
|--------------------------------------------------------------------------|-------------------------------------------------------|-----------|-------------------------------------------|--------------------------|-------------------------|--------------------------|----------------------|-------------|---------|---|
| CQL [lemma="way"&tag="RB.?"] • 301<br>2.68 per million tokens • 0.00027% | Ŧ                                                     | २         | ± ≡ ⊙ 4                                   | XF                       | = GD EX                 | <b></b>                  | I. KW                | /IC → +     | ()      | ☆ |
| Details                                                                  | Left context                                          | KWIC      | Right context                             | - 1                      |                         |                          |                      |             |         |   |
| 1 ① ③ Spoken demograp > My handbag 's through that                       | <s> Turn the tape off . </s> <s> VV DT NN RB SENT</s> | way<br>RB | , it 'll be quicker<br>, PP MD VB JJR     |                          | Are you tur<br>/BP PP \ | ning the ta              | pe off ?<br>N RB SEN | <s></s>     | 0       |   |
| 2 🗍 🛈 Written books a iccustomed to the dark , and she cou               | ld see , as she peered down it either                 | way<br>RB | , that to the left<br>, IN/that IN DT VVD | this ro<br>DT NN         | vvD RP                  | SENT                     | <s> A sq</s>         | uare , perh | ar<br>3 |   |
| 3 ① Spoken demograp round and stuff <s> fucking hill VVG</s>             | arious <s> yeah </s> <s> they<br/><sub>II</sub></s>   | way<br>RB | , way he I mean h<br>, RB PP PP VVP I     | ne 's took<br>PP VBZ VVD | a bite ou               | t of it or s<br>IN PP CC | omething<br>NN       | <s></s>     | he 🕑    |   |

| = SORT                                                                              |                                                                                | ×                        |
|-------------------------------------------------------------------------------------|--------------------------------------------------------------------------------|--------------------------|
| Sorts the concordance lines alphabetically by the $\underline{KWIC}$ or by the toke | en to the left or right of KWIC. The lines can also be sorte                   | d by <u>text types</u> . |
|                                                                                     | Sort by:                                                                       |                          |
|                                                                                     | left context ? right batext ?<br>3 2 1 WIC 1 2 3<br>Sort attribute ?<br>word Q |                          |
|                                                                                     | $\square$ A = a <sup>?</sup>                                                   |                          |
|                                                                                     | Retrograde ?                                                                   |                          |
|                                                                                     | ADD MULTIPLE SORTING CRITERIA                                                  |                          |
|                                                                                     | GO                                                                             |                          |

## Q55. CQL検索で、動詞のcharge + 名詞の パターンを抽出しなさい。

### Q55. CQL検索で、動詞のcharge+ 名詞のパターンを抽出しなさい。

&を使えば、複数の条件を同時に指定できます [lemma="charge"]と検索すると、動詞chargeも 名詞chargeも抽出されるので、動詞のcauseを 指定する場合は、[lemma="charge" & tag="V!\*"]と検索します。

[lemma="charge"&tag="V.\*"][tag="N.\*"]

と検索すれば、動詞charge + 名詞のパターンを 抽出することができます。

FREQUENCYでレマ単位でKWICの頻度を確認 するとcharge particle, charge fee, charge interstというフレーズが多いことが分かります。

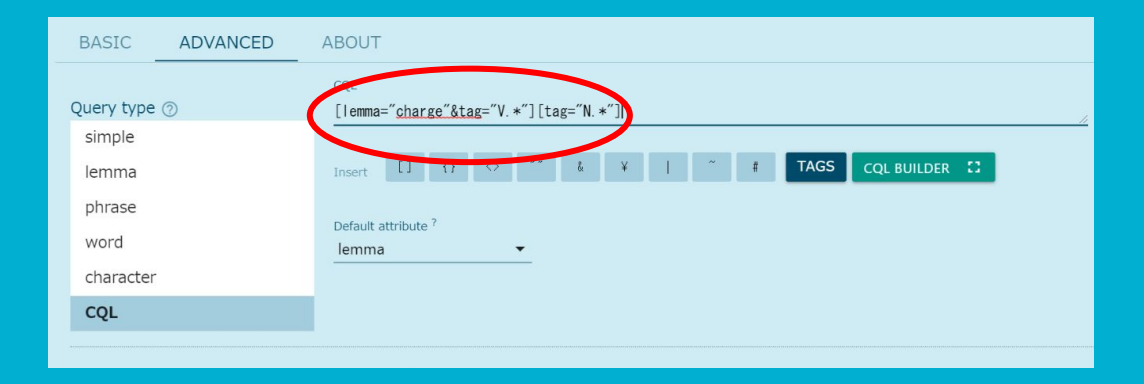

## Q56. CQL検索で名詞のsenseから始まる3単 語連鎖を検索しなさい。

### Q56.CQL検索で名詞のsenseから始まる3単語連鎖を検索しなさい。

[lemma="sense"&tag="N.\*"][]{2}

というCQLを書きます。

[]の中に何も書かないと全ての語を指定することになります[]の 後ろは{2}は直前のものが2回続くという意味になります。従って []{2}は「何でもいいので2語」という意味になります。

従って上記のCQLは「活用形を含む名詞のenseの後ろに何か2 語が続く」という意味になり、名詞のenseから始まる3語のフレーズ(3単語連鎖)を指定したことになります。

FREQUNCYでKWICの頻度をレマ単位で出すと、sense of the, sense of humour, sense in which, sense of aなどが上位に来ており、これらのフレーズがよく使われることが分かります。

| CONCORDANCE                                                           | British National Corpus (BNC)                                                                                                    |
|-----------------------------------------------------------------------|----------------------------------------------------------------------------------------------------|
| BASIC ADVANCED                                                        | ABOUT                                                                                                    |
| Query type ⑦<br>simple<br>lemma<br>phrase<br>word<br>character<br>CQL | CQL<br>[1emma=" <u>sense"&amp;tag</u> ="N. *"][]{2}<br>Insert [] {} ↔ "" & ¥   ~ # TAGS<br>CQL BUILDER :<br>Default attribute ?<br>lemma |
|                                                                       |                                                                                                    |

## Q.57. CQL検索で名詞のcapacityから始まる 3~5単語連鎖を検索しなさい。

### Q57.CQL検索で名詞のcapacityから始まる3~5単語連鎖を検索しなさい。

[lemma="capacity"&tag="N.\*"][]{2,4}

というCQLを書きます。

{2,4}は直前のものか2~4語続くという意味になります。従って、 []{2,4}は「何でもいいから2~4単語」という意味になります。

従って一番上のCQLは「活用形を含む名詞のcapacityの後ろに 何か2~4語続く」という意味になり、名詞のcapacityから始まる 3~5語のフレーズ(3~5単語連鎖)を指定したことになります。

コンコーダンスを見ると分かりますが、これだと文を跨いだものま で含まれています。

|    |            | S.              |                                                                                                    |                                                            |                                                                                                    |
|----|------------|-----------------|----------------------------------------------------------------------------------------------------|------------------------------------------------------------|----------------------------------------------------------------------------------------------------|
| 1  | (i)        | Written books a | satory increases in natural gas and nuclear generating                                                                                                    | capacity ; and                                             | the planting of large areas of forest , which would act a DT NN IN JJ NNS IN NN , WDT MD VV I                                                                                                    |
| 2  | (j)        | Written books a | satory increases in natural gas and nuclear generating $_{NNS}$ $_{IN}$ $_{JJ}$ $_{NN}$ $_{CC}$ $_{JJ}$ $_{VVG}$                                                                                                    | capacity ; and the                                         | planting of large areas of forest , which would act as a $_{\rm NN}$ $_{\rm IN}$ $_{\rm IN}$ $_{\rm NN}$ $_{\rm IN}$ $_{\rm NN}$ $_{\rm IN}$ $_{\rm NN}$ , which would act as a                                                                                 |
| 3  | ()         | Written books a | satory increases in natural gas and nuclear generating $_{\rm NNS}$ $_{\rm IN}$ $_{\rm JJ}$ $_{\rm NN}$ $_{\rm CC}$ $_{\rm JJ}$ $_{\rm VVG}$                                                                                                    | capacity ; and the planting                                | of large areas of forest , which would act as a " sink $_{\rm IN}$ $_{\rm JJ}$ $_{\rm NNS}$ $_{\rm IN}$ $_{\rm NN}$ , wor $_{\rm MD}$ $_{\rm VV}$ $_{\rm IN}$ $_{\rm DT}$ $_{\rm NN}$                                                                           |
| 4  | (i)        | Written books a | ar power's share of the country's electricity generating $_{NNZ}$ $_{NN}$ $_{NN}$ $_{NN}$ $_{NNZ}$ $_{NNZ}$ $_{NN}$ $_{NN}$                                                                                                    | capacity to 17                                             | $\underset{\text{IN}}{\text{per cent}} \ . \  \ A \ public opinion poll published \\ \underset{\text{NN}}{\text{DT}} \ \underset{\text{NN}}{\text{JJ}} \ \underset{\text{NN}}{\text{NN}} \ \underset{\text{NN}}{\text{NN}} \ \underset{\text{VVN}}{\text{VVN}}$ |
| 5  | (j)        | Written books a | ar power's share of the country's electricity generating $_{NNZ}$ $_{NN}$ $_{NN}$ $_{NN}$ $_{NNZ}$ $_{NN}$ $_{NN}$ $_{NN}$                                                                                                    | capacity to 17 per                                         | cent . <s> A public opinion poll published at t</s>                                                                                                    |
| 6  | i          | Written books a | ar power's share of the country's electricity generating $_{NNZ}$ $_{NN}$ $_{NN}$ $_{IN}$ $_{DT}$ $_{NNZ}$ $_{NN}$ $_{NN}$ $_{NN}$                                                                                                    | Capacity to 17 per cent                                    | . <s> A public opinion poll published at the e SENT NN NN VVN IN DT M</s>                                                                                                    |
| 7  |            | Written miscell | group's malt distilleries <s> The combined J)</s>                                                                                                    | capacity of the                                            | $\underset{NNS}{\text{maltings}} \underset{VBZ}{\text{is}} \underset{CD}{\text{210,000 tonnes}} , \underset{VVG}{\text{making United Distillers}} \underset{NPS}{\text{making United Distillers}}$                                                              |
| В  | i          | Written miscell | $\texttt{s group's malt distilleries}_{\texttt{NNZ}} \underbrace{\texttt{NNS}}_{\texttt{NN}} \underbrace{\texttt{sent}}_{\texttt{SENT}} \underbrace{\texttt{ssss}}_{\texttt{DT}} \underbrace{\texttt{Ssss}}_{\texttt{DT}} \texttt{The combined}$                                                                                                    | capacity of the maltings                                   | is 210,000 tonnes, making United Distillers the second VBZ CD NNS , VVG NP NPS DT JJ                                                                                                    |
| 9  | (j)        | Written miscell | $\texttt{s group's malt distilleries }_{\texttt{NNZ}} \underbrace{ \texttt{s} \texttt{sout distilleries }}_{\texttt{NN}} \underbrace{ \texttt{s} \texttt{sout distilleries }}_{\texttt{SENT}} \underbrace{ \texttt{s} \texttt{sout distilleries }}_{\texttt{DT}} \underbrace{ \texttt{s} \texttt{sout distilleries }}_{\texttt{DT}} \underbrace{ \texttt{s} \texttt{sout distilleries }}_{\texttt{DT}} \underbrace{ \texttt{s} \texttt{sout distilleries }}_{\texttt{DT}} \underbrace{ \texttt{s} \texttt{sout distilleries }}_{\texttt{DT}} \underbrace{ \texttt{s} \texttt{sout distilleries }}_{\texttt{DT}} \underbrace{ \texttt{s} \texttt{sout distilleries }}_{\texttt{DT}} \underbrace{ \texttt{s} \texttt{sout distilleries }}_{\texttt{SUT}} \underbrace{ \texttt{s} \texttt{sout distilleries }}_{\texttt{SUT}} \underbrace{ \texttt{s} \texttt{sout distilleries }}_{\texttt{sout distilleries }}_{\texttt{SUT}} \underbrace{ \texttt{s} \texttt{sout distilleries }}_{\texttt{sout distilleries }}_{\texttt{sout distilleries }}_{\texttt{sout distilleries }}_{$ | capacity of the maltings is<br>NN IN DT NNS VBZ            | 210,000 tonnes , making United Distillers the second la $_{\rm CD}$ $_{\rm NNS}$ , $_{\rm VVG}$ $_{\rm NP}$ $_{\rm NPS}$ $_{\rm DT}$ $_{\rm JJ}$                                                                                                    |
| 10 | (j)        | Written miscell |                                                                                                    | capacity . <s> United<br/>NN SENT / NP</s>                 | Distillers produces malt whiskies in all four whisky-prod<br>NP VVZ NN NNS IN DT CD NN                                                                                                    |
| 11 |            | Written miscell | tilleries producing almost a third of the total industry NNS VVG RB DT JJ IN DT JJ NN                                                                                                    | capacity <s> United Distillers</s>                         | produces malt whiskies in all four whisky-producing ' r                                                                                                    |
| 12 | <b>(</b> ) | Written miscell |                                                                                                    | capacity . <s> United Distillers produces</s>              | malt whiskies in all four whisky-producing ' regions ' '                                                                                                    |
| 13 | (j)        | Written miscell | duate admissions and tutorial teaching in their college $_{\rm NNS}$ $_{\rm CC}$ $_{\rm JJ}$ $_{\rm NN}$ $_{\rm NN}$ $_{\rm IN}$ $_{\rm PPZ}$ $_{\rm NN}$                                                                                                    | capacities . <s> Graduate</s>                              |                                                                                                    |
| 14 | (j)        | Written miscell | duate admissions and tutorial teaching in their college $_{\rm NNS}$ $_{\rm CC}$ $_{\rm JJ}$ $_{\rm NN}$ $_{\rm NN}$ $_{\rm IN}$ $_{\rm PPZ}$ $_{\rm NN}$                                                                                                    | capacities . <s> Graduate students<br/>NNS SENT NN NNS</s> | $\underset{\text{MD}}{\text{must also secure}} \underset{\text{RB}}{\text{as over }} a \underset{\text{VV}}{\text{college place}}, \underset{\text{NN}}{\text{number and }} but \text{ each laboratory}$                                                        |
| 15 |            | Written miscell | duate admissions and tutorial teaching in their college $_{\rm NNS}$ $_{\rm CC}$ $_{\rm JJ}$ $_{\rm NN}$ $_{\rm NN}$ $_{\rm IN}$ $_{\rm PPZ}$ $_{\rm NN}$                                                                                                    | capacities . <s> Graduate students must</s>                | also secure a college place , but each laboratory and t $_{\rm RB}$ $_{\rm VV}$ $_{\rm DT}$ $_{\rm NN}$ $_{\rm NN}$ , $_{\rm CC}$ $_{\rm DT}$ $_{\rm NN}$ $_{\rm CC}$ (                                                                                         |
| 16 | ()         | Written miscell | demand for Guinness began to outstrip the production $\underset{NN}{NN}$ $\underset{NP}{IN}$ $\underset{VVD}{NP}$ $\underset{VVD}{VVD}$ to $\underset{VV}{VV}$ $\underset{DT}{DT}$ $\underset{NN}{NN}$                                                                                                    | capacities of St.                                          | James's Gate . <s> So the first overseas brew-<br/>IN DT JJ JJ NN</s>                                                                                                    |
| 17 | i          | Written miscell |                                                                                                    | capacities of St. James's                                  | Gate . <s> So the first overseas brewery was I<br/>IN DT JJ JJ NN VBD</s>                                                                                                    |
| 18 | (j)        | Written miscell | $\underset{NN}{\text{demand for Guinness began }}_{NN} \underset{NP}{\text{for Guinness began }}_{VVD} \underset{TO}{\text{to outstrip the production }}_{VV} \underset{NN}{\text{to outstrip the production }}_{NN}$                                                                                                    | capacities of St. James's Gate                             | .  So the first overseas brewery was built a SENT IN DT JJ JJ NN VBD VVN J                                                                                                    |
| 19 | (j)        | Written books a | $\label{eq:states} \begin{array}{c c c c c c c c c c c c c c c c c c c $                                                                                                    | Capacity by 2000                                           | $\begin{array}{c} \textbf{ According to Soviet Minister for Atomic Energy }\\ \hline \textbf{VVG} & \textbf{IN} & \textbf{NP} & \textbf{NP} & \textbf{IN} & \textbf{NP} & \textbf{NP} \end{array}$                                                              |
| 20 | ()         | Written books a | $\label{eq:states} \begin{array}{c c} & \text{Nuclear Power   USSR plans to triple nuclear} \\ & \text{NP} & \text{NP} & \text{VVZ} & \text{TO} & \text{VV} & \text{JJ} \end{array}$                                                                                                    | capacity by 2000 <s> According</s>                         | to Soviet Minister for Atomic Energy , Vitaly Konovalov $_{\rm IN}$ $_{\rm NP}$ $_{\rm NP}$ $_{\rm NP}$ $_{\rm NP}$ $_{\rm NP}$ $_{\rm NP}$ $_{\rm NP}$ $_{\rm NP}$                                                                                             |
| 21 | (j)        | Written books a | $\cdot \underset{\text{NP}}{\text{Neclear Power   USSR plans to triple nuclear}}{\text{NP}} \underset{\text{VVZ}}{\text{NP}} \underset{\text{VVZ}}{\text{TO}} \underset{\text{VV}}{\text{VV}} \underset{\text{JJ}}{\text{TO}}$                                                                                                    | capacity by 2000 <s> According to</s>                      | Soviet Minister for Atomic Energy , Vitaly Konovalov , tl $_{\rm NP}$ $_{\rm NP}$ $_{\rm NP}$ $_{\rm NP}$ $_{\rm NP}$ , $_{\rm NP}$ , $_{\rm L}$                                                                                                    |
| 22 | 0          | Written books a | eroment is planning a dramatic increase in nuclear                                                                                                    | canacity and the                                           | sale of uranium on world markets                                                                                                    |

## Q58. 動詞のenjoyの目的語になる名詞の頻 度表を作成しなさい。

#### Q58. 動動詞のenjoyの目的語になる名詞の頻度表を作成しなさい。

[lemma="enjoy"&tag="V.\*"][tag="DT|J.\*|[CNP].\*Z"]{0,2}[tag= "N.\*"]

というCQLで検索します。[CNP].\*Zは所有格を指定しています

頻度表を作成するにはFREQUENCYの機能を使用します。活用形もひとまとめにして出すためにつけたはlemmaを選択し、頻度を出す語の場所をLAST KWIC WORDに設定します。

LAST KWIC WORDを指定すると、KWIC(検索した文字列の中の最後の単語を指定して、頻度表を出すことができます。今回はCQLの中で[tag="N.\*"]が最後にあり、これが基本的にはenjoyの目的語になる名詞なので、この指定の仕方でenjoyの目的語になる頻度表を出すことができます。

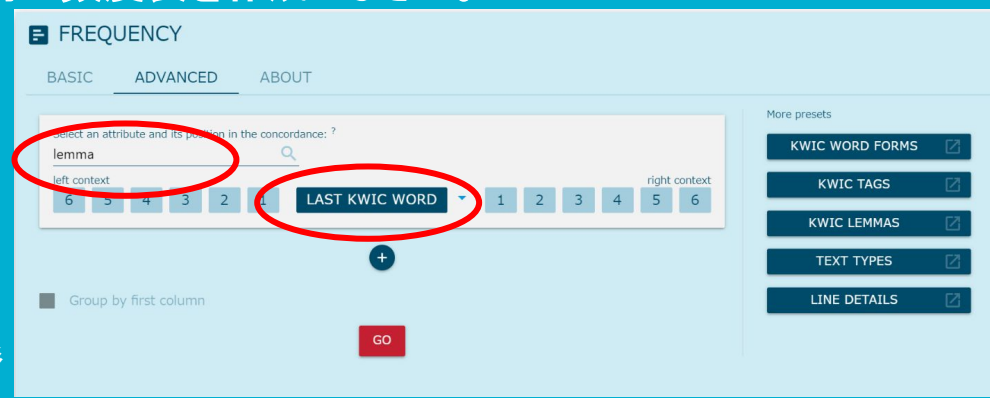

| (1,943 | items, 7,2 | 283 total frequency | r)                     |            |  |
|--------|------------|---------------------|------------------------|------------|--|
|        |            | Lemma               | Frequency $\downarrow$ | Relative ? |  |
| 1      |            | life                | 196                    | 1.74       |  |
| 2      |            | company             | 118                    | 1.05       |  |
|        |            | benefit             | 92                     | 0.82       |  |
| 4      |            | success             | 82                     | 0.73       |  |
| 5      |            | view                | 80                     | 0.71       |  |
| 6      |            | freedom             | 75                     | 0.67       |  |
| 7      |            | support             | 75                     | 0.67       |  |
| 8      |            | work                | 74                     | 0.66       |  |
| 9      |            | day                 | 73                     | 0.65       |  |
|        |            | experience          | 68                     | 0.61       |  |
|        |            | holiday             | 61                     | 0.54       |  |
|        |            | evening             | 53                     | 0.47       |  |
|        |            | game                | 51                     | 0.45       |  |

## Q59. BNCを利用し、get passive(get + 過去 分詞)の使用頻度を話し言葉と書き言葉で比較 しなさい。

#### Q59. BNCを利用し、get passive(get + 過去分詞)の使用頻度を書き言葉と話し言葉で比較しなさい。

まずは、get+過去分詞を抽出するために、

[lemma="get"][tag="VVN"]

というCQLを書きます。(VVNは動詞の過去分詞形を表すタ グです。)

書き言葉と話し言葉での頻度をそれぞれ出すためにはサブ コーパス指定をします。

SkE上ではBNCのサブコーパスがプリセットで入っていま す。SubcorpusのSpoken transcriptsを選択すれば、話し 言葉を指定して検索でき、Written textsを指定すれば書き 言葉を指定して検索します。

コンコーダンスの左上に、検索したQueryのヒット数と、100 万語あたりの頻度(per million tokens)が表示されていま す。

|   | CONCORDANCE                                                                        | British National Corpus (BNC) Q                                                    | Gel |
|---|------------------------------------------------------------------------------------|------------------------------------------------------------------------------------|-----|
|   | BASIC ADVANCED                                                                     | ABOUT                                                                              |     |
|   | Query type ⑦<br>simple<br>lemma<br>phrase<br>word<br>character<br>CQL              | COL<br>[lemma="get"][tag="WN"]<br>Invert [] {} {} {} {} {} {} {} {} {} {} {} {} {} | Ð   |
| < | Subcorpus ⑦<br>none (the whole corpus) ▼ ♂<br>Filter context ⑦ ↓<br>Text types ? ↓ | Harro <sup>7</sup> Q 🔂 🖗                                                           |     |

| Spoken transcripts VCQL [lemma="get"][tag="VVN"] • 3,207<br>271.79 per million tokens • 0.002%                                              | ર 🛓          | ≡ ⊙ 4                       |
|----------------------------------------------------------------------------------------------------|--------------|-----------------------------|
| Details Left context                                                                                                    | KWIC         | Right cont                  |
| 1 🗍 (i) Spoken context s> <s> Not going to sing . </s> <s> I promise not , well I might<br/>RB VVG TO VV SENT PP VVP RB , RB PP MD</s>      | get carried  | away .<br>RB SENT           |
| 2 🔲 () Spoken context ome other business and I felt I got off the hook here but in fact that<br>DT JJ NN CC PP VVD RP DT NN RB CC IN NN WDT | got dealt    | with very q                 |
| 3 🔲 () Spoken context + cause he 's full of aggression is n't he . <s> Well he does<br/>IN PP VBZ JJ IN NN VBZ RB PP SENT RB PP VVZ</s>     | get killed   | off in that of<br>RP IN WDT |
| 4 🔲 🛈 Spoken context e time in the future , you do have er , some bad health , or perhaps                                                   | get involved | in an accid                 |

## Q60.コンコーダンスで3文字から成る形容詞 を検索しなさい。

#### Q60.コンコーダンスで3文字から成る形容詞を検索しなさい。

[word="..."&tag="JJ"]

というCQLを書きます。

LEMMA, PHRASE, WORD, CQL検索では正規表現 (regular expressions)を使用することができます。これに よりさらに様々な検索を行うことができます。

正規表現では「.」(ドット)は任意の1文字を表します。従って「...」は、3文字の単語を指定することになります。

CQL検索では、""の中に正規表現を使用することができます。上記の検索式のword="…"の部分は3文字の単語を指定しています。従って上記の検索式は3文字の形容詞を指定することになります。(JJは形容詞のタグ)

# Q61. succeedとその派生形をまとめて検索しなさい。(successful, success, successive, successionなど)

## Q61. succeedとその派生形をまとめて検索しなさい。(successful, success, successive, succession など)

[word="succe.\*"] とCQLを書きます。

正規表現では「\*」(アスタリスク)は「直前の文字をO回以上 繰り返す」という意味です。

「.\*」は字数を指定せずに全ての文字列を指定することに なります。succe.\*とすれば字数を指定せずにsucceから 始まる全ての単語を検索することができ、succeedの派生 語をまとめて抽出できます。(ただしunsuccessfulなどは含 まれない。

他にも、例えば、dis.\*とすれば、disから始まる全ての単語を抽出できます。

## Q62. 語尾が-tionもしくは-sionになる名詞を その複数形もふくめて検索しなさい。

### Q62.-tionもしくは-sionで終わる名詞をその複数形も含めて検索しなさい。

[lemma=".\*tion|.\*sion"&tag="N.\*"]

とCQLを書きます。

.\*tionとすれば、語尾がtionになる全ての単語を 指定できます。

複数形も含めるために、lemmaで検索し、 tag="N.\*" で名詞を指定します。

| CONCORDANCE British National Corpus (BNC)                                                                                                    | Q (j                                                                 |                    |                                                                                                    | Get more space 🕀 🕒                                  | 0 🗉                         | 8  |
|----------------------------------------------------------------------------------------------------|----------------------------------------------------------------------|--------------------|----------------------------------------------------------------------------------------------------|-----------------------------------------------------|-----------------------------|----|
| CQL [lemma=".*tion].*sion"&tag="N.*"] ● 1,570,718<br>13,981.11 per million tokens ● 1.4%                                                                                                    |                                                                      | হ ≛ া              | ≡ <b>⊙ 4</b> % = ∓ ∰                                                                                      | E 🛚 KWIC -                                          | + 🛈 ז                       | ☆  |
| Details                                                                                                    | Left context                                                         | KWIC               | Right context                                                                                             |                                                     |                             |    |
| 1 🔲 (i) Written books a 1 ( 1979 ) and Brilliant ( 1974 ) . <                                                                                                    | /s> <s> For mosaics especially ,<br/>IN NNS RB ,</s>                 | recommendations    | of appropriate taste or choice of<br>IN JJ NN CC NN IN                                                    | style are few and very gen<br>NN VBP JJ CC RB JJ    | eral . </td <td>ĥ</td>      | ĥ  |
| 2 🔲 (i) Written books a ined with the architectural aspects of m                                                                                                    | NN , FW DT NNS IN                                                    | foundations<br>NNS | . <s> Pliny ( Hist . &lt;<br/>SENT NP ( NN SENT &lt;</s>                                                  | /s> <s> Nat . 30.60.64</s>                          | ), meanw                    | Ĩ. |
| 3 🔲 (i) Written books a only slight differences , e.g. the types o                                                                                                    | f pavements to which particular                                      | foundations        | are applicable . <s> Eve</s>                                                                              | n commentaries on those on NNS IN DT                | rafts which                 | Ē  |
| 4 🔲 🛈 Written books a nosaic , such as Lucian's Dream , are o                                                                                                    | f little assistance . <s></s>                                        | Inscriptions       | , within mosaics and elsewhere ,<br>IN NNS CC RB                                                          | provide a richer source of                          | information                 | ĥ  |
| s 🔲 🛈 Written books a scriptions , within mosaics and elsewhat , IN NNS CC RB                                                                                                    | ere , provide a richer source of                                     | information<br>NN  | .  These do require                                                                                       | a certain degree of infere                          | nce , but it i              | ĥ  |
| 6 🔲 🛈 Written books a uire a certain degree of inference , but v DT JJ NN IN NN , CC                                                                                                    | t it is clear that undersome<br>PP VBZ JJ IN/that IN DT              | conditions         | such remains can suggest the nar                                                                          | ne of a sponsor , the reas                          | on for spon:                | ĥ  |
| 7 🔲 🛈 Written books a :s of individual craftsmen are attested (                                                                                                    | although , as is shown by the IN , IN VBZ VVN IN DT                  | inscription        | from Timgad , even differing idea                                                                         | s of the practice in which t                        | he craftsma                 | Ĩ. |
| 8 🔲 🛈 Written books a , the potters' stamps of second century                                                                                                    | , Gallic , Samian ware : for the                                     | organisation       | of style , consciousness of individ                                                                       | lual or specific style , or w                       | ritten marks                | ĥ  |
| 9 🔲 (i) Written books a slight and difficult to interpret . <td><pre>&gt;&gt; S&gt; For Britain in particular , IN NP IN JJ , </pre></td> <td>inscriptions</td> <td>are not very helpful . <s< td=""><td>&gt; Most were intended to b</td><td>e exulting c</td><td></td></s<></td>                                                                                                    | <pre>&gt;&gt; S&gt; For Britain in particular , IN NP IN JJ , </pre> | inscriptions       | are not very helpful . <s< td=""><td>&gt; Most were intended to b</td><td>e exulting c</td><td></td></s<> | > Most were intended to b                           | e exulting c                |    |
| 10 🔲 (i) Written books a <s> Most were intended to be</s>                                                                                                    | exulting or to act as aids to the                                    | recognition        | of individual figures . <s< td=""><td>&gt; Only at Bignor , Sussex</td><td>no. 5 , A</td><td>ĥ</td></s<>  | > Only at Bignor , Sussex                           | no. 5 , A                   | ĥ  |
| 11 🔲 (i) Written books a uld have been more explicit ( pl. 37 )<br>4D VH VBN RBR JJ ( NP CD ) SI                                                                                                    | . <s> Equally , to begin<br/>RB , TO VV</s>                          | consideration      | of the archaeological ( as oppose<br>IN DT JJ ( RB VVN                                                    | d to the specifically epigrap                       | bhic ) evider               | Ĩ. |
| 12 🔲 (i) Written books a > B - indicate little more than the imm<br>SYM : VVP RB JJR IN DT                                                                                                    | nediate place of work during the                                     | construction       | of the pavements of a single bui                                                                          | ilding . <s> In mo</s>                              | st instances                | ĥ  |
| 13 🔲 (i) Written books a <s> 2.2 </s> <s> It appears the VVZ INV</s>                                                                                                    | that only limited insights into the                                  | organisation       | of style are to be gained from the                                                                        | ose sources - commentarie                           | s , inscriptic              | ĥ  |
| 14 🔲 (i) Written books a nisation of style are to be gained from NN IN NN VBP TO VB VVN IN                                                                                                    | those sources - commentaries ,<br>DT NNS : NNS ,                     | inscriptions       | , and socio-economic indicators -                                                                         | which reflect upon style                            | <s:< td=""><td>Ĩ</td></s:<> | Ĩ  |
| 15 🔲 (i) Written books a economic indicators - which reflect upon<br>30 NNS : WDT VVP IN                                                                                                    | n style . <s> Given this</s>                                         | limitation         | therefore , one has to rely on an RB , PP VHZ TO VV IN DT                                                 | interpretation of the relation                      | nships bety                 | ĥ  |
| 16 🔲 (i) Written books a de <s> Given this limitation the service of the service of</s> | herefore , one has to rely on an RB , PP VHZ TO VV IN DT             | interpretation     | of the relationships between the r                                                                        | mosaics themselves . <                              | /s> <s> Sut PD</s>          | Ĩ  |
| 17 🔲 (i) Written books a : relationships between the mosaics the NNS IN DT NNS                                                                                                    | mselves . <s> Such an<br/>PP SENT PDT DT</s>                         | interpretation     | involves us , immediately , with , NVZ PP , RB , IN D                                                     | a consideration of style an                         | d , by implic               | Ď  |
| 18 🔲 🔅 Written books a , <s> Such an interpretation inv</s>                                                                                                    | olves us , immediately , with a                                      | consideration      | of style and , by implication , " f                                                                       | form " ( that which has bee<br>NN " ( DT WDT VHZ VB | n included                  | Ĩ. |
|                                                                                                    | consideration of style and by                                        | implication        | " form " ( that which has been                                                                            | (included)                                          | Both can be [               | -  |

## Q63. BNCで、multinationalという単語を含む文の数と段落の数を調べなさい。

#### Q63. BNCで、multinationalという単語を含む文の数と段落の数を調べなさい。

<s/>containing[word="multinational"] というCQLと、

containing[word="multinational"]というCQLを書きます。

containingというCQLは「右側のものを含むという意味です。1つめのCQLではmultinatinalという単語を含むセンテンス、2つめはmultinationalという単語を含むパラグラフを指定しています。

| CONCORDANCE British National Corpus (BNC) Q 🛈 Get more space 🕢 GD                                                                                                    | 0 🔳                         | 8  |
|----------------------------------------------------------------------------------------------------|-----------------------------|----|
| CQL <\$/> containing[word="multinational"] ● 544 4.34 per million takes ● 0.00045%                                                                                                    | + ()                        | ☆  |
| Details sentence                                                                                                    |                             |    |
| 1       O Written books a       <5> Inhutani III has been brought in to replace the multinational Socit company, which pulled out of the project at the end of 1999 and on the project at the end of 1999 and on the project at the project at the end of 1999 and on the project at the end of 1999 and on the project at the project at                                              | I I                         |    |
| 2 Written books a (25: The trees were developed by Spanish engineer Antonio Dance 2, who claims to have interested an Italian multinational plus the French a<br>to mere were view view in a mere antonio Dance 2, who claims to have interested an Italian multinational plus the French a<br>than one Arab government in his invention (20) (20) (20) (20) (20) (20) (20) (20)                                                                                                    | and more f                  |    |
| 3 🔲 🛈 Written miscell <s>Large multinational corporations produce and acquire vast volumes of information in the course of their business ,</s>                                                                                                    |                             |    |
| 4 🔲 🛈 Written miscell <s> Large multinational corporations produce and acquire vast volumes of information in the course of their business , </s>                                                                                                    |                             |    |
| 5 Written miscell <\$> Such at lates wile equation a wile range of contexts; but wile is an international library service (see Reuters texture of the service of the service of the | and<br>cc<br>customer<br>NN | Ĩ. |
| 6 🔲 🛈 Written books a <s> Communists will campaign for democratic control of multinational companies , for safety at work and job security .</s>                                                                                                    |                             |    |
| 7 🖸 <sup>(1)</sup> Written books a <s>One of the architects of the bill, Dr Gordon Guymer, head of the Queensland Herbarium, said it would ensure that "when multi<br/><sup>(2)</sup> IN OT NN S IN OT NN N<sup>0</sup> N<sup>0</sup> N<sup>0</sup> N<sup>0</sup> N<sup>0</sup> N<sup>0</sup> N<sup>0</sup> N</s>                                                                                                    | <b>inational</b> ໂ          |    |

## Q64. bigを含む形容詞が2~3個つく名詞句を 抽出しなさい。

#### Q64. bigを含む形容詞が2~3個つく名詞句を抽出しなさい。

[tag="J.\*"]{2,3}[tag="N.\*"]containing[lemma="big "&tag="J.\*"]

というCQLを書きます。

containingの前には、<s/>>やといったstructure を表すものだけでなく、CQLを書くことができます。

[tag="J.\*"][2,3][tag="N.\*"]の部分は、2~3つ形容詞 がつく名詞を示しており、これに containing[lemma="big"&tag="J.\*"]を続けること で、bigを含む形容詞が2~3個つく名詞句を抽出する ことができます。2つ以上形容詞が付く場合は、当該 の形容詞が何番目につくか分からないので、このよう に検索することで、もれなく検索したい形容詞を含ん だ名詞句を抽出することができます。

| CON                 | ICORDANCE                                                  | British National Corp                                                                                                    | us (BNC) 🔍                                                                                                    | . ()                                    |                    |                 |             |      |                                                                                                    |                     |                 | Get                                                                                                    | more spac         | e 🕀 🛛             | EÐ (                                                                | ?              |                    | P  |
|---------------------|------------------------------------------------------------|----------------------------------------------------------------------------------------------------|----------------------------------------------------------------------------------------------------|-----------------------------------------|--------------------|-----------------|-------------|------|----------------------------------------------------------------------------------------------------|---------------------|-----------------|----------------------------------------------------------------------------------------------------|-------------------|-------------------|---------------------------------------------------------------------|----------------|--------------------|----|
| CQL [ta<br>32.52 pe | ag="J.*"]{2,3}[tag="N.*"]con<br>r million tokens • 0.0033% | ntaining[lemma=··· • 3,6                                                                                                    | 54                                                                                                    |                                         |                    | 2 1             | Ł ≡         | 0    | 8 >                                                                                                    | < ₹                 | Ŧ               | GD 🗗                                                                                                    |                   | . KW              | (C -                                                                | +              | ()                 | ☆  |
|                     | Details                                                    |                                                                                                    |                                                                                                    | Left context                            |                    | KWIC            |             |      | Right c                                                                                                    | ontext              |                 |                                                                                                    |                   |                   |                                                                     |                |                    |    |
| 1                   | (i) Written miscell /s:                                    | > <s>The School o</s>                                                                                                    | Geography at O                                                                                                    | xford is one of the<br>NP VBZ CD IN DT  | biggest a          | autonomous      | Geogra      | aphy | departr                                                                                                    | nents ir            | n any B         | ritish un                                                                                                    | iversity ,        | with tw           | o profe                                                             | ssorsh         | nips a             | ß  |
| 2                   | (i) Written miscell erit                                   | ed from the 17th centur                                                                                                    | y Huguenot brew                                                                                                    | ers ) are essentially<br>s ) VBP RB     | / gi               | reat big strain | ners        |      | or filter                                                                                                    | ring ves<br>G N     | sels wh         | ere the i                                                                                                    | mash is           | allowe            | d to ' s                                                            | tand-i         | in <u>'</u> ;      |    |
| 3                   | (i) Written books a htm                                    | ibutor to the greenhous                                                                                                    | e effect . <td>&gt;<s>The DT</s></td> <td>e bi</td> <td>ggest single</td> <td>curb<br/>NN</td> <td></td> <td>on defo</td> <td>restatio</td> <td>on has b</td> <td>een the</td> <td>governn<br/>NN2</td> <td>nent's te</td> <td>mpora</td> <td>ry seiz</td> <td>ure (</td> <td>6</td>           | > <s>The DT</s>                         | e bi               | ggest single    | curb<br>NN  |      | on defo                                                                                                    | restatio            | on has b        | een the                                                                                                    | governn<br>NN2    | nent's te         | mpora                                                               | ry seiz        | ure (              | 6  |
| 4                   | (i) Written books a that ND                                | t contain its hamburge                                                                                                    | rs . <s></s>                                                                                                    | For years , the US's                    | s t                | biggest fast fo | NN          |      | compar                                                                                                    | ny has s            | taunch          | y defen                                                                                                    | ded its r         | NN TO             | use the                                                             | plasti         | c boy              | ß  |
| 5                   | (i) Written books a s>                                     | The debate over the debate over the debate | ne salmon is like<br>T NN VBZ JJ                                                                                                    | ely to prove an ever                    | n <u>bic</u>       | iger political  | issue<br>NN |      | than the                                                                                                    | at of th            | e future        | of the I                                                                                                    | northern          | spotted           | owl ( s                                                             | ee ED          | No.<br>NN          |    |
| 6                   | (i) Spoken context ou                                      | Id be really nice and you<br>VB RB JJ CC PP                                                                                                    | watch it outdoor                                                                                                    | rs and it 's in this<br>CC PP VBZ IN DT | 5 <b>k</b>         | big stately ho  | me          |      | which                                                                                                    | is in i<br>182 in p | t'sowr<br>PZJJ  | ground<br>NNS                                                                                                    | Is and the        | ere 's<br>X VBZ   | gift sho                                                            | ps and<br>s cc | d rest             | 6  |
| 7                   | (i) Spoken context th                                      | e bars but you know the                                                                                                    | re 's lo it 's l<br>VBZ NN PP VBZ                                                                                                    | beautiful and like a                    | t                  | big stately ho  | me          |      | you can                                                                                                    | wande               | r round         | the gar                                                                                                    | dens for<br>NS IN | a bit a           | nd then                                                             | go ar          | nd wa              | 6  |
| 8                   | (i) Spoken context u                                       | walked around to look a                                                                                                    | t the flat , would                                                                                                    | you find a lake and<br>PP VV DT NN CC   | d w                | hacking big     | golf<br>NN  |      | course                                                                                                    | in the r            | niddle o        | fit ?<br>N PP SEN                                                                                                    | <                 | s> no <           | /s> <s< td=""><td>&gt; now<br/>RB</td><td>let's</td><td>6</td></s<> | > now<br>RB    | let's              | 6  |
| 9                   | (i) Written books a :/s                                    | > <s>As Ken recal<br/>IN NP VVE</s>                                                                                                    | ed : ' Loot was a                                                                                                    | n appalling flop, a                     |                    | great big flo   | p           |      | <td>&gt;<s> I</s></td> <td>t was li</td> <td>ke a sh</td> <td>N WDT V</td> <td>et out v</td> <td>vith the</td> <td>navig</td> <td>ator</td> <td>ß</td>             | > <s> I</s>         | t was li        | ke a sh                                                                                                    | N WDT V           | et out v          | vith the                                                            | navig          | ator               | ß  |
| 10                  | (i) Spoken context ey                                      | did n't have enough pe                                                                                                    | ople with them , t                                                                                                    | they did n't have a<br>PP VVD RB VH D1  | b                  | ig enough ar    | my<br>NN    |      | . </td <td>'s&gt;<s></s></td> <td>So the</td> <td>decide</td> <td>d to retr</td> <td>eat .<br/>V SENT</td> <td></td> <td><s> W</s></td> <td>hat (</td> <td></td>   | 's> <s></s>         | So the          | decide                                                                                                    | d to retr         | eat .<br>V SENT   |                                                                     | <s> W</s>      | hat (              |    |
| 11                  | (i) Spoken context $h_{j}$                                 | I know . <s></s>                                                                                                    | Say yeah you can                                                                                                    | make you know the                       | e I                | big bright lig  | hts<br>NS   |      | and thir                                                                                                    | ngs like            | that .<br>DT SE |                                                                                                    | <s> Whi</s>       | ch agair          | IN PP                                                               | accel          | ot </td <td>6</td> | 6  |
| 12                  | (i) Spoken context im                                      | agine how much they 'n                                                                                                    | e cutting , </td <td>S&gt;<s> The also the<br/>DT RB DT</s></td> <td>e b</td> <td>ig rotary bla</td> <td>des</td> <td></td> <td>on ' en</td> <td>n are th</td> <td>rowing</td> <td>all the</td> <td>grass ov</td> <td>er the pa</td> <td>avemer</td> <td>nt and</td> <td>all o</td> <td>6</td> | S> <s> The also the<br/>DT RB DT</s>    | e b                | ig rotary bla   | des         |      | on ' en                                                                                                    | n are th            | rowing          | all the                                                                                                    | grass ov          | er the pa         | avemer                                                              | nt and         | all o              | 6  |
| 13                  | (i) Spoken context wi                                      | th a proposal for Road                                                                                                    | but it will have to<br>CC PP MD VH T                                                                                                    | o be compared with                      | n <mark>o</mark> l | ther big sche   | mes<br>IS   |      | so the s                                                                                                    | cheme               | we are          | proposi<br><sub>VVG</sub>                                                                                                    | ng now            | is the c          | ne that                                                             | t 's t<br>VBZ  | oefor              | ĥ  |
| 14                  | (i) Spoken context ie                                      | Was an intellectual in hi                                                                                                    | s way , you know                                                                                                    | I mean he was a                         | E                  | big bright coc  | N N         |      | and but                                                                                                    | his wa              | IS in ter       | ms of w                                                                                                    | ord cour          | nt becau          | se he h<br>PP V                                                     | ad a           | use :              | Ē. |
| 15                  | (i) Spoken context on                                      | day working lunch .                                                                                                    | <s> Is the</s>                                                                                                    | ere any chance of a<br>B DT NN IN DI    | b                  | igger airier ro | nn          |      | , or is                                                                                                    | it jus<br>z PP RB   | t               | <s> Whe</s>                                                                                                    | enever p          | ossible           | I try t                                                             | o get          | a L<br>DT          |    |
| 16                  | (i) Spoken context $\mathop{\rm er}_{_{\rm NN}}$           | , last year Alcuin J C                                                                                                    | R booked Kingm                                                                                                    | aker as part of thei                    | r mass             | ive big mega    | -medi       | а    | global v                                                                                                    | vorld to            | ur .<br>N SENT  | <s< td=""><td>&gt; And th</td><td>nen a fe<br/>RB DT</td><td>ortnigh<br/>NN</td><td>t befor</td><td>re the</td><td>ß</td></s<> | > And th          | nen a fe<br>RB DT | ortnigh<br>NN                                                       | t befor        | re the             | ß  |
| 17                  | (i) Spoken context ed                                      | is probably big enoug                                                                                                    | h , twenty five mi                                                                                                    | ight be is more or<br>MD VB VBZ JJR CC  |                    | less big enou   | gh          |      | . </td <td>'s&gt;<s></s></td> <td>Mm .<br/>NN SE</td> <td></td> <td><s> Er f</s></td> <td>five , sa</td> <td>y we ca</td> <td>n hav</td> <td>e five</td> <td></td> | 's> <s></s>         | Mm .<br>NN SE   |                                                                                                    | <s> Er f</s>      | five , sa         | y we ca                                                             | n hav          | e five             |    |
| 18                  | (i) Spoken context are                                     | right of four hundred a                                                                                                    | nd ten now you d                                                                                                    | do n't need to be a                     | real               | big mathem      | atician     |      | , even                                                                                                    | at this t           | ime of I        | hight , b                                                                                                    | ut you ,          | if you h          | ave the                                                             | e two l        | nund               |    |

## Q65. 文頭にimagineが来る文を抽出しなさい。

#### Q65. 文頭にimagineが来る文を抽出しなさい。

<s>[lemma="imagine"]

というCQLを書きます。

<s>はセンテンスを表す記号です。Sketch Engineに 挙げられているデータは、s></s>というタグで囲むこと によってその範囲が一つのセンテンスであることを示 しています。

CQLの最初に<s>を置くことによって、文頭であることを指定することができます。

| CONCORDANCE                                                              | CONCORDANCE British National Corpus (BNC) Q (i) Get more space 💮 🕢 🖙 🧷 🗇                                                                                                    |   |  |  |  |  |  |  |
|--------------------------------------------------------------------------|----------------------------------------------------------------------------------------------------|---|--|--|--|--|--|--|
| CQL <s>[lemma="imagine"] • 618<br/>5.5 per million tokens • 0.00055%</s> | <sup>▼</sup> Q ± ≕ ● ダ X 〒 〒 段 目 … Ⅲ sentence → + ① ☆                                                                                                    | r |  |  |  |  |  |  |
| Details                                                                  | sentence                                                                                                    |   |  |  |  |  |  |  |
| 1 ☐ ③ Written miscell <s><br/>subd</s>                                   | Imagine         your favourite operatic tenor         is singing your favourite aria just for you, perfect bel canto, every syllable clear, yet hushed and honeyed,           VV         PPZ         J)         NN         VIZ         VVC         PPZ         J)         NN         NN         N                                                                                                    | ł |  |  |  |  |  |  |
| 2 🔲 🛈 Written miscell <s></s>                                            | IMAGINE HOW A CELT FELT WITHOUT GUINNESS                                                                                                    | ľ |  |  |  |  |  |  |
| 3 ☐ ③ Written miscell <s></s>                                            | Imagine         what might be done with the collected works of Alexander Hamilton when the Founding Fathers project eventually provides them on CD-ROM         Imagine         what might be done with the collected works of Alexander Hamilton when the Founding Fathers project eventually provides them on CD-ROM         Imagine         what might be done with the collected works of Alexander Hamilton when the Founding Fathers project eventually provides them on CD-ROM         Imagine         what might be done with the collected works of Alexander Hamilton when the Founding Fathers project eventually provides them on CD-ROM         Imagine         what might be done with the collected works of Alexander Hamilton when the Founding Fathers project eventually provides them on CD-ROM         Imagine         Imagine         what might be done with the collected works of Alexander Hamilton when the Founding Fathers project eventually provides them on CD-ROM         Imagine         Imagine <thimagine< th=""> <thimagine< th="">         Imagine</thimagine<></thimagine<>                                                                                                    | ( |  |  |  |  |  |  |
| 4 □ ○ Spoken context <s></s>                                             | Imagine having to lift that from a                                                                                                    | I |  |  |  |  |  |  |
| s 🔲 (i) Spoken context, <s><br/>M 1<br/>NP CI<br/>West</s>               | Imagine with me Chairman if you will the thoughts of someone trapped by some misfortune in the midst of the wreckage of a road traffic accident on the<br>VV IN PP NP IN PN ND T NN IN DT NN IN D |   |  |  |  |  |  |  |
| 6 🔲 (i) Written books a <s></s>                                          | Imagine a similar hilltop in the lovely countryside of Aviemore and a small stone-built lodge providing shelter for a corporal and two airmen at one of<br>V DT JJ NN IN DT JJ NN IN DT JN NP CC DT JJ JN VVG NN IN DT NN CC DD NNS IN CD IN<br>audarants of a bombing range that Kinloss used for practice ,                                                                                                    | i |  |  |  |  |  |  |
| 7 🔲 🛈 Written books a <s><br/>the n<br/>DT</s>                           | Imagine that a series of pebbles is being dropped in quick succession into the middle of a pond, so that waves are continuously radiating out from<br>VV IN/that DT NN IN NNS VBZ VBG VVN IN 33 NN IN DT NN IN DT NN, IN WDT NNS VBP RB VVG RP IN<br>middle .                                                                                                    | l |  |  |  |  |  |  |
| 8 🔲 🛈 Written books a <s></s>                                            | Imagine , first , a horseshoe bat giving out a continuous hum of ultrasound as it flies fast towards a still object , like a tree .                                                                                                    | l |  |  |  |  |  |  |
| 9 🔲 🛈 Written books a <s></s>                                            | Imagine the " bee-flower " of Figure 5 in colour .                                                                                                    | I |  |  |  |  |  |  |
| 10 🔲 🛈 Spoken context <s></s>                                            | Imagine if you were a vixen scared and frightened, seeing her cubs destroyed .                                                                                                    | I |  |  |  |  |  |  |
| 11 🔲 🤅 Written books a <s></s>                                           | Imagine a pragmatist judge deciding McLoughlin .                                                                                                    | ī |  |  |  |  |  |  |
| 12 🔲 (i) Spoken context <s></s>                                          | Imagine yourself in a night club .                                                                                                    | i |  |  |  |  |  |  |
| 13 □ ③ Spoken context <s></s>                                            | imagines         a         forest you think and of course there are real forests out there somewhere are n't there         ?            V/Z         DT         NN         PP         V/P         CC         NN         NX         VI         NX         NX                                                                                                    | ļ |  |  |  |  |  |  |

Q66. Concordanceのコロケーションを機能を 使って、形容詞harshの1語後ろにくる名詞の リストをTスコアでソートして出しなさい。

#### Q66. Concordanceのコロケーションを機能を使って、形容詞 harshの1語後ろにくる名詞のリストをTスコアで ソートして出しなさい。

Concordanceのコロケーション機能を使って、 コロケーションを調べることができます。

検索語の1語後ろに来る語を調べたい場合は 範囲を図のように、右の1に指定します。

コンコーダンスのコロケーション機能では、様々 な品詞が混ざってしまうので、harshの1語右に くる名詞を指定したい場合は、フィルター機能を 使って、harshの1語後ろに名詞がくるもののみ を抽出したうえでコロケーション機能を使いま す。

コロケーション機能では、単なる共起頻度だけ ではなく、T-scoreやMIやLogDiceなどといった 共起強度を測定する統計指標を利用すること ができます。T-scoreは高頻度語を評価しやす い、MIは低頻度だが特定の語との結びつきが 強いコロケーションを評価しやすいなど、指標 ごとに特徴があります。

| ( | CON               | ICORDANCE                                   | British National Corpus (BNC)                                                               |                                       |                                            | Get more space 🕀 🖘 🕜 📑                   |
|---|-------------------|---------------------------------------------|---------------------------------------------------------------------------------------------|---------------------------------------|--------------------------------------------|------------------------------------------|
|   | lemma<br>14.87 pe | harsh • 1,671<br>r million tokens • 0.0015% | · · · · · · · · · · · · · · · · · · ·                                                       | ર                                     | ± ≡ ⊙ 4 % = ∓ ∰                            | 🗄 🚥 🖪 (KWIC 🗸 + 🛈 ≴                      |
|   |                   | Details                                     |                                                                                             | Left context KWIC                     | Right context                              |                                          |
|   | 1                 | (i) Written books a                         | DameJanet , at the end of that last war  The NP , IN DT NN IN DT J3 NN : EX                 | vere was a different harsh            | reality waiting in the lodge : I stood     | with c a mazed at what looked lik        |
|   | 2                 | (i) Written books a                         | > <s> The problem is to strike a balance between , on<br/>DT NN VBZ TO VV DT NN IN , IN</s> | the one hand , the harsh              | poverty which still dominated the live     | s of morking folk , the repulsive ph     |
|   |                   | Cooling contract                            | conceptions are an and an and the back the black black and                                  | er une el failler une els a la surela | understand blance understand and a feature | Company databased in the standard of the |

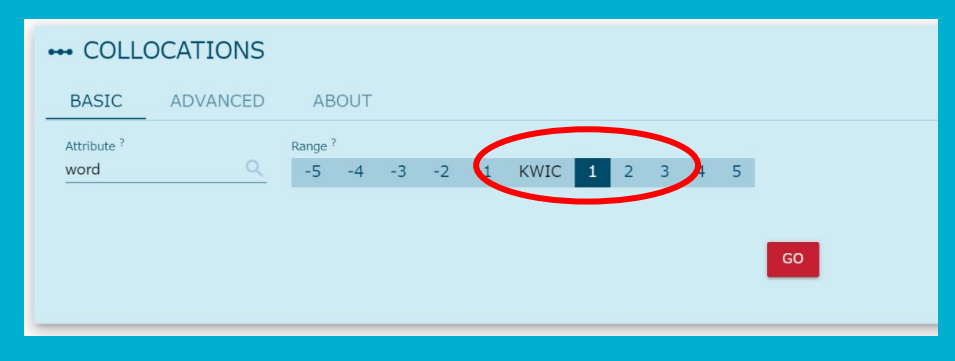

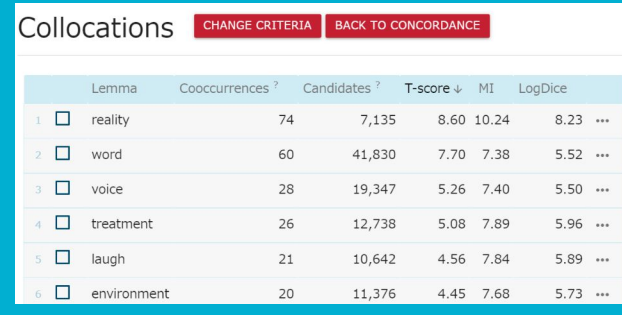

## Q67. Concordanceのコロケーション機能を 使って、名詞のurgeの1語前にくる語をTスコ アとMIでソートし、どのような語が上位に来る か比べなさい。

#### Q67. Concordanceのコロケーション機能を使って、名詞のurgeの1語前にくる語をTスコアとMIで ソートし、どのような語が上位に来るか比べなさい。

コンコーダンスのコロケーション機能では同時 に複数のコロケーション統計を選択することが できます。

各指標の特徴をつかむためには、各指標でコ ロケーションを抽出するとどのような語が上位 に現れるのかを実際に見てみることが重要で す。

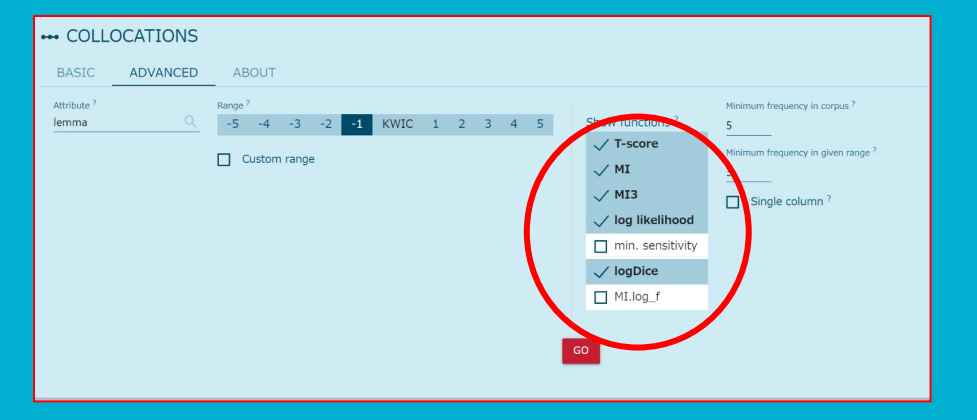

|   | Lemma          | Cooccurrences ? | Candidates ? | T-score | $MI \downarrow$ | MI3   | Log likelihood | LogDice |     |
|---|----------------|-----------------|--------------|---------|-----------------|-------|----------------|---------|-----|
| 1 | uncontrollable | 9               | 212          | 3.00    | 12.63           | 18.97 | 140.04         | 8.25    | ••• |
| 2 | instinctive    | 6               | 479          | 2.45    | 10.87           | 16.04 | 78.51          | 7.32    | ••• |
| 3 | irresistible   | 6               | 483          | 2.45    | 10.85           | 16.02 | 78.41          | 7.31    |     |
| 4 | overwhelming   | 14              | 1,275        | 3.74    | 10.68           | 18.29 | 179.63         | 7.82    |     |
| 5 | addictive      | 4               | 558          | 2.00    | 10.06           | 14.06 | 47.85          | 6.64    | ••• |
| 6 | biological     | 6               | 1,871        | 2.44    | 8.90            | 14.07 | 62.12          | 6.23    | ••• |
| 7 | sexual         | 18              | 6,663        | 4.23    | 8.65            | 16.99 | 180.49         | 6.31    |     |
| 8 | creative       | 6               | 2,387        | 2.44    | 8.55            | 13.72 | 59.20          | 5.97    | ••• |
| 9 | sudden         | 10              | 4,099        | 3.15    | 8.51            | 15.15 | 98.13          | 6.08    |     |

## Q68. 動詞のdriveの右2~3語の位置に来る 形容詞の頻度を確かめなさい。

#### Q68.動詞のdriveの右2~3語の位置に来る形容詞の頻度を確かめなさい。

FILTER機能を使えば、複雑なCQLを書かずとも、見たい表現をうまく抽出することができます。

動詞のdriveの2~3語の位置にくる形容詞を調べた い場合、Keep linesをcontainingにし、Query type: CQLにし、形容詞を指定するCQLを書きます。その後 に、下のRangeで2・3を選択肢します。

FILTERしたコンコーダンスでは、指定した部分が赤く なって表示されます。そのあとでREQUENCY機能を 使い、頻度を表示する位置を1. COLLOCATION (HIGHLIGHTED WORD)にします。

そうするとmadやcrazyが多いことが分かるはずです。

| CONCORDANCE British National Corpus (BNC) Q                                      |                   |             |              |                        |                   | Get mo   | ore space 🕣 | ٥                                                                             | Θ           | 0         | 8      |
|----------------------------------------------------------------------------------|-------------------|-------------|--------------|------------------------|-------------------|----------|-------------|-------------------------------------------------------------------------------|-------------|-----------|--------|
| lemma drive • 15,598<br>138.84 per milion tokens • 0.014%                        |                   | ٩ :         | ± ≡ 0        | <b>a</b> X             | E.                | EX EX    | E           |                                                                               | KWIC •      | + (       | D 🕁    |
| Details                                                                          | Left context      | KWIC        | Right conte  | ext                    | 1                 |          |             |                                                                               |             |           |        |
| 1 O Written books a the appointed Saturday in October , Micky met me at the rail | Iway station and  | drove       | me ( in a t  | fairly elderl<br>RB 33 | y Morr            | ord v    | with a car  | nvas ho                                                                       | od ) right  | down th   | ne H   |
| 2 🖸 🛈 Written books a scertain                                                   | vere , they were  | driven      | by undergra  | duates or              | other a           | NNS      | .           | <s> In</s>                                                                    | those day   | ys privat | e ca 🚡 |
| 3 🚺 🛈 Written books a i western Japanese market                                  | anese fishermen   | drove<br>WD | about 1,000  | ) dolphins b           | ack into<br>RB IN | the sea  | after havin | ng beer                                                                       | n informed  | by the g  | gove 🖺 |
| 4 🔲 🛈 Written miscell <s> In 1940 Scotland was ' invaded ' by thousands of</s>   | Polish soldiers , | driven      | from their h | omeland by             | the Ger           | rman ari | my . <      | /s> <s:< td=""><td>&gt; The links</td><td>s they fo</td><td>rgec 🖺</td></s:<> | > The links | s they fo | rgec 🖺 |

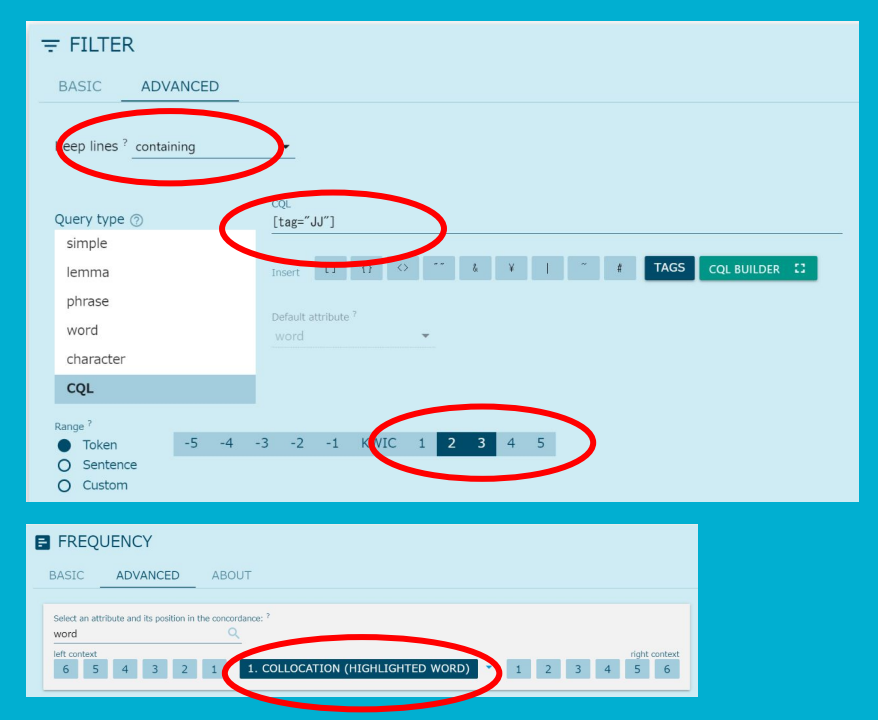

## Q69. BNCを利用し、Academicテキストで mightを含む文をランダムに100文抽出しなさ い。

#### Q69.BNCを利用し、Academicテキストでmightを含む文をランダムに100文抽出しなさい。

BNCでAcademicテキストに限定して検索するには、 SubCorpusでWritten Academicを選択します。

## ランダムに例を抽出する場合は、Get a random sampleを選択します。

すると右のような画面が出てくるので、抽出したいサンプル数を入力します。

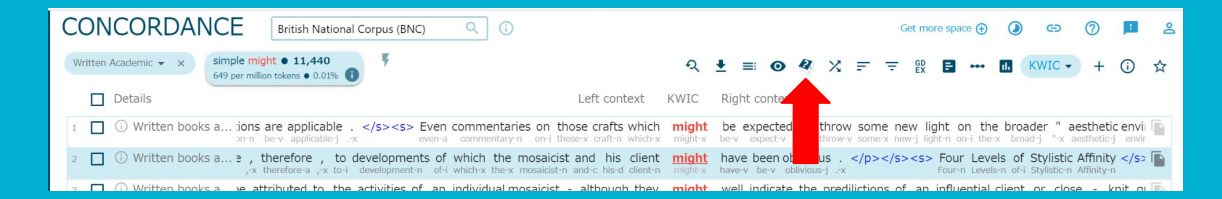

#### GET A RANDOM SAMPLE

When working with a large concordance, random sample is used to reduce the number of concordance lines while preserving the representativeness of the sample. The number of lines defined by the user will be randomly selected from all parts of the corpus.

×

The lines will stay in the same order as they appear in the corpus.

A random sample with the same number of lines generated from the same concordance will always produce exactly the same concordance lines. This behaviour is intentional so that different users (e.g. students) can follow the same steps and arrive at the same result. To generate a different sample, a different number should be used. Setting the value to 201 instead of 200 will generate a completely different sample.

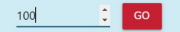

## Q70. CQL: BNC 利用 "marriage"は"break up"する か"break down"するか確認しなさ い。

#### Q70. CQL: BNC 利用 "marriage"は"break up"するか"break down"するか確認しなさい。

Relative ?

0.48

0.36

% of conc.

56.84 %

43.16

Frequency  $\downarrow$ 

54

41

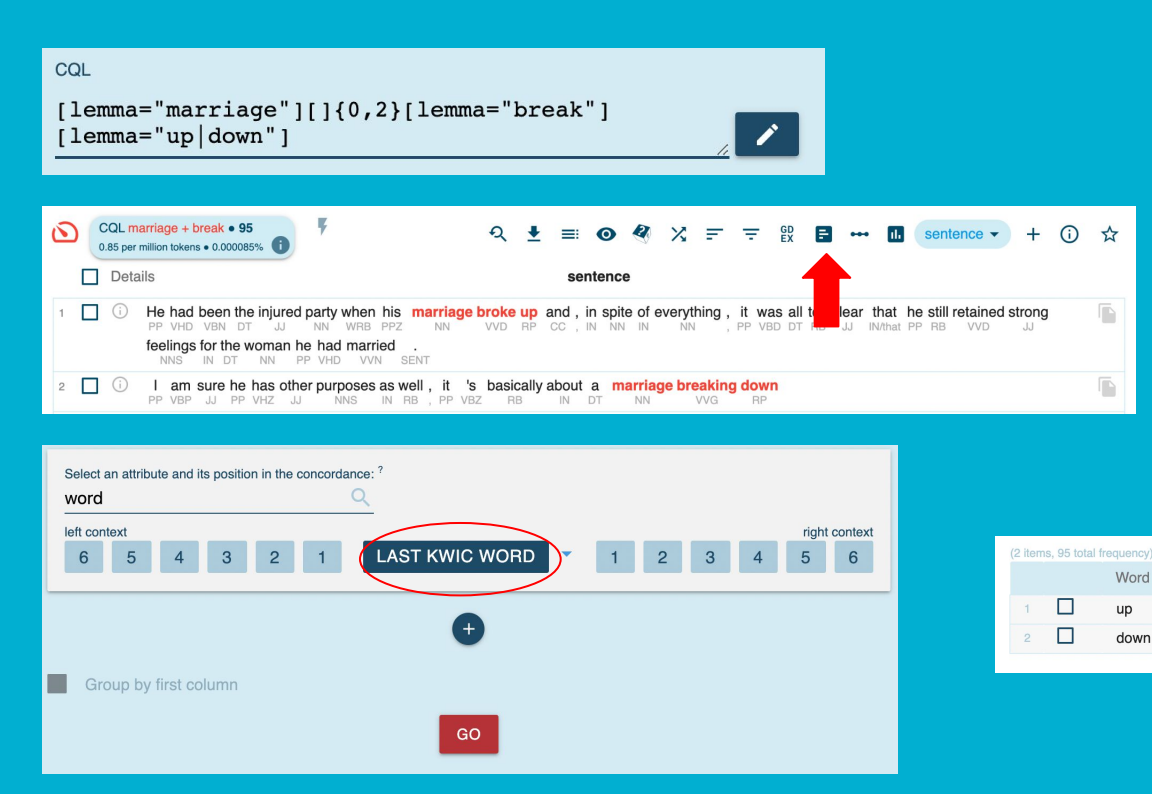

## Q71. JEFLL\_ORIGを用いてCEFRレベルごと に1センテンス当たりの平均語数を出しなさ い。

#### Q71. JEFLL\_ORIGを用いてCEFRレベルごとに1センテンス当たりの平均語数を出しなさい。

CEFRレベルごとにセンテンス当たりの語数を出すために はCEFRレベル別のサブコーパスの語数と、サブコーパス ごとのセンテンス数を調べる必要があります。

サブコーパスごとの語数はCorpus Infoで確認することができます。

サブコーパスごとのセンテンス数はコンコーダンスでサブ コーパス指定をしたうえでCQL検索で<s>を検索します。

センテンスごとの<s>というタグがついているのでこの数を 調べることとでセンテンス数を調べることができます。

A1の語数は220,814,センテンス数は27,436なので、 220,814÷27,436≒8.05で、1センテンス当たりの平均語 数は約8.05となります。

同様に他のCEFRレベルも算出すると、CFERレベルが上 がるごとに1センテンス当たりの平均語数が増えることが 分かります。

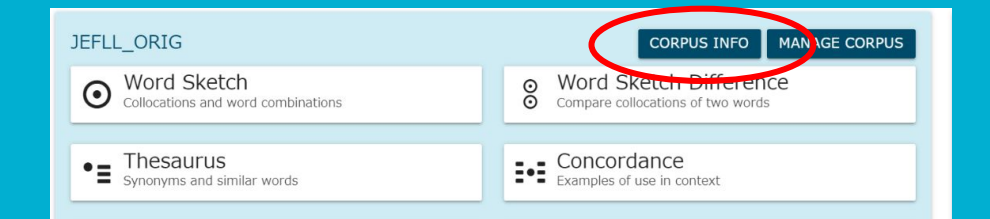

| GENERAL INF  | 0       | COUNTS 1    |         | LEXICON SIZ    | ZES          | TEXT TYPES 0             | TEXT TYPE ANALYSIS |
|--------------|---------|-------------|---------|----------------|--------------|--------------------------|--------------------|
| Language     | English | Tokens      | 840,146 | word?          | 32,755       | edoca (3)                | 0.830              |
| Tagset       | LIST    | Words       | 674,822 | tag            | 62           | CEER dos CEER            | 5,005              |
| Word sketch  | CHOW    | Sentences   | 85,411  | lempos         | 32,290       | id, doc.id               | 9,838              |
| grammar      | SHOW    | Documents   | 9,839   | pos            | 9            | wordcount, doc.wordcount | 281                |
| Term grammar | SHOW    |             |         | lemma          | 29,315       | <docx> (2)</docx>        | 1                  |
|              |         |             |         | lempos_lc ()   | 31,014       | <g> (0)</g>              | 117,161            |
|              |         |             |         | lemma_lc 🕡     | 27,970       | <s> (0)</s>              | 85,411             |
|              |         |             |         | lc 🕕           | 30,501       | <align> (0)</align>      | 84,977             |
|              |         |             |         |                |              | <jp> (0)</jp>            | 20,844             |
|              |         |             |         |                |              | <jptr> (0)</jptr>        | 62                 |
| COMMON TAC   | GS      | LEMPOS SUFF | TIXES   | SUBCORPUS      | SIZES        | <art> (0)</art>          | 1                  |
| adjective    | J.*     | adjective   | -j      | Subcorpus Toke | ns %         |                          |                    |
| adverb       | RB.?    | adverb      | -a      |                |              |                          |                    |
| conjunction  | CC      | conjunction | -c      | AI 22          | 0,814 26.283 |                          |                    |
| determiner   | DT      | noun        | -n      | A2 39          | 5,105 47.035 |                          |                    |
| noun         | N.*     | preposition | -i      | B1 21          | 7,374 25.873 |                          |                    |
| numeral      | CD      | pronoun     | -d      | B2             | 5,079 0.605  |                          |                    |
| particle     | RP      | verb        | -v      | MANAGE SU      | JBCORPORA    |                          |                    |
|              |         |             |         |                |              |                          |                    |
## Q72. BNC利用: "recur"と"reoccur"のどちらがより 使われますか?

### Q72. "recur"と"reoccur"のどちらがより使われますか?

| BASIC                                           | ADVA | NCED |   | ABOU                                  | т                       |                         |                  |      |     |     |      |   |     |            |          |
|-------------------------------------------------|------|------|---|---------------------------------------|-------------------------|-------------------------|------------------|------|-----|-----|------|---|-----|------------|----------|
| Query type<br>simple<br>lemma<br>phrase<br>word | 0    |      | < | COL<br>[len<br>Insert<br>CQ<br>Defaul | uma="r<br>[]<br>L BUILC | ecur   :<br>{}<br>ER [] | <pre>reocc</pre> | ur"] | ŝ   | V   | ~    | # | TAC | ŝS         | <u> </u> |
| character                                       |      |      | _ | lemr                                  | na                      |                         |                  | -    |     |     |      |   |     |            |          |
| CQL                                             |      |      |   |                                       |                         |                         |                  |      |     |     |      |   |     |            |          |
|                                                 |      |      |   |                                       |                         |                         |                  |      |     |     |      |   |     |            |          |
| হ 1                                             | : ≕  | 0    | 2 | X                                     | F                       | Ŧ                       | GD<br>EX         | =    | *** | ıl. | KWIC | • | +   | <b>(</b> ) | ☆        |
|                                                 |      |      |   |                                       |                         |                         |                  |      |     |     |      |   |     |            |          |

| BASIC ADVANCE                                                                                                    | D ABOUT                 |
|----------------------------------------------------------------------------------------------------|-------------------------|
| Detect an attribute and Hs position           lemma           left context           6         5         4         3 | n in the concordance: ? |
| Group by first column                                                                                                | GO                      |

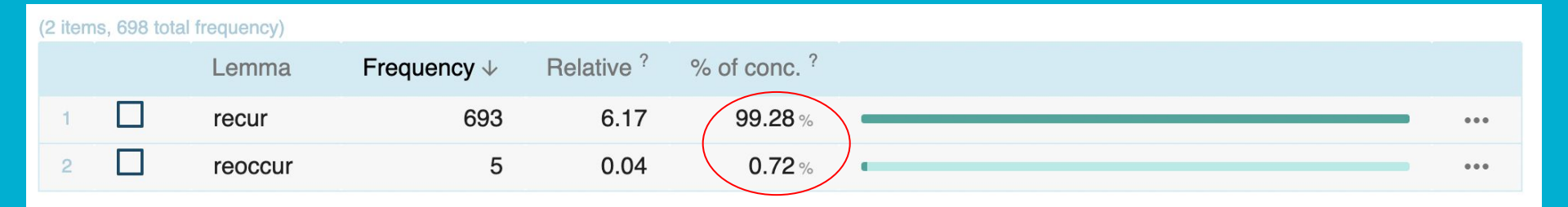

### Q73. BNCでV + O + not to doのパターンを とる動詞を調べなさい。

#### Q73. BNCでV + O + not to doのパターンをとる動詞を調べなさい。

[tag="VV.?"][tag="DT"]?[tag="J.\*"]?[tag="N.\*|PP" ][lemma="not"][tag="TO"]

というCQLで検索します。

目的語の部分には普通の名詞がくる場合と代名詞がくる場合を想定したCQLを書きましょう。

また普通の名詞が目的語にくる場合は、それに限定 詞が付いている可能性も考慮します。

tell, ask, warn, take, ask, adviseなどが多い事が分か ります。

ただしtakeの場合、take care not to というフレーズが ほとんどで、調べたい構文パターンとは違うことがコン コーダンスを見ればわかります。

| Lemma         Frequency J         Relative ?           I         tell         369         3.28           I         take         130         1.16           I         ask         109         0.97           I         ask         103         0.92           I         ask         103         0.92           I         ask         103         0.92           I         ask         103         0.92           I         ask         103         0.92           I         ask         103         0.92           I         advise         69         0.61           I         persuade         61         0.54           I         persuade         61         0.54           I         persuade         61         0.54           I         make         46         0.41           II         force         20         0.18           III         force         10         0.17           III         encourage         16         0.14           III         encourage         16         0.14           III         mat         15 | 75 items, 1 | ,526 total frequency) |                        |            |   |
|----------------------------------------------------------------------------------------------------|-------------|-----------------------|------------------------|------------|---|
| 1       1ell       369       3.28         2       take       130       1.16         3       ask       109       0.97         4       ask       103       0.92         5       advise       69       0.61         6       urge       64       0.57         7       persuade       61       0.54         8       beg       48       0.43         9       make       46       0.41         9       make       24       0.21         9       force       20       0.18         9       order       17       0.15         10       force       20       0.18         12       expect       19       0.17         13       order       17       0.15         14       encourage       16       0.14         15       0.13       -         16       want       15       0.13         17       prefer       14       0.12         18       will       13       0.12         19       12       0.11       -                                                                                                    |             | Lemma                 | Frequency $\downarrow$ | Relative ? |   |
| 130       1.16         131       1.16         132       109       0.97         133       103       0.92         141       108       69       0.61         152       103       0.57       100         153       109       0.57       100         154       103       0.57       100         155       100       100       100       100         155       100       11       100       11         155       11       11       11       11         160       117       0.15       111         161       0.14       115       0.13         162       115       0.13       111         165       113       0.12       111         166       113       0.12       111                                                                                                    | 1           | tell                  | 369                    | 3.28       |   |
| 33       warn       109       0.97         4       ask       103       0.92         5       advise       69       0.61         5       urge       64       0.57         6       persuade       61       0.54         7       persuade       61       0.54         8       beg       48       0.43         9       make       46       0.41         9       make       46       0.41         9       make       24       0.21         9       force       20       0.18         10       force       20       0.18         12       expect       19       0.17         13       order       17       0.15         14       encourage       16       0.14         15       0.13       -         16       want       15       0.13         17       prefer       14       0.12         18       will       13       0.12         19       12       0.11       -                                                                                                    | 2           | take                  | 130                    | 1.16       |   |
| ask       103       0.92         advise       69       0.61         urge       64       0.57         persuade       61       0.54         beg       48       0.43         make       46       0.41         make       46       0.41         make       24       0.21         force       20       0.18         advise       19       0.17         advise       16       0.14         advise       15       0.13         advise       15       0.13         advise       14       0.12         advise       13       0.12         advise       13       0.12                                                                                                    | 3           | warn                  | 109                    | 0.97       |   |
| advise       69       0.61         urge       64       0.57         persuade       61       0.54         beg       48       0.43         make       46       0.41         make       46       0.41         make       24       0.21         make       20       0.18         make       19       0.17         make       16       0.14         make       15       0.13         make       15       0.13         make       15       0.13         make       15       0.13         make       15       0.13         make       15       0.13         make       15       0.13         make       15       0.13         make       13       0.12         make       13       0.12                                                                                                    | 4           | ask                   | 103                    | 0.92       |   |
| a       urge       64       0.57         y       persuade       61       0.54         a       beg       48       0.43         a       make       46       0.41         a       trust       24       0.21         a       force       20       0.18         a       order       17       0.15         a       order       17       0.15         a       encourage       16       0.14         b       instruct       15       0.13         a       want       15       0.13         b       want       13       0.12         a       will       13       0.12         a       require       12       0.11                                                                                                    | 5           | advise                | 69                     | 0.61       |   |
| n       persuade       61       0.54         a       beg       48       0.43         a       make       46       0.41         b       trust       24       0.21         a       force       20       0.18         a       order       19       0.17         a       order       17       0.15         a       encourage       16       0.14         b       instruct       15       0.13         a       want       15       0.13         b       will       13       0.12         b       teach       13       0.12         a       require       12       0.11                                                                                                    | 6           | urge                  | 64                     | 0.57       |   |
| 3       beg       48       0.43         9       make       46       0.41         10       trust       24       0.21         11       force       20       0.18         12       expect       19       0.17         13       order       17       0.15         14       encourage       16       0.14         15       0.13       -         16       want       15       0.13         17       prefer       14       0.12         18       will       13       0.12         19       13       0.12       -         19       13       0.12       -         19       13       0.12       -                                                                                                    | 7           | persuade              | 61                     | 0.54       |   |
| make       46       0.41         make       46       0.41         trust       24       0.21         force       20       0.18         order       19       0.17         order       17       0.15         order       16       0.14         instruct       15       0.13         instruct       15       0.13         prefer       14       0.12         will       13       0.12         instruct       13       0.12                                                                                                    | 8           | beg                   | 48                     | 0.43       |   |
| 10       I trust       24       0.21       -         11       force       20       0.18       -         12       expect       19       0.17       -         13       order       17       0.15       -         14       encourage       16       0.14       -         15       0.13       -       -       -         16       vant       15       0.13       -         16       want       15       0.13       -         17       prefer       14       0.12       -         18       will       13       0.12       -         19       teach       13       0.12       -         19       12       0.11       -       -                                                                                                    | 9           | make                  | 46                     | 0.41       |   |
| 11                                                                                                    | 10          | trust                 | 24                     | 0.21       | - |
| 12       expect       19       0.17       -         13       order       17       0.15       -         14       encourage       16       0.14       -         15       instruct       15       0.13       -         16       vant       15       0.13       -         16       vant       15       0.13       -         17       prefer       14       0.12       -         18       will       13       0.12       -         19       teach       13       0.12       -         20       require       12       0.11       -                                                                                                    | 11          | force                 | 20                     | 0.18       | - |
| 13       order       17       0.15       -         14       encourage       16       0.14       -         15       instruct       15       0.13       -         16       want       15       0.13       -         17       prefer       14       0.12       -         18       will       13       0.12       -         19       teach       13       0.12       -         20       require       12       0.11       -                                                                                                    | 12          | expect                | 19                     | 0.17       | - |
| 14       encourage       16       0.14       -         15       instruct       15       0.13       -         16       want       15       0.13       -         17       prefer       14       0.12       -         18       will       13       0.12       -         19       teach       13       0.12       -         20       require       12       0.11       -                                                                                                    | 13          | order                 | 17                     | 0.15       | - |
| 15       0.13       -         15       0.13       -         16       want       15       0.13         17       prefer       14       0.12         18       will       13       0.12         19       teach       13       0.12         20       require       12       0.11                                                                                                    | 14          | encourage             | 16                     | 0.14       | - |
| 16       want       15       0.13       -         17       prefer       14       0.12       -         18       will       13       0.12       -         19       teach       13       0.12       -         20       require       12       0.11       -                                                                                                    | 15          | instruct              | 15                     | 0.13       | - |
| 17       prefer       14       0.12       -         18       will       13       0.12       -         19       teach       13       0.12       -         20       require       12       0.11       -                                                                                                    | 16          | want                  | 15                     | 0.13       | - |
| 18     will     13     0.12       19     teach     13     0.12       20     require     12     0.11                                                                                                    | 17          | prefer                | 14                     | 0.12       | - |
| 19     teach     13     0.12       10     require     12     0.11                                                                                                    | 18          | will                  | 13                     | 0.12       | - |
| 20 require 12 0.11 -                                                                                                    | 19          | teach                 | 13                     | 0.12       | - |
|                                                                                                    | 20          | require               | 12                     | 0.11       | - |

## Q74.後ろにby以外の前置詞が続く受動態表 現を抽出しなさい。

#### Q74.後ろにby以外の前置詞が続く受動態表現を抽出しなさい。

[tag="VB.?"][tag="VVN"][tag="IN"&word!="by"]

というCQLで検索します。

ー般的にby以外の前置詞を使う受動態というbe surprised atなど感情を表すものに焦点を当てられが ちですが、それ以外の表現でも多く使用されるものが あることが分かります。

| (30,51) | 2 items, 4 | 00,442 total frequency) |                               |            |                                         |
|---------|------------|-------------------------|-------------------------------|------------|-----------------------------------------|
|         |            | Lemma                   | Frequency $\downarrow$        | Relative ? |                                         |
| 1       |            | be base on              | 4,569                         | 40.67      |                                         |
|         |            | be see as               | 3,993                         | 35.54      |                                         |
|         |            | be find in              | 3,886                         | 34.59      |                                         |
| 4       |            | be involve in           | 3,330                         | 29.64      |                                         |
|         |            | be regard as            | 2,966                         | 26.40      |                                         |
| 6       |            | be use in               | 2,809                         | 25.00      | · · · ·                                 |
|         |            | be use for              | 2,658                         | 23.66      |                                         |
| 8       |            | be hold in              | 2,387                         | 21.25      |                                         |
| 9       |            | be give to              | 2,299                         | 20.46      |                                         |
|         |            | be use as               | 2,142                         | 19.07      |                                         |
| 11      |            | be make in              | 2,120                         | 18.87      |                                         |
| 12      |            | be associate with       | 2,038                         | 18.14      |                                         |
| 13      |            | be know as              | 1,943                         | 17.29      |                                         |
| 14      |            | be concern with         | 1,934                         | 17.21      |                                         |
| 15      |            | be send to              | 1,864                         | 16.59      |                                         |
|         |            | be describe as          | 1,779                         | 15.84      |                                         |
| 17      |            | be bear in              | 1,759                         | 15.66      |                                         |
| 18      |            | be show in              | 1,753                         | 15.60      |                                         |
| 19      |            | be see in               | 1,726                         | 15.36      |                                         |
|         |            | be include in           | 1,579                         | 14.05      |                                         |
| 'ou a   | re only a  | allowed to access 1,0   | 00 items. <mark>Get mo</mark> | ore        | Rows per page: <u>20</u> ▼ 1–20 of 1,00 |

### Q75. 文頭にOnly+副詞がくる文を検索し、ど のような組み合わせが多いのか、またOnly+ 副詞の後ろは実際に倒置されているのか確認 しなさい。

## Q75. 文頭にOnly+副詞がくる文を検索し、どのような組み合わせが多いのか、またOnly+副詞の後ろは実際に倒置されているのか確認しなさい。

<s>[lemma="only"][tag="RB"]

最初に<s>を書いておけば、文頭を指定できます。

Only thenやOnly onceなどが多く、後ろは倒置疑問 文と同じ語順になる倒置がなされていることが実例 からわかります。

| CONCO                                   | RDANCE British National Corpus (BNC) (i)                                                                                                    |                                                        | Get more space 🕣 🌘 🖘 🥐 🔢 😫                                                                                                    |
|-----------------------------------------|----------------------------------------------------------------------------------------------------|--------------------------------------------------------|----------------------------------------------------------------------------------------------------|
| CQL <s>[lemi<br/>5.76 per million b</s> | na="only"][tag="RB"] ● 647<br>skens ● 0.00058%                                                                                                    | <b>२ ±</b> :                                           | ■ • • • × 〒 〒 段 🖥 ••• 🖬 (KWIC • ) + ① ☆                                                                                                    |
| 🔲 Detai                                 | is Left con                                                                                                    | text KWIC                                              | Right context                                                                                                    |
| 1 🔲 🛈 W                                 | ritten miscell :he techniques which might be available in the future . hex techniquen which might be variable j in the x future <math display="inline" \pi .x                                                                                                    | s> <s> Only then<br/>only-a then-a</s>                 | can we give even a sensible guess as to the potential of e-doc and we give view even a and sensible guess n as a tori them potential of i e-doc                                                                                                    |
| 2 🔲 🛈 W                                 | ritten books a said he found that one ' too rude ' for his tastes . say-v he-d find-v that-i one-x '-x too-a rude-j '-x for-i his-d taste-n <math display="inline" \cdot {\rm x}                                                                                                    | s> <s> Only slightly<br/>only-a slightly-a</s>         | less controversially , Orton also made up letters to newspaper aç 📔<br>less-a controversially-a ,-x Orton-n also-a make-v up-x letter-n to-i newspaper-n ag                                                                                                    |
| 3 🔲 🛈 Sp                                | poken context, ur ? <s> Sorry </s> <s> I think it 's carried .</s>                                                                                                    | s> <s> Only just<br/>only-a just-a</s>                 | . <s> Good . </s> <s> Councillor m Councillor </s> <s> My<br/>councillor m Councillor / s&gt;<s> My<br/>my-d</s></s>                                                                                                    |
| 4 🔲 🛈 W                                 | ritten books a , ed it as " the most perfect of human formations . " </td <td>s&gt;<s> Only recently<br/>only-a recently-a</s></td> <td>, in 1981 , one member of Parliament declared that , disting <math display="inline">_{r^{*x}}</math> in-I [number]-x , x one-x member-n of-I Parliament-n declare-v that I , x distin</td>                                                                                                    | s> <s> Only recently<br/>only-a recently-a</s>         | , in 1981 , one member of Parliament declared that , disting $_{r^{*x}}$ in-I [number]-x , x one-x member-n of-I Parliament-n declare-v that I , x distin                                                                                                    |
| 5 🔲 🛈 Sp                                | oken context uiries , were actually done on his proportion for once . uiry-n <math display="inline" _{e^{\times}} be v actually-a do-v on-l his-d proportion-n for-l once a $_{e^{\times}}$                                                                                                    | s> <s> Only just<br/>only-a just-a</s>                 | , but , because er , a hundred and eleven , if the enquiry $\begin{tabular}{ll} & & & \\ & , x \ but c \ , x \ because -1 \ er-n \ , x \ a-x \ hundred -x \ and c \ eleven-n \ , x \ if-i \ the-x \ enquiry-n \ \end{tabular}$                                                                                                    |
| 6 🔲 🛈 W                                 | ritten books a : : : : : : : : : : : : : : : : :                                                                                                    | s> Only too<br>only-a too-a                            | conscious of the depth of passion simmering in him , and consc $\fbox$ conscious-j of-l the-x depth-n of-l passion-n simmer-v in-l him-d ,-x and-c consci                                                                                                    |
| 7 🔲 🛈 W                                 | ritten books a thump in reaction to the stress she had been under .<br>thump-n in-i reaction-n to-i the <math display="inline" x stress-n she-d have-v be-v under-i -x                                                                                                    | s> <s> Only slowly<br/>only-a slowly-a</s>             | did her heart-rate come down , and she was able to see that $f_{\rm ext}$ do-v her-d heart-rate-n come-v down-x ,-x and-c she-d be-v able-j to-x see-v that-i                                                                                                    |
| 8 🔲 🛈 W                                 | ritten books a put an oxygen mask over Matthew's face immediately . </td <td>s&gt;<s> Only then<br/>only-a then-a</s></td> <td>did she briefly introduce herself .</td>                                                                                                    | s> <s> Only then<br/>only-a then-a</s>                 | did she briefly introduce herself .                                                                                                    |
| 9 🔲 🛈 W                                 | ritten books a of the house and charged full pelt at her .                                                                                                    | s> Only then<br>only-a then-a                          | did Fabia realise how much she had missed the dogs at home $f_{\rm miss}$ do-v Fabia-n realise-v how much a she d have v miss-v the x dog-n at-i home n ,                                                                                                    |
| 10 🔲 🛈 W                                | ritten books a his fingers busy at the ribbon ties at the shoulders . / / / / / / / / / / / / / / / / /</td <td>s&gt;<s> Only then<br/>only-a then-a</s></td> <td>did she become conscious that its matching wrap was no longer v <math display="inline"></math> do-v she-d become-v conscious-j that-i its-d match-v wrap-n be-v no-a longer-a</td>                                                                                                    | s> <s> Only then<br/>only-a then-a</s>                 | did she become conscious that its matching wrap was no longer v $$ do-v she-d become-v conscious-j that-i its-d match-v wrap-n be-v no-a longer-a                                                                                                    |
| 11 🔲 🛈 Sp                               | oken context ed to come up here again ? <s>Tuesday next . <!--<br-->-v to x come v up x here a again a ?-x Tuesday n next-jx</s>                                                                                                    | s> <s> Only once<br/>only-a once-a</s>                 | a week ? <s> Do you want me to sort out some stuff<br/>a-x week-n ?-x do-v you-d want-v me-d to-x sort-v out-x some-x stuff-n</s>                                                                                                    |
| 12 🔲 🛈 W                                | ritten books a <s> Only this time it is the other way round . <!-- only-a this-x time-n it-d be-v the-x other-j way-n round-n <math display="inline"-->_{\rm -x}</s>                                                                                                    | s> <s> Only very<br/>only-a very-a</s>                 | short-term speculative balances will be held in sight deposits : the short-term j speculative j balance n will a be v hold v in i sight n depositen take the speculative j balance n will be been been been specified by the specific specific specif |
| 13 🔲 🛈 W                                | ritten books a to be able to predict the demand curve for money . to x be-y able-j to-x predict-y the-x demand-n curve-n for-i money-n <math display="inline" _{\rm ex}                                                                                                    | s> <s> Only then<br/>only-a then-a</s>                 | can they set the appropriate level of interest rates .                                                                                                    |
| 14 🔲 🛈 W                                | ritten books a ) the individual lines , as in modern orchestral scores .<br>                                                                                                    | s> <s> Only occasionally<br/>only-a occasionally-a</s> | do pieces bear a title such as ' Concert de flutes ' which prov<br>do-v piece-n bear-v a-x title-n such-j as-l 'x Concert-n de-n flute-n 'x which-x prov                                                                                                    |
| 15 🔲 🛈 W                                | ritten books a service class ' ) can not be the ' real thing . ' : service-n class-n '-x )-x can-x not-a be-v the-x '-x real-j thing-n -x '-x (</td <td>s&gt;<s> Only so<br/>only-a so-a</s></td> <td>many people can actually live in a real farmhouse or Elizabethan imany-j people-n can-x actually-a live-v in-i a-x real-j farmhouse-n or-c Elizabethan-j</td>                                                                                                    | s> <s> Only so<br/>only-a so-a</s>                     | many people can actually live in a real farmhouse or Elizabethan imany-j people-n can-x actually-a live-v in-i a-x real-j farmhouse-n or-c Elizabethan-j                                                                                                    |
| 16 🔲 🛈 W                                | ritten books a $t$ the wall the way a flounder hugs the ocean floor .<br>I then wall then way in an flounder hug v then ocean floor in <math display="inline" \mathcal{A}                                                                                                    | s> <s> Only vertically<br/>only-a vertically-a</s>     | . <s> If you catch my on-shore drift . </s> <s> And I 'I <math display="inline">{}^{\rm I}</math> and c I-d be and c I-d be</s>                                                                                                    |
| 17 🔲 🛈 W                                | ritten books a hed the student assemble papers and books and leave . here their studentin assemble paperin and c bookin and c leave v is</td <td>s&gt;<s> Only then<br/>only-a then-a</s></td> <td>did he zip himself up and reach for the telephone .</td>                                                                                                    | s> <s> Only then<br/>only-a then-a</s>                 | did he zip himself up and reach for the telephone .                                                                                                    |
| 18 🔲 🛈 W                                | ritten books a s> And a cassette deck crooning the blues and Bach . the short the blue of the blue of the b</td <td>s&gt;<s> Only that<br/>only-a that-a</s></td> <td>. <s> My mother's room was teening with secrets . </s><s: <math="" display="inline">_{xx} my-d mother norm n be-v teen-v with secret n .x</s:></td> | s> <s> Only that<br/>only-a that-a</s>                 | . <s> My mother's room was teening with secrets . </s> <s: <math="" display="inline">_{xx} my-d mother norm n be-v teen-v with secret n .x</s:>                                                                                                    |
| -                                       |                                                                                                    |                                                        |                                                                                                    |

### Q76. Parallel Concordance: パラレルコンコーダンスでJEFLL\_ORIGを用いて become toを検索し、添削文ではどのように訂正さ れているか確認しなさい。

#### Q76. パラレルコンコーダンスでJEFLL\_ORIGを用いてbecome toを検索し、添削文ではどのように訂 正されているか確認しなさい。

パラレルコンコーダンスのCQLで [lemma="become"][word="to"]を検索します。

学習者が書いたbecome toを使った文と、添削 文を見比べてみると、単I becomeでよいところ をbecome to beとしているエラーなどが多いこと が分かります。

#### F F 🖥 🕶 🖪 +

(i) doc#5742 became to be sold out !! </s>

(i) doc#1192 <s> He said "Please become to before me" </s> VV IN (i) doc#2112 <s> He didn't become to young man. </s> VV IN <s> When the butcher became like that, Wilbur became to 10 tears old and was in (i) doc#3750 Ryugu-jou </s> (i) doc#3812 <s> And turu to kame became to medatai mono . </s> (i) doc#3831 <s> He died, but he became to a turu . </s> (i) doc#4418 <s> He became to sell the box. </s> (i) doc#4473 <s> Because he want to become to be torendiina shibui rojin . </s> VV TO (i) doc#4744 <s> Because if I don't, I'll become to be hungry. </s> (i) doc#5060 <s> If there are a lot of money, I only become to be able to buy a lot of thing. </s> (i) doc#5375 <s> Nobody know the young man became to . </s> (i) doc#5477 <s> And , he became to a young man . </s> <s> I didi n't want to do [JP:パザー], but I became to like last year. </s> (i) doc#5589 (i) doc#5599 <s> A lot of people come and become to be glad . </s> <s> We all thinked that No one buy [JP:kakigori] but many people bought it and it

| =       | · 〒 🗟 🚥 🕂                             | JEFLL_EDIT        |
|---------|---------------------------------------|-------------------|
| <\$>    | He said , " Please come before me , " |                   |
| <s></s> | He did n't become a young man .       |                   |
| 1.22    | 14/h                                  | and in December 1 |

VMen that happened to the butcher, Wilbur became 10 tears old and was in Ryugu-jou was or VVN IN DT NN , NP VVD CD NNS JI CC VBD IN NP SITT (5)

And the crane and the turtle became symbols of happiness . 
CC DT NN CC DT NN VVD NNS IN NN SENT

<s> He died but he became a crane . </s> PP VVD CC PP VVD DT NN SENT

<s> He had come to sell the box . 
PP VHD VVN TO VV DT NN SENT

<s> because he wanted to become a trendy , cool man .  $_{\rm IN}$   $_{\rm PP}$   $_{\rm WD}$  TO  $_{\rm VV}$  DT  $_{\rm J}$  ,  $_{\rm J}$  NN SENT </s>

<s> because , if I do n't , I 'll become hungry . <pre

<s> If I have a lot of money, I will only become able to buy a lot of things .

<s> Nobody knew what the young man became . (</s><s> ? ) </s> NN VVD WP DT JJ NN VVD SENT (

<s> And he became a young man . </s> CC PP VVD DT JJ NN SENT

Q77. Parallel Concordance: パラレルコンコーダンスでJEFLL\_ORIGを用い、 <jp>タグを検索し、学習者が英語で表現できな かったものが、添削文ではどのように表現されてい るか確認しなさい、

## Q77.パラレルコンコーダンスでJEFLL\_ORIGを用い、<jp>タグを検索し、学習者が英語で表現できなかったものが、添削文ではどのように表現されているか確認しなさい、

パラレルコンコーダンスのCQLで

[]containing<jp/>

と入力します。

JEFLLでは学習者が英語で表現できないものは日本語で書くこと が許されています。日本語で書かれた部分にはjp>のタグが付 与されています。

上記のCQLで検索すればパラレルコンコーダンス上で日本語で 表現されたものをKWIC表示ができます。FREQUENCY機能を使 えば、日本語で表現されたものを頻度順に表示することもできま す。

日本語で多く表現されたものが何かを確かめ、それが添削文でどのような英語で表現されているかを確かめれば、日本人学習者が 英語にしづらいと感じるものを、どのように英語にすればよいか学 習できます。

| PARALL                   | EL CONCORDANCE JEFLL_ORIG Q 🛈 <                                                         | Get more space 🕘 🔕 🕒 🕐 📘                                                                                                    |
|--------------------------|-----------------------------------------------------------------------------------------|----------------------------------------------------------------------------------------------------|
| CQL []cor<br>19,703.72 p | talining <jp></jp> ● 16,554 er million tokens ● 2% 64.27 per million tokens ● 0.0064% ① | 오 🛓 💿 🏘 🔀 (align 🗸 🖞                                                                                                    |
|                          | ₹ ₹ 8 ··· 10 +                                                                          | = = = IEFLL_ED                                                                                                    |
| (i) doc#567              | <s> I will bring <jp> 貯金通帳 </jp> first. </s>                                            | S> I will take out my bankbook first  PP MD VV RP PPZ NN RB                                                                                                    |
| i) doc#574               | <s> I will bring <jp> 貯金通帳 </jp> and my friend's pictures. </s>                         | S I will take out my bankbook and my friend's pictures .  PP MD VV RP PPZ NN CC PPZ NNZ NNS SENT                                                                                                    |
| (i) doc#574              | <s><jp> 貯金通帳 </jp> can buy something. </s>                                              | Sint Mith my bankbook I can buy something .                                                                                                    |
| (i) doc#575              | <s> I will bring a new <jp> 貯金通帳 </jp> first. </s>                                      | S I will take out a new bankbook first .  PP MD VV RP DT JI NN RB SENT                                                                                                    |
| (i) doc#575              | <s> My mother bought me that <jp> 貯金通帳 </jp> two weeks ago. </s>                        | Solution of the state of the state of the |
| i) doc#575               | <s> The <jp> 貯金通帳 </jp> is my <jp> 宝物 </jp> . </s>                                      | <s> The bankbook is my treasure , </s> DT NN VBZ PPZ NN SENT                                                                                                    |
| i) doc#645               | <s> I will bring <jp> 貯金通帳 </jp> first. </s>                                            | <pre><s> I will take out my bank book first . </s> PP MD VV RP PPZ NN NN JJ SENT</pre>                                                                                                    |
| i doc#653                | <s> But <jp> やっぱり </jp> I will bring a <jp> 貯金通帳 </jp> first. </s>                      | Set actually I will take out my bankbook first .  CC RB PP MD W RP PPZ NN RB SENT                                                                                                    |
| i doc#676                | <s> I will bring some <jp> 貯金通帳 </jp> first. </s>                                       | S> I will take out some bank book first  PP MD VV RP DT NN NN JJ                                                                                                    |
| (i) doc#721              | <s> I'm going to bring a <jp> サイフ, </jp> a <jp> 貯金通帳 </jp> and some games.</s>          | S I 'm going to take out a purse , a bankbook and some games .                                                                                                    |
| i doc#1248               | <s> Secound I will bring <jp> 貯金通帳 </jp> . </s>                                         | <s> Second , I will take out my bank book . </s> RB , PP MD VV RP PPZ NN NN SENT                                                                                                    |
| (i) doc#1270             | <s> First, I will bring a <jp> 貯金遺帳 </jp> . </s>                                        | SFirst, I will take out my bank book  RB , PP MD VV RP PPZ NN NN SENT                                                                                                    |
| (i) doc#1270             | <s>I have <jp> 貯金通帳 </jp>. </s>                                                         | <pre><s> I have a bank book . </s>     PP VHP DT NN NN SENT</pre>                                                                                                    |
| (i) doc#1270             | <s><jp> 貯金通帳 </jp> is <jp> たまっている10万円 </jp> . </s>                                      | <pre><s> In my bank account , I have saved 100000 yen . </s> IN PPZ NN NN , PP VHP VVN CD NN SENT</pre>                                                                                                    |
| 0.1                      | <r>&gt; Lwill bring my <in> 腔会通信 </in> first </r>                                       | cos I will take out my bank book first                                                                                                    |

## Q78. Wordlist: BNCでconから始まる名詞の頻 度リストを出しなさい。

#### Q78.BNCでconから始まる名詞の頻度リストを出しなさい。

Wordlistでは、指定した文字列から始まる(または終わる、または含む)語を抽出して、頻度リストを作成することができます。

conから始まる名詞を指定するには、nounを選び、右側の starting withを選びます。

すると文字を入力する欄が現われるので、そこにconと打ち込みます。

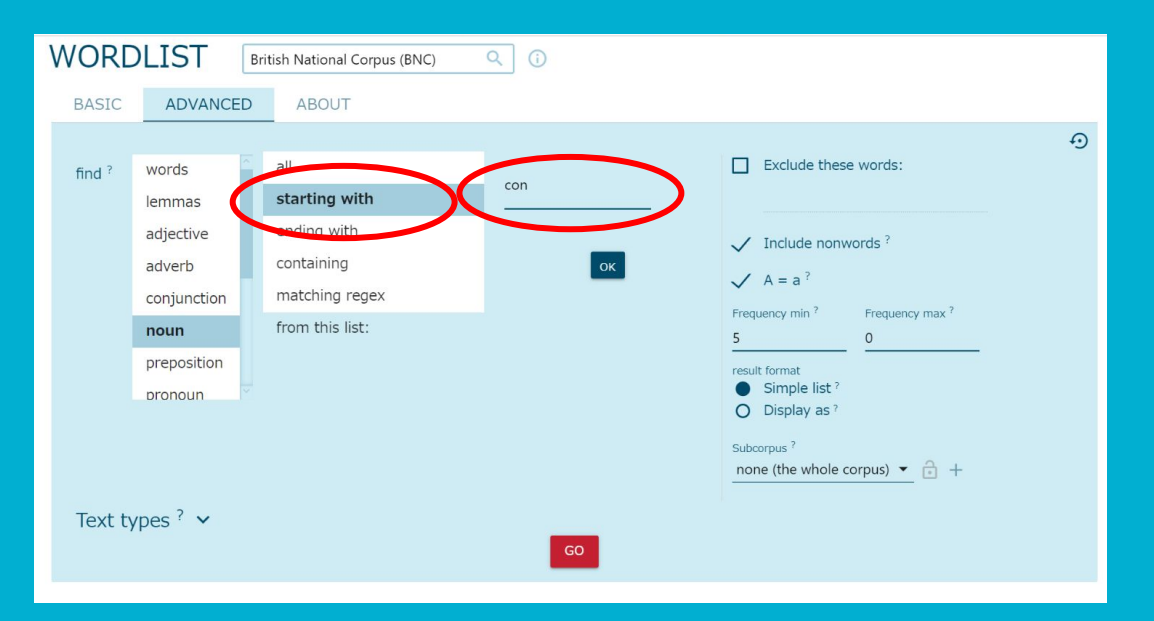

### Q79. Wordlist: BNCで品詞を指定せずlemma単位で全ての 語の頻度リストをWrittenとSpokenで出し、 比較しなさい。

#### Q79. BNCで品詞を指定せずlemma単位で全ての語の頻度リストをWrittenと Spokenで出し、比較しなさい。

ADVANCEDタブでサブコーパスを指定をすることができま す。

Spoken(話し言葉)に限定した、頻度リストを出す場合は、BNC ではSpoken transcriptを、Written(書き言葉)に限定したい場 合は(Written text)を選びます。

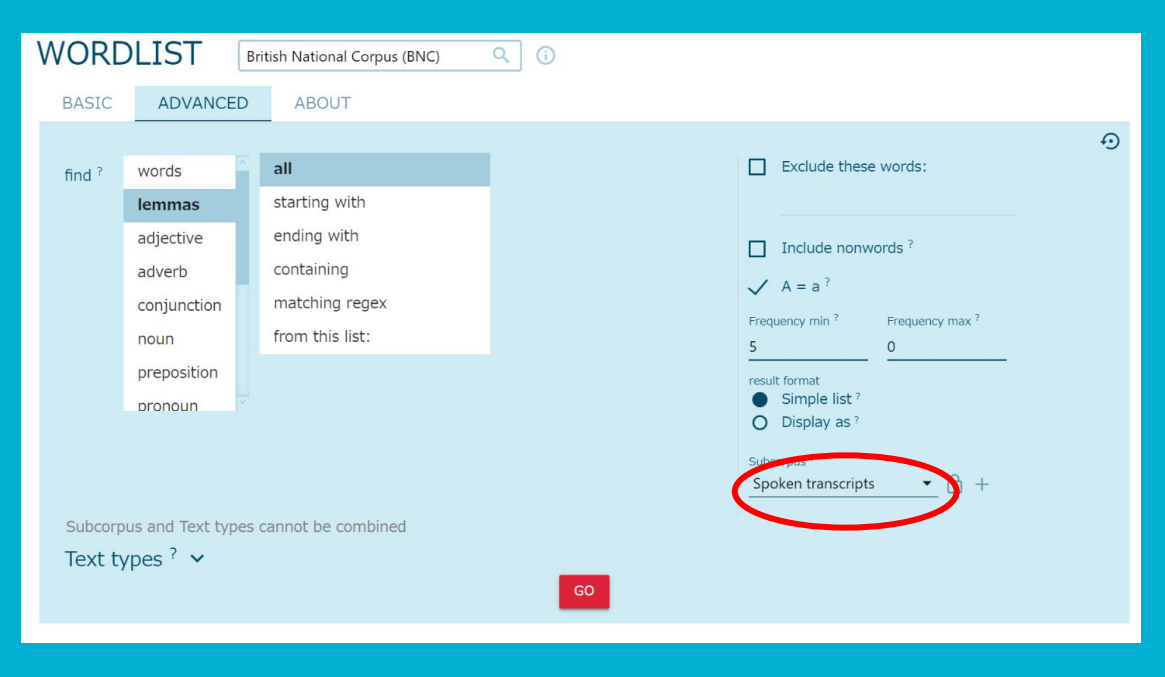

Q80. Wordlist: BNCでconかcomから始まる形 容詞の頻度リストを出しなさい。

#### Q80. BNCでconかcomから始まる形容詞の頻度リストを出しなさい。

matching regexを選ぶと、正規表現に一致した語を抽出した 頻度リスト出すことができます。

co[nm]:\*と正規表現を使って書くと、conかcomから始まる語を全て指定できます。

[]の記号は中の文字のどれか1つを指定します。[nm]だとnか mのどちらかを表します。

.(ドット)の記号は任意の一語を意味します。\*(アスタリスク)は 直前の文字を0回以上繰り返すという意味です。

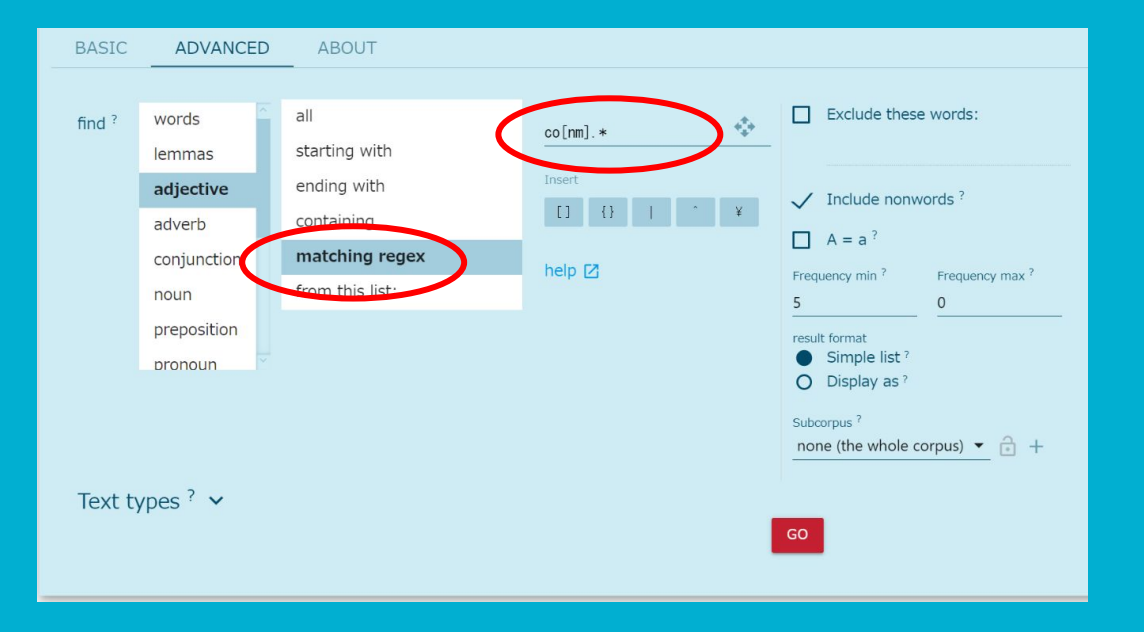

### Q81. Wordlist: BNCでlessで終わる形容詞のリ ストを出しなさい。

#### Q81. BNCでlessで終わる形容詞のリストを出しなさい。

品詞をadjectivesに指定し、ending withを選び、lessを入力します。

すると右のようにlessで終わる形容詞のリストを簡単に出すこ とができます。

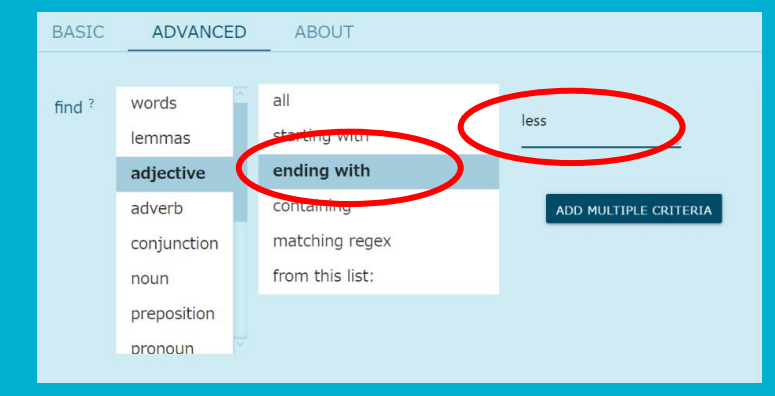

| ٧ | N  | ORDLIST      | British National Corpus (       | BNC) Q (j                               |         |
|---|----|--------------|---------------------------------|-----------------------------------------|---------|
|   | ac | jective (248 | items   42,763 total frequency) |                                         |         |
|   |    | Lemma        | Frequency ? ↓                   | Frequency Per Million $^{?} \checkmark$ | DOCF ?  |
|   |    | less         | 18,998                          | 169.10                                  | 2,989   |
|   |    | endless      | 1,512                           | 13.46                                   | 825 *** |
|   |    | useless      | 1,264                           | 11.25                                   | 755 ••• |
|   | 4  | helpless     | 790                             | 7.03                                    | 442 *** |
|   |    | hopeless     | 707                             | 6.29                                    | 461     |
|   | 6  | homeless     | 697                             | 6.20                                    | 288 *** |
|   |    | meaningless  | 641                             | 5.71                                    | 443 *** |
|   | 8  | harmless     | 630                             | 5.61                                    | 426 *** |
|   | 9  | ruthless     | 627                             | 5.58                                    | 383     |
|   |    | countless    | 617                             | 5.49                                    | 435 *** |

Q82. Wordlist: BNCでnaturalとその派生語 (語の中にnaturalを含む単語) の頻度リストを出しなさい。

#### Q82. BNCでnaturalとその派生語(語の中にnaturalを含む単語)の頻度リストを出しなさい。

語の中に特定の文字列を含む語を抽出して、頻度をリストを 出すためには、containingを選び、文字列を指定します。

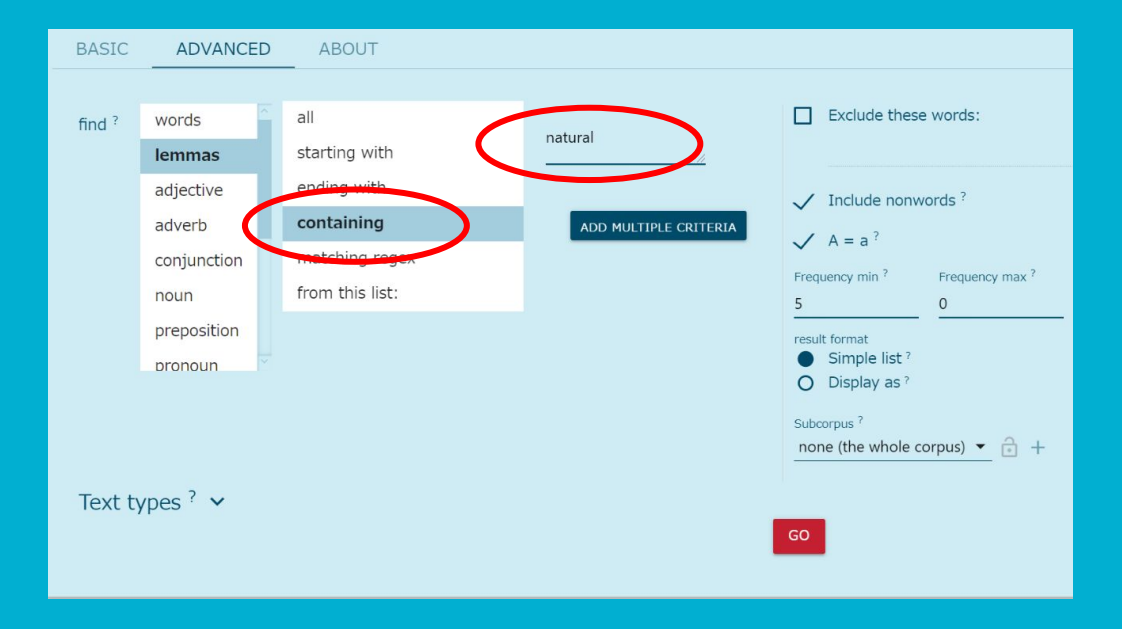

Q83. Wordlist: BNCで、サブコーパスをWritten academicに指定し、最大頻度 200、最低頻度50に指定して、形 容詞のリストを出しなさい。

#### Q83. BNCで、サブコーパスをWritten academicに指定し、最大頻度200、最低頻度30 に指定して、形容詞のリストを出しなさい。

抽出する語の最大頻度と最低頻度を指定してワードリストを 抽出することができます。

Frequncy minを50にし、Frequnecy maxを200にします。

SubcorpusでWritten Academicにすれば、アカデミックテキストに絞って抽出することができます。

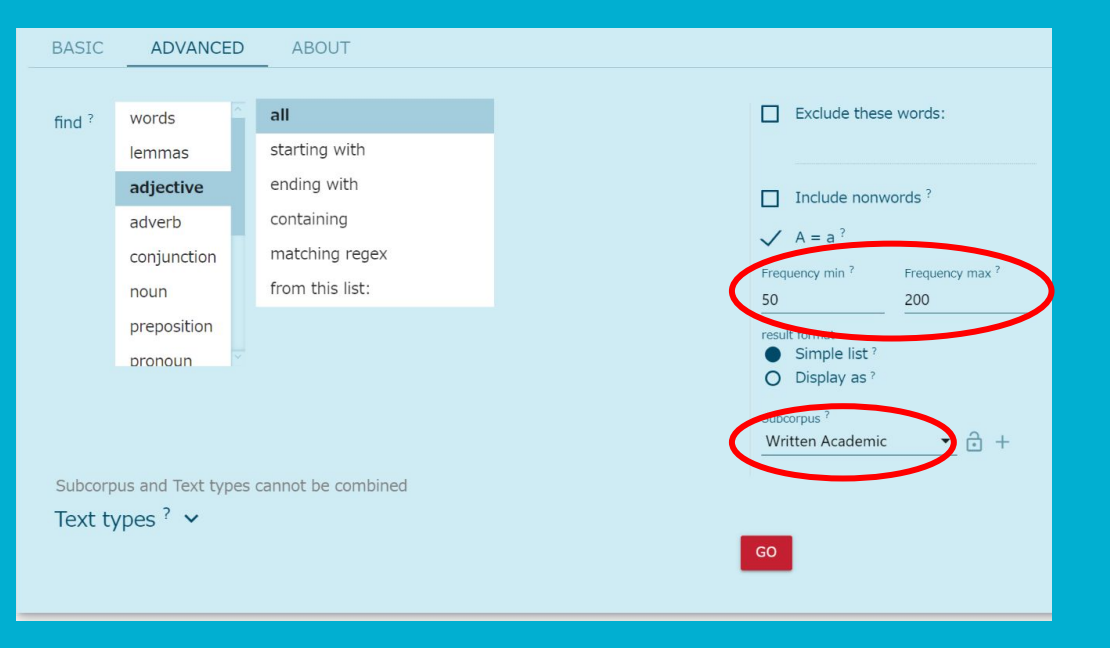

### Q84. Starting with "What"にしてspoken striptと academic writingで質問の使い方が大きく異なる ことを確認する。

# Q84. Starting with "What"にしてspoken striptとacademic writingで質問の使い方が大きく異なることを確認する。

サブコーパス間で比べれば、ある語の振る舞 い方のレジスター別の違いを具体的なフレーズ から見てとることができます。

| 2 | CHANGE CRIT                    | ERIA              |                    |                        |
|---|--------------------------------|-------------------|--------------------|------------------------|
| E | BASIC ADVANC                   | ED ABOUT          |                    |                        |
| , | N-gram length ? 2 3            | 4 5 6             | Nest n-grams ?     | Include nonwords ?     |
| 1 | Attribute <sup>?</sup><br>word |                   | ✓ A = a ?          | Exclude these words: ? |
| f | Frequency min ?                | Frequency max ?   | Spoken transcripts | • ÷ +                  |
| [ | Key n-grams ?                  |                   |                    |                        |
| , | Additional criteria 🕥          |                   | what               |                        |
|   | all<br>starting with letters   |                   |                    |                        |
|   | ending with letters            |                   |                    |                        |
|   | containing letters             |                   |                    |                        |
|   | starting with word             |                   |                    |                        |
|   | containing word                |                   |                    |                        |
|   | ending with word               |                   |                    |                        |
|   | matching regular ex            | pression          |                    |                        |
| 1 | Subcorpus and Text t           | pes cannot be con | nbined             |                        |
| - | Text types ? 🗸                 |                   |                    |                        |

### Q85. N-gram: BNC利用 ICNALEを使い、CEFRレベルA2とB2の学習者と母 語話者で、ofを含む4-gramをそれぞれ調べ、比較 しなさい。

#### Q85. ICNALEを使い、CEFRレベルA2とB2の学習者と母語話者で、ofを含む4-gramをそれぞれ調 べ、比較しなさい。

n-gram検索でも、Subcorpusを指定して検索をすることができます。

ICNALEはSketch Engine上で東京外国語大学内アカウントであれば、デフォルトで サブコーパスが利用できます。

CEFRレベル別に検索するにはサブコーパス指定をして検索をします。母語話者は「Country\_NativeSpeaker」を選びます。

検索画面の左上のところでも、サブコーパスを簡単に切り替えられます。

| BASIC ADVANCED ABOUT                                                                                                    |                                                                                      |
|----------------------------------------------------------------------------------------------------|--------------------------------------------------------------------------------------|
| N-gram length <sup>2</sup> 2 3 4 5 6<br>Attribute <sup>2</sup><br>word                                                                             | Nest n-grams ?       Include nonwords ?         A = a ?       Exclude these words: ? |
| Frequency min ?         Frequency max ?           3         0                                                                                      | Suborpus ?<br>CEFR_A2 T                                                              |
| Additional criteria ③<br>all<br>starting with letters<br>ending with letters<br>containing letters<br>starting with word<br><b>containing word</b> | of                                                                                   |
| ending with word<br>matching regular expression                                                                                                    |                                                                                      |

| N-GRAMS                   | _WE 🔍 (i) <                  |                     |                             | Get more space 🕀 |
|---------------------------|------------------------------|---------------------|-----------------------------|------------------|
| country_NativeSpeaker 🗸 🗙 | -grams, word (items: 124, to | tal frequency: 571) |                             |                  |
|                           | Word                         | Frequency ?         | Word                        | Frequency ?      |
|                           | 1 the value of money         | 17                  | 18 some of my friends       | 6 •••            |
|                           | 2 is one of the              | 17 •••              | 19 and a lot of             | 6 •••            |
|                           | 3 as a result of             | 13 •••              | 20 of my friends have       | 6 •••            |
|                           | 4 a little bit of            | 12 •••              | 21 smell of cigarette smoke | 6 •••            |
|                           | 5 a lot of people            | 11                  | 22 have a lot of            | 6 •••            |

## Q86.特徴語抽出:ICNALE\_WEを選 択後、Subcorpusを利用して日本人 学習者と英語母語話者間の特徴語 を抽出しなさい。

#### Q86.

| KEYWORDS ICNALE_W                         | E Q (i) <                                   | Get more space 🕂 🚺                                         | Word          |  |  |  |
|-------------------------------------------|---------------------------------------------|------------------------------------------------------------|---------------|--|--|--|
| <b>•</b>                                  |                                             |                                                            | 1 smoker      |  |  |  |
| Recompile your corpus.                    |                                             |                                                            |               |  |  |  |
| This corpus uses outdated term extraction | configuration (term grammar). Recompile you | or corpus with the latest term grammar for better results. | 3 non-smoker  |  |  |  |
|                                           | т                                           |                                                            | 4 nonsmoker   |  |  |  |
| DAGIO ADVANCED ADOU                       |                                             | 0                                                          | 5 part-time   |  |  |  |
| Focus subcorpus ?                         | Focus on ?                                  | $\checkmark$ A = a?                                        | 6 non-smoke   |  |  |  |
|                                           | rare <u>1</u> common                        | ✓ At least one alphanumeric ?                              | 7 nonsmoking  |  |  |  |
| Reference corpus ?                        |                                             | ✓ Only alphanumeric ?                                      | a omoko       |  |  |  |
|                                           | Minimum frequency ' Maximum frequency '     | Include nonwords ?                                         | Silloke       |  |  |  |
| 1                                         |                                             | Evolude these words: ?                                     | 9 cigarette   |  |  |  |
| Reference subcorpus ?                     | 1000                                        |                                                            | 10 restaurant |  |  |  |
|                                           |                                             | From list                                                  |               |  |  |  |
|                                           |                                             |                                                            | 母語詰           |  |  |  |
| / Identify keywords                       | / Identify terms                            |                                                            | "demei        |  |  |  |
|                                           |                                             |                                                            | 抽出さ           |  |  |  |
| Keywords settings                         | Terms settings                              | N-grams settings                                           |               |  |  |  |
| Attribute ?                               | Matching regex ?                            | Attribute ?                                                |               |  |  |  |
|                                           | <u>.</u>                                    | wora                                                       |               |  |  |  |

|    | Word       |     | Word             |     |
|----|------------|-----|------------------|-----|
| 1  | smoker     | ••• | 11 part-time-job | ••• |
| 2  | smoking    | ••• | 12 ban           | ••• |
| 3  | non-smoker | ••• | 13 no-smoke      | ••• |
| 4  | nonsmoker  | ••• | 14 tobacco       | ••• |
| 5  | part-time  | ••• | 15 smell         | ••• |
| 6  | non-smoke  | ••• | 16 nicotine      | ••• |
| 7  | nonsmoking | ••• | 17 passive       | ••• |
| 8  | smoke      | ••• | 18 dislike       | ••• |
| 9  | cigarette  |     | 19 demerit       | >…  |
| 10 | restaurant |     | 20 no-smoker     | ••• |

#### 母語話者が余り使わない "demerit"が特徴的として 抽出されている。

Q87.特徴語抽出: ICNALE\_WEを用 いて、topic\_part-time jobと比較し て、topic\_smokingの特徴的な語彙 を抽出しなさい。

#### Q87. ICNALE\_WEを用いて、topic\_part-time jobと比較して、topic\_smokingの特徴的な語彙を抽出しな さい。

学習者コーパスでは、topicの制約により頻度が多い語が出てきてしまいます。topicによってよく使われる語を抽出すれば、例えばそれを取り除いてtopicによる語彙的な影響を抑えた検索などができるようになります。

KeyWords検索を使えばtopicに特徴的な語彙を抽出することができます。

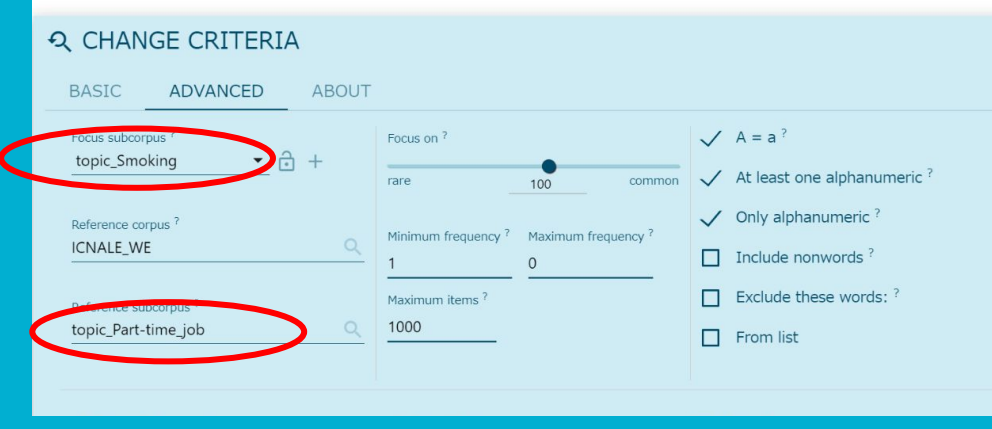

## Q88.特徴語抽出: ICNALE\_SMを用 いて、ICNALE\_WEと比較したときの 特徴的な語彙を抽出しなさい。

#### Q88.ICNALE\_SMを用いて、ICNALE\_WEと比較したときの特徴的な語彙を抽出しなさい。

ICNALEのSMとWEを比較すれば、学習者の書き言葉と話し言葉 で特徴的な語彙を抽出することができます。

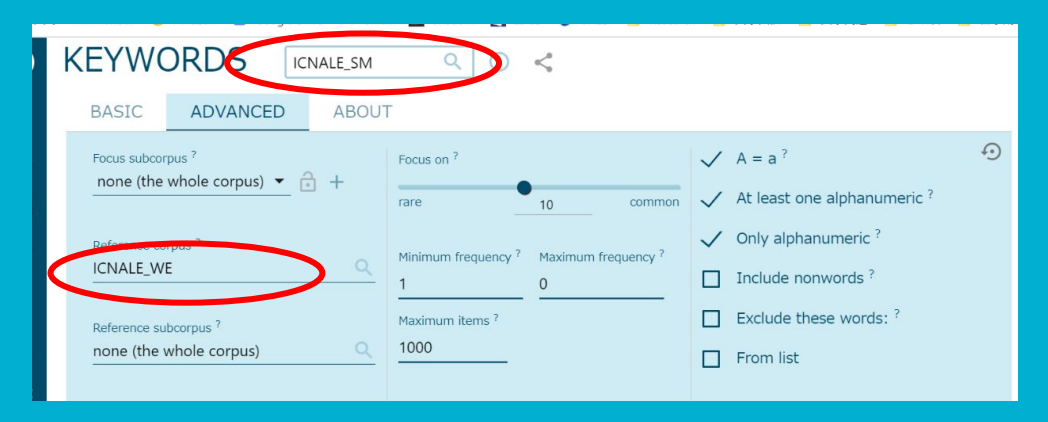

|            | Frequency per million? |           |                 | Frequency per million? |           |     |
|------------|------------------------|-----------|-----------------|------------------------|-----------|-----|
| Word       | Focus                  | Reference | Word            | Focus                  | Reference |     |
| 1 uh       | 7,916.35               | 0.00      | <br>18 actually | 1,105.60               | 276.97 •  |     |
| 2 um       | 3,068.14               | 0.00      | <br>19 hello    | 33.99                  | 1.40 •    |     |
| 3 yeah     | 688.77                 | 4.20      | <br>20 disagree | 951.75                 | 251.09 •  |     |
| 4 uhh      | 293.40                 | 0.00      | <br>21 um-hmm   | 25.05                  | 0.00 •    |     |
| 5 uhm      | 257.62                 | 0.00      | <br>22 hmm      | 26.84                  | 0.70 •    |     |
| 6 umm      | 230.78                 | 0.00      | <br>23 smo      | 28.62                  | 1.40 •    |     |
| 7 ah       | 198.58                 | 0.00      | <br>24 eh       | 23.26                  | 0.00 •    |     |
| 8 okay     | 434.73                 | 29.38     | <br>25 guess    | 127.02                 | 31.47 •   | ••• |
| 9 etcetera | 76.93                  | 0.70      | <br>26 ex       | 32.20                  | 2.80      |     |

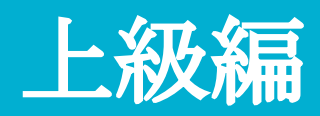

### Q89. ICNALE\_WEでmakeの目的語になる 名詞を、subcorpus指定でJapanとPakistan でそれぞれ調べ、比較しなさい。
### Q89. ICNALE\_WEでmakeの目的語になる名詞を、subcorpus指定でJapanとPakistan でそれぞれ調べ、比較しなさい。

ICNALE\_WE(Written Essays)では、学習者の国籍別にサブコーパス指定をできるようにしてあります。

サブコーパス設定をして、日本人英語学習者とパキスタン人英語 学習者におけるmakeの使用みると、明らかな違いが見てとれま す。

| BASIC         | ADVANCED | AS A LIST | ABOUT           |              |
|---------------|----------|-----------|-----------------|--------------|
| Search ?      |          |           | Subcorpus ?     |              |
| make          |          | (         | country_Japan   | <b>-</b> ₫ + |
| Part of spee  | ech ?    |           | $\smile$        |              |
| auto          |          |           |                 |              |
| adjective     |          |           |                 |              |
| adverb        |          |           |                 |              |
| noun          |          |           |                 |              |
| verb          |          |           |                 |              |
| Minimum froqu | ionau ?  |           | Minimum cooro ? |              |

| WORD S        | SKETC       | H       | CNALE_WE     | Q ()     | $\leq$ |     |            |         |         |                 | Get more |
|---------------|-------------|---------|--------------|----------|--------|-----|------------|---------|---------|-----------------|----------|
| (i) country_3 | lapan 👻 🗙   | make a  | s verb 685   |          |        |     |            |         |         |                 |          |
| .≓            |             | n ¤ ×   | -            |          | 0      | ×   | ₽          | :       | n x Ø   | <del>¢</del> *  | ₩Ø×      |
| modifi        | ers of "mal | ke"     | objects      | of "make | •"     |     | subjects   | of "mak | e"      | prepositional p | hrases   |
| easily        | 2           | 7.7 ••• | friend       | 79       | 11.4   |     | smoke      | 34      | 9.6 ••• | "make" by       | 0.4%     |
| only          | 8           | 7.0     | effort       | 14       | 9.5    | 1   | tobacco    | 7       | 9.2 ••• | "make" of       | 0.3%     |
| often         | 2           | 6.9 •   | relation     | 10       | 9.2    | 4   | cook       | 2       | 8.5 ••• | "make" because  | 0.3% ••• |
| much          | 2           | 6.3     | mistake      | 10       | 9.1    |     | cigarette  | 12      | 8.4 ••• |                 |          |
| also          | 4           | 5.0     | rule         | 12       | 8.9    |     | smell      | 3       | 8.4     |                 |          |
| not           | 22          | 4.9     | money        | 68       | 8.8    |     | air        | 2       | 8.0     |                 |          |
|               |             |         | wall         | 7        | 8.7    |     | Japan      | 2       | 7.8 ••• |                 |          |
|               |             |         | people       | 39       | 8.6    |     | school     | 2       | 7.8 ••• |                 |          |
|               |             |         | taste        | 7        | 8.4    |     | experience | 3       | 7.6 ••• |                 |          |
|               |             |         | relationship | 6        | 8.2    |     | smoking    | 34      | 7.6 ••• |                 |          |
|               |             |         | life         | 13       | 8.2    |     | government | 3       | 7.1 ••• |                 |          |
|               |             |         | space        | 6        | 8.2    |     | reason     | 3       | 7.1 ••• |                 |          |
|               |             | · /     | use          | 5        | 8.0    |     | place      | 2       | 6.9 ••• |                 |          |
|               |             | · \     | dish         | 5        | 7.9    | -   | restaurant | 8       | 6.7 ••• |                 |          |
|               |             |         | smoker       | 15       | 7.9    | ŀ   | job        | 12      | 6.4     |                 |          |
|               |             |         | seat         | 5        | 7.8    |     | person     | 2       | 6.1 ••• |                 |          |
|               |             |         | nonsmoker    | 4        | 7.     |     | smoker     | 3       | 5.5 ••• |                 |          |
|               |             |         | hatter       | 4        | 1.7    |     | people     | 5       | 4.7 ••• |                 |          |
|               |             |         | area         | 8        | 7.7    | ••• | student    | 2       | 3.6 ••• |                 |          |

## Q90. Word Sketch: "symptom"と"include"の組み合わ せを使ってCovid19の代表的な症 状をを確認しなさい。

## Q90. "symptom"と"include"の組み合わせを使ってCovid19の代表的 な症状をを確認しなさい

| WORD SKETCH                       | Covid-19  | Q (j                   |                        |    |              |            |    |
|-----------------------------------|-----------|------------------------|------------------------|----|--------------|------------|----|
| BASIC ADVANCED                    | AS A LIST | ABOUT                  |                        |    |              |            |    |
| Search ?<br>symptom               | GO        |                        |                        |    |              |            |    |
| ← 3•8                             | X (Q      | ≓                      | <b>.</b>               | ×  | ₽            | <b>.</b>   |    |
| verbs with "symptom<br>subject    | n" as     | verbs wit              | th "symptom" a subject | S  | "sympto      | om" and/or |    |
| include<br>symptoms including     | (         | include<br>symptoms in | nclueling              | •• | symptom + i  | nclude 🔼   | •  |
| resolve<br>symptoms have resolved | •••       | resolv Mult            | tiword Sketch          | •  | symptom + i  | nclude 🔀   | •  |
| <b>begin</b><br>symptoms began    | •••       | begin                  |                        | •= | include      |            |    |
| persist<br>symptoms persist       | •••       | symptoms b             | eyan                   |    | symptoms and |            | ıg |
| appear                            | •••       |                        |                        |    |              |            |    |

symptoms appear

| ¢,                           | X Ø 💀    |
|------------------------------|----------|
| objects of "symptom include" | )        |
| cough                        | 10.0 ••• |
| fever                        | 9.8 •••  |
| headache                     | 9.5 •••  |
| nausea                       | 8.9 •••  |
| pain                         | 8.5 •••  |
| vomiting                     | 8.4      |
| myalgia                      | 8.4      |
| rhinorrhea                   | 8.3 •••  |
| fatigue                      | 8.2      |
| chill                        | 7.9 •••  |
| dyspnea                      | 7.8 •••  |
| throat                       | 7.8 •••  |
| diarrhea                     | 7.7      |
| malaise                      | 7.7      |
| anorexia                     | 7.6 •••  |
| congestion                   | 7.6 •••  |
| rash                         | 7.5 •••  |
| lethargy                     | 7.4 •••  |

Q91. Word Sketch: 句動詞"carry out"と同じ意味を持 つ動詞はどのようなものがあります か?"carry out"の目的語を用いて 確認しなさい。

## Q91. 句動詞"carry out"と同じ意味を持つ動詞はどのようなものがあり ますか?"carry out"の目的語を用いて確認しなさい

| WORD SKETCH                                                                    | NC) ←                            | :                          | • Ø ×   | WORD SKETCH                    | British National Corpus (BNC) | D | ¢ <b>→</b>                          | 1      | n Ø X   |
|--------------------------------------------------------------------------------|----------------------------------|----------------------------|---------|--------------------------------|-------------------------------|---|-------------------------------------|--------|---------|
| BASIC ADVANCED AS A LIST ABOUT                                                 |                                  | objects of "carry ou       | ut"     | BASIC ADVANCED                 | AS A LIST ABOUT               |   | verbs with "surv                    | ey" as | object  |
| Part of speech ?                                                               | <sup>ole corp</sup> ▼ 🗇 + survey | 49           ch         59 | 8.9     | Survey<br>Part of speech ?     | none (the whole corp •        | + | conduct<br>survey conducted         | 245    | 10.6    |
|                                                                                | repair                           | 24                         | 8.5 ••• | auto                           |                               |   | commission                          | 43     | 9.0 ••• |
| adjective                                                                      | experi                           | ment 31                    | 8.4 ••• | verb                           |                               |   | undertake                           | 73     | 8.9 ••• |
| adverb<br>pronoun<br>Minimum frequency <sup>7</sup> Minimum score <sup>7</sup> | study                            | 65<br>60                   | 8.4 ••• | adjective<br>adverb<br>pronoun |                               |   | publish<br>survey published         | 62     | 7.8 ••• |
| auto 0                                                                         | work                             | 175                        | 8.1 ••• | Minimum frequency *            | Minimum score ?               |   | complete                            | 43     | 7.4     |
| Text types ? 🗸                                                                 | analys                           | sis 27                     | 7.9     | Translate ?                    | <u> </u>                      |   | carry<br>survey was carried out     | 50     | 6.9 ••• |
| -                                                                              | operat                           | and 32                     | 7.5     | . on groo                      | GO                            |   | mount                               | 11     | 6.5 ••• |
|                                                                                | check                            | 13                         | 7.4     |                                |                               |   | quote                               | 11     | 6.4 ••• |
|                                                                                |                                  | ~                          | *       | "survey<br>WordSł              | "をもう一度<br>cetchで検索            |   | <b>design</b><br>survey designed to | 20     | 6.3 ••• |
|                                                                                |                                  |                            |         |                                |                               |   | sponsor                             | 7      | 6.2     |

6.2 ...

6.2 ...

7

13

conclude

organise

最も共起スコアの高い"survey"を使う

## Q92. CQL検索で動詞のserve + 名詞のパ ターンを、名詞の前に限定詞や形容詞や所有 格が付く可能性も考慮して抽出しなさい。

## Q92. CQL検索で動詞のserve + 名詞のパターンを、名詞の前に限定詞や形容詞や所有格が付く可能性も考慮して抽出しなさい。

[lemma="serve"&tag="V.\*"][tag="N.\*"]というCQLでは、一応動詞の serve+その目的語を抽出できたことになりますがserveの直後に名詞 が来ているパターンなので、目的語となる名詞に限定課he, a, some など)や形容詞や所有格がついている可能性を無視しています。これで はserveの目的語となる名詞を正確に抽出できたとは言えません。限定 詞や形容詞が場合も考慮するためには、

[lemma="serve"&tag="V.\*"][tag="DT|J.\*|[CNP].\*Z"]?[tag="N.\*"]

という検索式を書きます。(DTは限定詞、J.\*は比較級・最上級を含む形 容詞、[CNP].\*Zは所有格を指定しています

**?をつけると、その前の語があってもなくてもよいという意味になります。** 従って上のCQLの[tag="DT]J.\*|[CNP].\*Z"]?の部分は、限定詞か形容 詞か所有格があってもなくてもよいということになります。

| CONCORDANCE                                                           | British National Corpus (BNC)                                                                                                    |
|-----------------------------------------------------------------------|----------------------------------------------------------------------------------------------------|
| BASIC ADVANCED                                                        | ABOUT                                                                                                    |
| Query type ⑦<br>simple<br>lemma<br>phrase<br>word<br>character<br>CQL | CQL<br>[lemma="serve"&tag="V.*"][tag="DT J.* [CNP].*Z"]?[tag="N.*"]<br>Insert [] {} (> "" & ¥   " # TACS<br>CQL BUILDER ::<br>Default attribute ?<br>lemma • |

| (1,121 item | ns, 3,725 total frequency) |                        |            |
|-------------|----------------------------|------------------------|------------|
|             | Lemma                      | Frequency $\downarrow$ | Relative ? |
| 1           | purpose                    | 237                    | 2.11       |
| 2           | interest                   | 127                    | 1.13       |
| 3           | notice                     | 90                     | 0.80       |
| 4           | sentence                   | 90                     | 0.80       |
| 5           | life                       | 87                     | 0.77       |
| 6           | need                       | 85                     | 0.76       |
| 7           | food                       | 55                     | 0.49       |
| 8           | customer                   | 55                     | 0.49       |
| 9           | time                       | 54                     | 0.48       |
| 10          | dish                       | 53                     | 0.47       |
| 11          | apprenticeship             | 52                     | 0.46       |
| 12          | people                     | 47                     | 0.42       |
| 13          | community                  | 41                     | 0.36       |
| 14          | drink                      | 40                     | 0.36       |
| 15          | function                   | 37                     | 0.33       |
| 16          | meal                       | 36                     | 0.32       |
| 17          | member                     | 34                     | 0.30       |
| 18          | country                    | 34                     | 0.30       |
| 19          | prison                     | 33                     | 0.29       |

## Q93. CQL検索でonから始まりbasisで終わる 4~6単語連鎖を、文をまたぐものを除いて検索 しなさい。

# Q93. CQL検索でonから始まりbasisで終わる4~6単語連鎖を、文をまたぐものを除いて検索しなさい。

[lemma="on"][]{2,4}[lemma="basis"]within<s/>

というCQLを書きます。

within<s/>をつけると、sentence内であることを指定でき、 文をまたいでしまうものを取り除くことができます。

| CONCORDANCE British National Corpus                                                                                                    | (BNC) Q                                                         |                                                 | Get more space 🕘 🕒 🔁                                                                                                    |
|----------------------------------------------------------------------------------------------------|-----------------------------------------------------------------|-------------------------------------------------|----------------------------------------------------------------------------------------------------|
| CQL [lemma="on"][]{2,4}[lemma="basis"]within <s></s> • 4,434<br>39.47 per million tokens • 0.0039%                                                                                                    | <b>6</b>                                                        | ୟ 🛓 ≡ ወ                                         |                                                                                                    |
| Details                                                                                                    | Left context                                                    | KWIC                                            | Right context                                                                                                    |
| 1 (i) Written books a rregular saltire arrangements                                                                                                    | and fine figured work , operated                                | on a semi-itinerant basis                       | While the former was still working . <s> Mosaics of Ce</s>                                                                                                    |
| 2 G Written books a ' one year in Graduate House                                                                                                    | and the chance to rub shoulders                                 | ON a daily basis                                | with such a cosmopolitan cross-section of people '                                                                                                    |
| 3 i Written books a retraining as a Primary Sch                                                                                                    | NN IN PP VVP NN VVG                                             | on a regular basis                              | at my son's school '  Good luck to you , Imoger 👔                                                                                                    |
| 4 i Written books a > eignored .   Init                                                                                                    | tially , the project will be tried out                          | on a pilot basis                                | in three provinces : Riau ; East Kalimantan ; and the Moluccas 🖺                                                                                                    |
| 5 🔲 (i) Written miscell Inv sponsored participants with NNS W                                                                                                    | no attend residential programmes                                | DN a continuous or modular basis                | SENT <s> These programmes last between one day and ei</s>                                                                                                    |
| 6 🗋 (i) Written miscell system is working says sto                                                                                                    | ktaking exercises are carried out                               | on a regular basis                              | and there are random checks of the collections .                                                                                                    |
| 7 G Written miscell facilities ; applications from w                                                                                                    | NNS VVG TO VV TO VV                                             | on a part-time basis                            | after the birth of a child would also be considered .<br>N NN NN NN ND RB VB VVN SENT SENT                                                                                                    |
| 8 🗋 (i) Written miscell ipline themselves to keep a TO VV DT                                                                                                    | record , in a loose leaf binder ,                               | ON A VERY REGULAR DASIS                         | eg . weekly or at the longest once a fortnight .<br>NN SENT JJ CC IN DT JJS IN DT NN SENT .<br>NN SENT                                                                                                    |
| 9 🗋 (i) Written books a he world's first company to b                                                                                                    | vv vvg JJ NNS                                                   | on a commercial basis                           | . <s> By the end of the year the factory in Wimmis , (</s>                                                                                                    |
| 10 i Written miscell planned to introduce more of VVN TO VV JJR                                                                                                    | edit-bearing CE courses available                               | on a part-time basis                            | , particularly Master's degrees , and Foundation courses at firs                                                                                                    |
| 11 🔲 (i) Written miscell s assuming that any grow<br>BZ VVG IN/that DT NN                                                                                                    | th in its student numbers will be<br>IN PPZ NN NNS MD VB        | on a fees-only basis                            | , and will include proportionately more graduate and Science st                                                                                                    |
| 12 i Written miscell il development of individuals                                                                                                    | within the system . <s></s>                                     | On a comparative basis                          | there seems to be less value placed on professional developme in the value placed on professional developme in the value of the value of the value o |
| 13 🔲 (i) Written books a Iry when the Soviet Union cea                                                                                                    | vD NN IN PPZ 33 NNS                                             | on a convertible rouble basis<br>IN DT JJ NN NN | . <s> Its offer to continue reprocessing on strict com in the product of the product of th</s>   |
| 14 🔲 (i) Written books a :ductions because " exploita                                                                                                    | tion is carried out very properly<br>VBZ VVN RP RB RB           | on a sustainable yield basis<br>IN DT JJ NN NN  | " <s> Timber production in Sarawak reached 18 mil is sent vvd cd cd cd cd cd cd cd cd cd cd cd cd cd</s>                                                                                                    |
| 15 🚺 (i) Written books a : than 0.1 per cent of tropical                                                                                                    | forestry is in reality carried out                              | on a sustainable basis                          | . <s> The WWF assert that such claims are " at be sent DT NP VVP IN/that JJ NNS VBP '' IN JJ</s>                                                                                                    |
| 16 🔲 (i) Written books a where counter-examples to t<br>WRB NNS IN I                                                                                                    | the theory may be explained away                                | on an ad hoc basis                              | , unless a systematic pragmatics has already been developed in the systematic pragmatics has already been developed in the systematic product of the systematic product of the |
| 17 🔲 (i) Written books a adle to grave "basis . <td>S&gt;<s> The labels will be awarded<br/>DT NNS MD VB VVN</s></td> <td>on a comparative basis</td> <td>: the least environ-XXXX mentally-damaging brand receiving th</td> | S> <s> The labels will be awarded<br/>DT NNS MD VB VVN</s>      | on a comparative basis                          | : the least environ-XXXX mentally-damaging brand receiving th                                                                                                    |
| 18 🔲 (i) Spoken context Jnds , and we 're absolutely                                                                                                    | right , as Gerald says , we do it<br>RB , IN NP VVZ , PP VVP PP | on a bid to bid basis                           | . <s> So changing into the future , you can do it at a service of the service of the service</s> |
|                                                                                                    | ms and switching or it 's                                       | on a hid to hid basis                           | from one fund to the other and we charge them eighteen po                                                                                                    |

## Q94. CQL検索で、動詞のcontain+名詞の パターンを、名詞の前に複数個、限定詞や形 容詞や所有格などが付く可能性も考慮して抽 出しなさい。

#### Q94. CQL検索で、動詞のcontain+名詞のパターンを、名詞の前に複数個、限定詞や形容詞や所 有格などが付く可能性も考慮して抽出しなさい。

[lemma="contain"&tag="V.\*"][tag="DT|J.\*|[CNP].\*Z"]{ 0,2}[tag="N.\*"]

というCQLを書きます。

[tag="DT|J.\*|[CNP].\*Z"]{0,2}の部分は、「限定詞か形容詞 か所有格が0~2個」という意味になります。containの目的 語となる名詞の前に2つくらいまでであれば、限定詞や形容 詞がつくことは大いにあり得るので、この方がontain+その 目的語のパターンの抽出としては妥当性がありそうです。

検索結果のConcordanceラインを見ればわかりますが、 しっかりとcontain+その目的語のパターンを、目的語の前 に限定詞や形容詞が0個から2個ついているものを含めて抽 出できています。

| CONCORDANCE                     | British National Corpus (BNC) Q                                            |
|---------------------------------|----------------------------------------------------------------------------|
| BASIC ADVANCED                  | ABOUT                                                                      |
| Query type ⑦<br>simple<br>lemma | CQL<br>[lemma="contain"&tag="V.*"][tag="DT J.*][CNP].*Z"][0,2][tag="N.*"]] |
| word                            | Default attribute ?                                                        |
| CQL                             |                                                                            |

## Q95. V +所有格 + way +前置詞or副詞のパ ターン(いわゆるway構文)を検索し、頻度の高 い実現形を調べなさい。その際way構文では ないものが極力含まれないように工夫して検 索しなさい。

Q95.V+所有格+way+前置詞or副詞のパターン(いわゆるway構文)を検索し、頻度の高い実現形を調べなさい。その際way構文ではないものが極力含まれないように工夫して検索しなさい。

まずは、[tag="V.\*"][tag=".\*Z"][word="way"][tag="IN|RB"]というCQLを書いてみます。これで大体は、抽出したいものが抽出できていますが、動詞の部分lbe動詞がくるものもそれなりの数があります。しかし実際の文を見てみると分かるようにbe動詞を使ったものldway構文ではありません。なのでbe動詞を除くという工夫が必要です。

そのために、[tag="V.\*"&tag!="VB.?"][tag="[CNP].\*Z"][word="way"][tag="IN|RB"] というCQL を書きます。

[属性="値"]というCQLの基本に!をつけ足して、[属性!="値"]または[!属性="値"]とすると、指定した値を除くという意味になります。従って上記のCQLの tag!="VB.?"の部分はbe動詞を除くという意味です(VB.?は活用形も含むbe動詞を指定するタグ)。

way構文は移動を表す構文であり、wayの後ろには場所や方向を表す前置詞や副詞が通常は来ます。検索結果をみるとbfが来ているものがありますが、これはway構文ではりません。なのでbf がくるものを取り除き、

[tag="V.\*"&!tag="VB.?"][tag="[CNP].\*Z"][word="way"][tag="IN|RB"&word!="of"] という CQLを書くことでさらに正確に抽出することができます。

このように検索結果を見て、不必要であると思われるものを取り除いて検索することで、より正確な 検索ができるようになります。

## Q96. someone to talk toのように、不定詞の 中身が前置詞で終わるパターンを抽出しなさ い。

### Q96. someone to talk toのように、不定詞の中身が前置詞で終わるパターンを抽出しなさい。

|                                                | CONCORDA                       | NCE            | British Nati  | onal Corpus (BNC)             | २ ( <b>i</b>         |            |                                      | Get more sp |
|------------------------------------------------|--------------------------------|----------------|---------------|-------------------------------|----------------------|------------|--------------------------------------|-------------|
|                                                | CQL [tag="TO"][]{1,3}[         | tag="IN"][word | d=="."] ● 5,4 | 414                           |                      |            | २ 🛓 🗉 💿 🥙 🗙 हा ह                     | ED 🖬 🚥      |
|                                                | 48.19 per million tokens   0.0 | 0048%          |               | U                             |                      |            | 1995-1998 - 19 <b>1 194 195</b> - 19 |             |
| [tag="TO"][]{1.3][tag="IN"][word=="."]         | Frequency                      | CHANGE C       | RITERIA       | BACK TO CONCORDANCE           |                      |            |                                      |             |
|                                                |                                |                |               |                               |                      |            |                                      | _           |
| というこのにたまきます。不中国の中央が前衆国で終わるパターンた厳密に抽出する         |                                |                |               | 🗸 Shor                        | w relative frequency | Show       | percentage of concordance lines      |             |
| こいたQLを書きます。不正的の中方が前直的で於わるハグーンを取るに抽出する          |                                |                |               |                               |                      |            |                                      | _           |
| のは難しいですが、不定詞ののの後に、数単語人り、文末に前置詞がくるといるQL         |                                |                |               | ,414 total frequency)<br>Word | Frequency 4          | Relative ? |                                      |             |
| を書くことで便宜的に抽出することができます。                         |                                |                | 1 []          | to deal with .                | 144                  | 1.28       |                                      |             |
|                                                |                                |                | 2             | to look at .                  | 124                  | 1.10       |                                      |             |
|                                                |                                |                | 3             | to start with .               | 106                  | 0.94       |                                      | • •••       |
| 「前置詞の後にビリオドがくるということを指示するQLを書くことで、文末に前置詞が       |                                |                | 4             | to talk to .                  | 103                  | 0.92       |                                      |             |
| くるパターンを指定できます。                                 |                                |                | 5             | to come in .                  | 94                   | 0.84       |                                      |             |
|                                                |                                |                | 6             | to choose from .              | 94                   | 0.84       |                                      |             |
|                                                |                                |                | 7             | to cope with .                | 87                   | 0.77       |                                      | • •••       |
| 」上記の[word=="."]はピリオドを表しています。今までと違い=が2つ続いていることに |                                |                | 8 🔲           | to get in .                   | 86                   | 0.77       |                                      | • •••       |
| 注目」 アイださい こうすることで"の山身が正相素相でけたく単たる文字列として加       |                                |                | 9 🔲           | to work with .                | 83                   | 0.74       |                                      | • • • •     |
|                                                |                                |                |               | to live in                    | 77                   | 0.71       |                                      |             |
| <b>埋されます(止現表現のエスケーフ。</b> 」の記号は通常では仕意のI文字を指定する  |                                |                | 12            | to go in .                    | 62                   | 0.55       |                                      |             |
| 正規表現として処理されるので、正規表現としてではなく単なるピリオドとして処理し        |                                |                | 13            | to go to .                    | 58                   | 0.52       |                                      | • •••       |
|                                                |                                |                | 14            | to live with .                | 53                   | 0.47       |                                      | • •••       |
| だい場合はこのようにの記号を2つ里ねまり。                          |                                |                | 15            | to play with .                | 50                   | 0.45       |                                      | • •••       |
|                                                |                                |                | 16            | to look forward to .          | 50                   | 0.45       |                                      | • •••       |
| 通常の正想表現のエスケープ記号と同じようにバックスラッシュを使って              |                                |                | 17            | to join in .                  | 48                   | 0.43       |                                      |             |
|                                                |                                |                | 18            | to come by .                  | 43                   | 0.38       |                                      | • •••       |
| [word="\."]ともでさます。                             |                                |                | 19            | to be reckoned with           | . 39                 | 0.35       |                                      |             |
|                                                |                                |                |               |                               |                      |            |                                      |             |

### Q97. take ~ for grantedの表現で、~の部 分にくる名詞もしくは代名詞を調べなさい。

### Q97. take ~ for grantedの表現で、~の部分にくる名詞もしくは代名詞を調べなさい。

[tag="N.\*|PP"]within[lemma="take"][]{1,3}[word="for"] [word="granted"]

というCQLを書きます。within<s/>はセンテンス内であること を指定するCQLでしたが、withinの後ろには自由にCQLを 書くことができます。

上記のCQLではtakeとfor grantedの間に何か1語~3語き て、その部分に入ってくる名詞もしくは代名詞を指定していま す。要するにtakeとfor grantedの間に入ってくる名詞か代名 詞を抽出していることになります。

| CONCORDANCE British National Corpus (BNC)                                                                                                    | Get more space 🕣 😗 📑                                                                                                    |
|----------------------------------------------------------------------------------------------------|----------------------------------------------------------------------------------------------------|
| CQL [tag="N.* PP"]within[lemma="take"][]{1,3}[wo··· • 426<br>3.79 per million tokens • 0.00038%                                              | ୟ ± ≣ 💿 🥙 X ह ऱ ଝ 🛢 🚥 🖬 (KWIC - + 🛈 ୪                                                                                                    |
| Details Left conte                                                                                                    | xt KWIC Right context                                                                                                    |
| 51 (i) Written books a Meg put away in the kitchen without examining , <s> She</s>                                                           | took them for granted , of course .  Arthur brought them every week                                                                                                    |
| 52 (i) Written books a nigh as second behind Laura Davies . <s> Just as everyone //s&gt;<s> Just as everyone NN NN</s></s>                   | took it for granted that the young Scot was on the point of fulfilling the potentia in vvb in vvb in |
| s3 (i) Written books a the current league champions and Jim Nelson's men ca n't afford to<br>DT JJ NN NNS CC NP NP2 NNS MD R8 VV TC          | take anything for granted , <s> Only last Sunday the Royal Liver League chamj</s>                                                                                                    |
| 54 (i) Written books a hange in media will continue at this pace for some years and we can<br>NN IN NNS MD VV IN DT NN IN DT NNS CC PP MD    | take nothing for granted , <s> Media owners will need to constantly refocus a line of the sent of the sent of</s>  |
| ss 🔲 (i) Written books a reated with the utmost respect , <s> ' We have learned to vvN IN DT JJ NN SENT '' PP VHP VVN TO</s>                 | take nothing for granted .  The Schweppes Cup is a long hard haul , ' []                                                                                                    |
| 56 🔲 (i) Spoken context, see in the terms of our employment                                                                                  | take it for granted as meaning that we get a job in a company , or an indus<br>VV PP IN VVN IN VVG IN/that PP VVP DT NN IN DT NN , CC DT NN                                                                                                    |
| 57 🔲 (i) Written miscell nd professionalism , but this trial has shown that we can afford to<br>CC DT NN VHZ VVN IN/that PP MD VV TO         | take nothing for granted , <s> Mr. Ashby </s> <s> I think that the whole I</s>                                                                                                    |
| 58 (i) Written miscell > The crucial lesson for all political parties must be that we can no<br>DT JJ NN IN DT JJ NNS MD V8 IN/that PP MD R8 | take growth for granted , and above all , we should not plan in advance how to spenc<br>VV NN , CC IN DT , PP MD R8 VV IN NN WR8 TO VV                                                                                                    |
| 59 (i) Written miscell convictions for serious crimes .  The police service take                                                             | sthis service for granted , and that is how it should be . <s> My right hon.</s>                                                                                                    |
| 60 (i) Written miscell ving stresses of traffic on them <s> They tend to take ex</s>                                                         | sting tranquility for granted - until it has gone . ' <s> ' Goodbye , Britain ? IN VVN : IN PP VHZ VVN SENT ' / NP , NP SENT</s>                                                                                                    |
| 61 (i) Written books a ) explain the existence and internal structure of firms rather than to                                                | take them for granted . <s> In doing so , it rightly emphasizes the need fr III N VVN SENT IN VVG R8 , PP R8 VVZ DT NN I</s>                                                                                                    |
| 62 (i) Written books a ther on the tiller ' <s> He seemed to be taking her cont<br/>JJ IN DT NN SENT " PP VVD TO VB VVG PPZ</s>              | nued help for granted now - issuing his orders , <s> She ought to feel reli III VVN RB : VVG PPZ NNS SENT PP MD TO VV</s>                                                                                                    |
| 63 (i) Written books a es of history formerly the preserve of historians , and can no longe<br>S IN NN RB DT NN IN NNS , CC MD RB RBR        | take history for granted , <s> History is not some unmediated story of eve III N VVN SENT NN VBZ RB DT JJ NN IN NN IN NN</s>                                                                                                    |
| 64 🔲 🔅 Written books a rch and the themes to which they devote most of their attention tak<br>CC_DT_NNS_IN_WDT_PPVVP_JJS_IN_PPZNNVV          | e this distinction for granted . <s> In so far as this is still true it is a hango.</s>                                                                                                    |
| 65 (i) Written books a ;m <s> The United Nations Declaration of Human Rights<br/>SENT DT NP NPS NP IN NP NPS</s>                             | takes it for granted not merely that all individual men are members of a single []                                                                                                    |
| 66 (i) Written books a <s> Cutting a whole sequence of further corners I shall now VVG DT JJ NN IN JJR NNS PP MD RB</s>                      | take it for granted that the total process by which we habitually segment and c                                                                                                    |
| 67 🔲 (i) Written books a :ratic agents of the established political order and that they always                                               | took it for granted that hierarchy is part of the natural order of things ,                                                                                                    |
| 68 🔲 (i) Written books a lescribe their observations in language which takes the anthropomo                                                  | rphic analogy for granted , <s> They regularly assert that the significance of more than the significance of more than the significance of more than the significance of more than the significance of more than the significance of more than the significance of more than the significance of the significance of the significa</s> |
|                                                                                                    | the for evented that all house interactions are to be builded down into allow -                                                                                                    |

## Q98. it is 形容詞 thatという形式主語構文で 使われる形容詞の頻度リストを出しなさい。そ の際にbe動詞の時制や、助動詞が付く可能性 も考慮しなさい。

## Q98.it is 形容詞 thatという形式主語構文で使われる形容詞の頻度リストを出しなさい。その際はe動詞の時制や、助動詞が付く可能性も考慮しなさい。

[tag="J.\*"]within[lemma="it"][tag="MD"]?[tag="VH.\*"]?[tag= "RB.?"]?[tag="VB.?"][tag="J.\*"][tag="IN/that"]

#### というCQLで検索します。

withinの後ろの部分は、be動詞に助動詞がついたり現在完了形になる可能性を考慮しています。そのためtag="MD"]?(助動詞があってもなくもよいという意味や[tag="VH.\*"]?(haveとその変化形があってもなくてもよいという意味をつけています。また形容詞の前に副詞(notを含む)が付く場合も考慮して[tag="RB.?]?というCQLをつけています。withinの後ろのこの構造で大体t is 形容詞 thatというパターンを時制等も考慮して抽出できます。

withinの前に[tag="J.\*"]を付けることでwithin内の[tag="J.\*"]の部 分にくるものを抽出することができます。

| CONCORDANCE British National Corpus (BNC) Q                                                                                                 | Get more space 📀 😨 🚹 🛓                                                                                                    |
|----------------------------------------------------------------------------------------------------|----------------------------------------------------------------------------------------------------|
| CQL [tag=").*"]within[iemma="it"][tag="MD"]?[tag • 11,562<br>102.91 per million tokens • 0.01%                                              | ୟ ± ≡ ⊚ 🤻 X ह ऱ ଝ 🖬 🚥 🖪 (WIC - ) + 🛈 ☆                                                                                                    |
| Details Left context                                                                                                    | KWIC Right context                                                                                                    |
| 1 🔲 (i) Written books a <s> These do require a certain degree of inference , but it is</s>                                                  | clear that under some conditions such remains can suggest the name of a spc                                                                                                    |
| 2 🔲 ③ Written books a <s> As the mosaicist had to understand but not devise geometries it is</s>                                            | likely that he could amend illustrated motifs but would copy, as a whole, the                                                                                                    |
| 3 🔲 ③ Written books a perhaps two ) of the quarter roundels in the angles . <s> It is</s>                                                   | possible that we have here an attempt to combine hunting and aquatic scenes ( sr                                                                                                    |
| 4 🔲 ③ Written books a tting of the lion's tail by the bordering line . <s> However , it is</s>                                              | possible that such " cutting " was intentional , in order to create the effect of a                                                                                                    |
| 5 🔲 (i) Written books a n characteristic . <s> With such a variety of floral devices it is<br/>NN SENT IN PDT DT INN IN JD NNKS PP VBZ.</s> | inevitable that many comparisons with other second century mosaics are possible                                                                                                    |
| 6 🔲 ③ Written books a iand different to that responsible for most of the rest . <s> It is</s>                                               | possible that such errors however, are merely indicative of the same craftsman's                                                                                                    |
| 7 🔲 ③ Written books a d), and uses fewer tesserae to cover a given area . <s> It is</s>                                                     | possible that these differences do not preclude these mosaics as works of the san                                                                                                    |
| B () Written books a :ted as unitary affinities (section 5.1) .  At Withington it is                                                        | possible that we are dealing with a part of this workforce .  As men in the second second |
| 9 🔲 ③ Written books a igest the work of much the same group of craftsmen . <s> It is</s>                                                    | improbable that such a standardized arrangement of geometric mosaics as accomp.                                                                                                    |
| 10 🔲 ③ Written books a hing house . <s> In the light of these academic triumphs , it is</s>                                                 | surprising that the M . C . R . has managed to maintain a social life a                                                                                                    |
| 11 O Written books a incest to the senior members from whom we learned were many and it is                                                  | interesting that several who felt grateful for the quality of the intellectual challenge o                                                                                                    |
| 12 Written books a opular as those of Dorothy L . Sayers herself . <s> So it is</s>                                                         | clear that the two kinds of productivity - children and intellectual achievements                                                                                                    |
| 13 Written books a :ctor as the industry becomes increasingly unpopular .                                                                   | likely that the move will also be interpreted as an attempt by the nuclear indust                                                                                                    |
| 14 O Written books a eaving these for another 100 years before demolition . <s> It is</s>                                                   | possible that the reactors will never be demolished , but will be buried in mounds                                                                                                    |
| 15 Written books a vhen embarking on future tree-planting programmes .                                                                      | likely that the report will provide added ammunition to environmentalists who h                                                                                                    |

## Q99. ランダムサンプルとアノテーションの機能 を用いて、recentlyがどの時制でどの割合で 使われているか調べなさい。

# Q99.ランダムサンプルとアノテーションの機能を用いて、recentlyがどの時制でどの割合で使われているか調べなさい。

recentlyという語がどの時制でどの割合で使われている かは、すぐには調べられないのでランダムサンプルとアノ テーション機能を使います。

まずrecentlyはコンコーダンスで検索しランダムサンプルの機能で例えば100文、recentlyを含む文を無作為に抽出します。

次にアノテーションモードを選びます。recentlyは現在完 了か過去形のどちらかで使うと思われるので、ひとまず MANAGE ANNOTATIONSのところから、past tenseと present perfectの2つをLabelとして用意します。

次のコンコーダンスラインを一つ一つ見てrecentlyがpast tenseかpresent perfectかどちらで使われているか判断し Labelを選択します。

こうすることでrecentlyを含む文全てを確かめることはでき ませんが、無作為に抽出した100例からrecentlyがどれく らいの割合でどの時制で用いられているかを推定すること ができます。

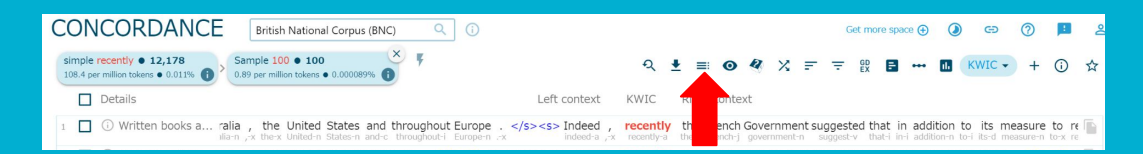

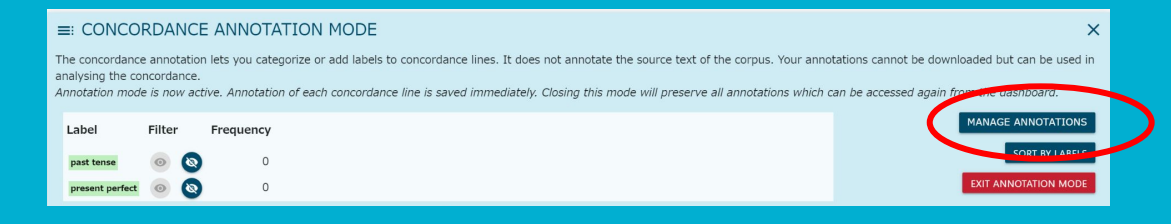

#### ≡: CONCORDANCE ANNOTATION MODE

The concordance annotation lets you categorize or add labels to concordance lines. It does not annotate the source text of the corpus. Your annotations cannot be downloaded but can be used in analysing the concordance.

×

Annotation mode is now active. Annotation of each concordance line is saved immediately. Closing this mode will preserve all annotations which can be accessed again from the dashboard.

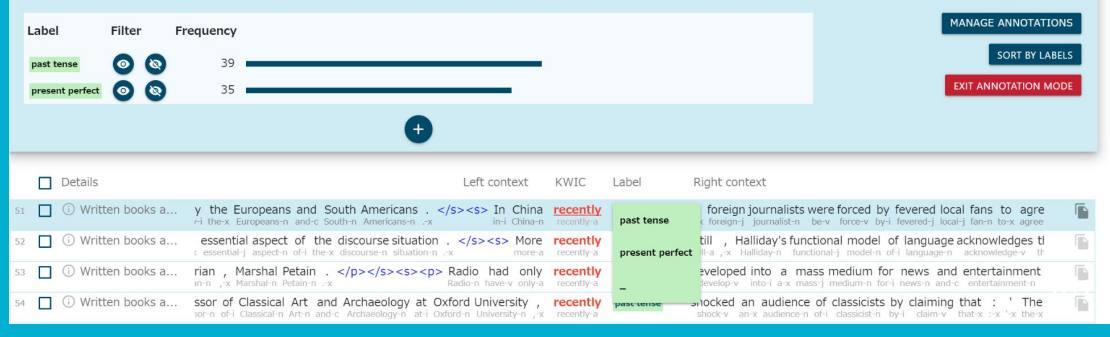

## Q100. Parallel Concordance: パラレルコンコーダンスで、ICNALE\_EEを用い、学 習者が現在完了形を使うべきでないところで使っ ているエラーを含む文を抽出しなさい。

#### Q100.パラレルコンコーダンスで、ICNALE\_EEを用い、学習者が現在完了形を使うべきでないところ で使っているエラーを含む文を抽出しなさい。

パラレルコンコーダンスのADVANCED検索では、通常のコン コーダンスと同じように、様々なQuery typeで検索することが でき、CQLも使うことができます。

さらに対応する文に特定のQueryを含む(or含まない)を指定して、結果を絞ることができます。

まず、CQLで[word="have|has"][tag="VVN"]と現在完了形を 意味する式を書きます。

右側の部分でdoes not containを選び同様に、 [word="have|has"][tag="VVN"]という現在完了形を意味す るCQLを書きます。

そうすると学習者の英文には現在完了があるが、その添削文 には現在完了がない文、つまり学習者が間違って現在完了を 使っている文を抽出することができます。

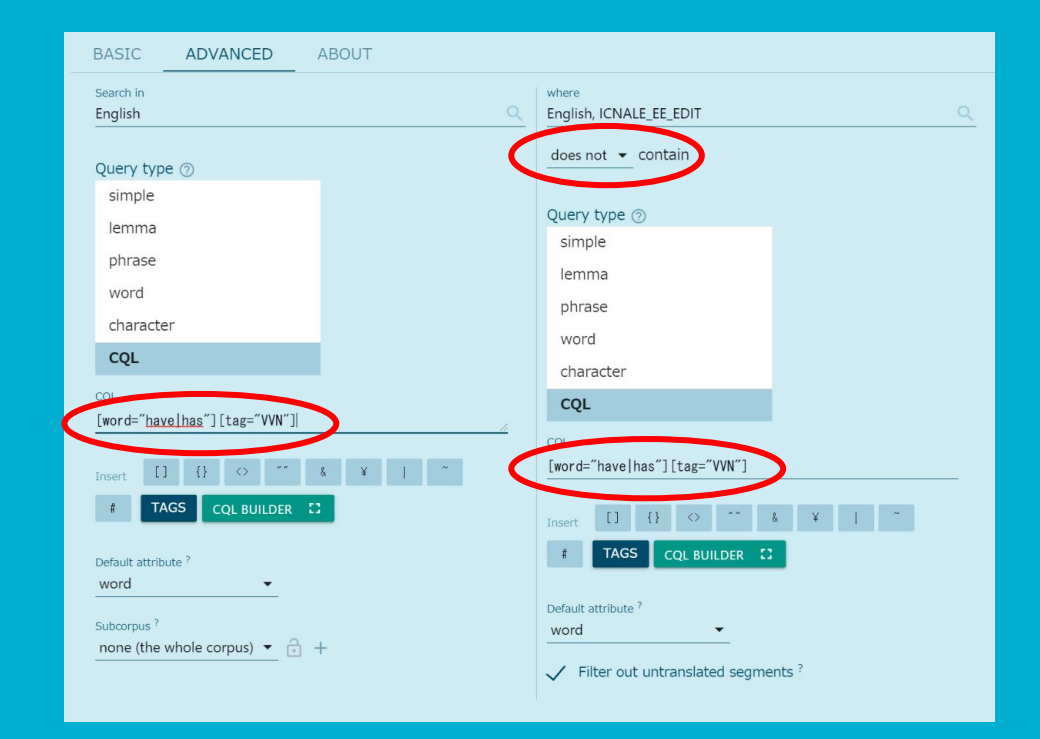